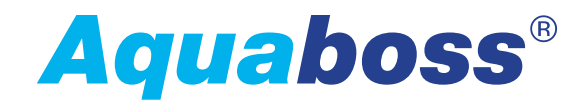

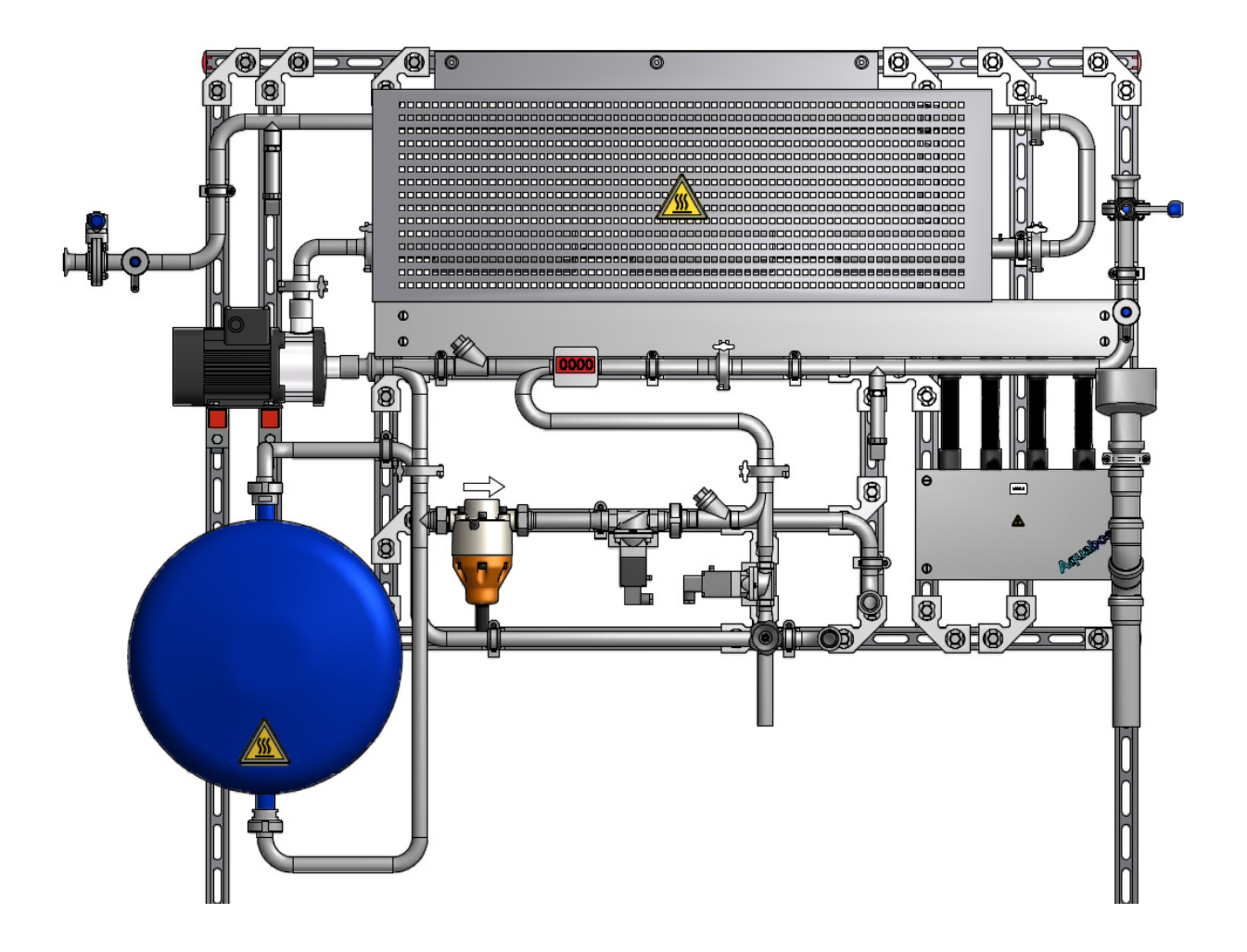

# Aquaboss® Hot Rinse SMART 10/20/30/40/50

Inline hot disinfection

Rev. 0.9 Date 2017-07-25 Software version V02.01

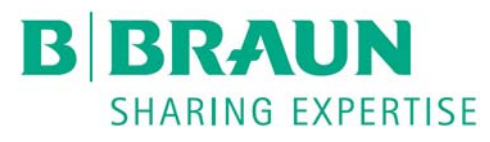

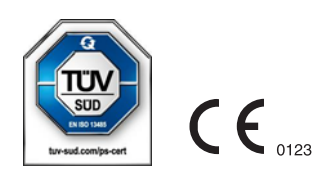

#### **Dear Customers**,

If you have problems with this system which you are unable to solve by consulting these operating instructions, please contact either B. Braun directly, your service technician or your authorized B. Braun partner with as precise a description as possible of the problems you are having and your unit details.

These operating instructions must always be kept on the site where the water treatment system is installed

The operating instructions include basic directives which are to be observed before operation and maintenance work. For this reason, they must be read by the fitter and specialist staff/operator responsible before the system is put into operation. In addition, they must always be available for reference on site.

The system operator is obliged to adhere to the working, maintenance and technical safety check processes described in these operating instructions as well as to the respective intervals.

Where aspects of the operating instructions are not observed, B. Braun cannot guarantee safe operation of the system.

These operating instructions are an integral part of the supplied system and must be handed over to the new owner if the system is resold.

B. Braun reserves the right to alter sections of these operating instructions or technical data without prior notice.

If you have any questions regarding these operating instructions or would like to make any comments or suggestions for improvement, please do not hesitate to contact us directly.

#### **B. Braun Avitum AG**

Schwarzenberger Weg 73-79 34212 Melsungen Germany Tel.: +49 (56 61) 71-0 Fax: +49 (56 61) 75-0

www.bbraun.com

Your personal service department

Name

can be reached at all hours by phone under:

#### Suggestions for improvement

When working with these operating instructions, you may have an idea that could contribute to improving the contents. Please do not keep this idea to yourself – let us have your suggestions. This will make it possible for us to incorporate your suggestions in subsequent versions.

• Yes, I would like to make a suggestion!

| My address is:                                                                        |
|---------------------------------------------------------------------------------------|
| Name:                                                                                 |
| Address:                                                                              |
|                                                                                       |
| Phone:                                                                                |
| Fax:                                                                                  |
| The article and revision numbers of the operating instructions to hand are as follows |
| Art. no.: Rev.:                                                                       |
| My suggestion for improvement concerns the page(s):                                   |
|                                                                                       |
| My suggestion:                                                                        |
|                                                                                       |
|                                                                                       |
|                                                                                       |
|                                                                                       |

.....

.....

Use further pages if necessary. You can also enclose pages copied from the operating instructions with your suggestions entered on them.

Please send your suggestion to:

#### **B. Braun Avitum AG**

Schwarzenberger Weg 73-79 34212 Melsungen Germany

Fax: +49 (56 61) 75-0

# Notes on the operating instructions

The operating instructions contain information on the safe use of the system.

Before a medical product can be used, users must be convinced of the functionality and proper state of the medical product according to applicable European and national requirements; furthermore they must observe the operating instructions as well as any other safety-related information and maintenance and repair information provided.

# The operator must be instructed on the following points and committed to observe them:

- The user must be committed to only operate the system when it is in perfect working order. The system must not be used or applied if there are any faults that could cause harm to patients, employees or third parties. The user must ensure that the devices function and are in intended condition prior to any use.
- The user must be instructed as to the risks, rules of behaviour and necessary protective measures to be taken when dealing with the substances used, and be trained to react correctly in the event of danger and provide first aid.
- The user must be instructed on the permissible operating data (e.g. setting data for safety and control mechanisms).
- The user must be instructed on system maintenance and the elimination of operational faults.
- The user must be instructed on safe handling of the products. This includes theoretical principles, proper handling and conditions for application.
- Through instructions and checks, the operator must provide for cleanness and clarity where the system is used.
- The operator must fulfil his obligation to clearly regulate who is responsible for commissioning, operating and maintaining the system to ensure that such work is carried out by all the persons involved without any misunderstandings as to who is competent where safety aspects are concerned.
- The medical product may only be operated according to its intended purpose in accordance with the current European and national regulations in their current version.
- The medical product may only be set up, operated and used by persons who have participated in the required training or have knowledge of and experience with the product.
- The user is obliged to inform his supervisor/operator immediately as to any changes on the system that affect safety and to observe all the safety instructions.

# Signs and symbols used in the operating instructions

| A DANGER | The signal word indicates a high-risk hazard which, if not avoided, will cause death or severe injury.          |
|----------|----------------------------------------------------------------------------------------------------|
|          | The signal word indicates a medium-risk hazard which, if not avoided, may cause death<br>or severe injury.      |
|          | The signal word indicates a low-risk hazard which, if not avoided, may cause minor or moderately severe injury. |
|          | The signal word warns of material and environmental damage.                                                     |
| NOTE     | The signal word points to suggestions / details on the economical use or just to a simpler work step.           |

→ This symbol indicates a cross reference to a chapter within these operating instructions.

# Signs and symbols used at the control cabinet

|                         | Caution, hot surface                                                                                                    |
|-------------------------|----------------------------------------------------------------------------------------------------|
|                         | Protective earth connection                                                                                                    |
| , <b> </b>              | Ground connection                                                                                                    |
| $_{\rm 3N}\sim$         | Three-phase alternating current with neutral conductor                                                                          |
| i                       | Observe the operating instructions                                                                                              |
| $\bigcirc$              | OFF (power supply, disconnect from mains supply)                                                                                |
|                         | ON (power supply, connect with mains supply)                                                                                    |
| 14                      | Dangerous voltage                                                                                                    |
| $\overline{\mathbb{A}}$ | Attention residual risks. Refers to the necessity of examining the operating instructions for important safety-related aspects. |
|                         | Shows the manufacturer of the medical product in compliance with the EU guidelines 90/385/EEC, 93/42/EEC and 98/79/EC an.       |
|                         | Shows the date on which the medical product was manufactured.                                                                   |
| REF                     | Shows the manufacturer's article number so that a certain medical product can be identified.                                    |
| SN                      | Shows the manufacturer's serial number so that a certain medical product can be identified.                                     |
| X                       | A symbol for the temperature limits. The temperature limits the medical product can safely be exposed to are shown.             |

# These operating instructions comprise two sections:

#### Part 1 – Operating Instructions

# Here you will find subjects which are important for the normal operation of the system.

- 1. Security
- 2. Area of application and intended use
- 3. Accessories list for Hot Rinse SMART 10/20/30/40/50
- 4. Use in combination with other equipment
- 5. Fonctions
- 6. Description of components
- 7. Display and keypad
- 8. Commissioning / Decommissioning
- 9. Switching the unit on/off
- 10. Programming the system
- 11. Carrying out hot rinse, menu item 3, Auto on/off
- 12. Carrying out hot rinse in manual mode
- 13. Overview of operating phases
- 14. Faults / Causes / Elimination

#### Part 2 – Supplementary Operating Instructions

# Here you will find subjects which are important for commissioning and maintenance/technical safety checks.

- 1. Handover declaration for the operating instructions
- 2. Transport and setup
- 3. Work prior to initial commissioning
- 4. Commissioning

Commissioning log

- 5. System parameters
- 6. Technical data
- 7. Maintenance and technical safety check (TSC)
- 8. Spare and Wear Parts List

# Part 1 – Operating Instructions

| 1. | Safe  | ty                                                       | 1-1 |
|----|-------|----------------------------------------------------------|-----|
|    | 1.1   | General safety                                           | 1-1 |
|    | 1.2   | Operational safety                                       | 1-2 |
|    | 1.3   | Microbiological safety                                   | 1-3 |
|    | 1.4   | Safety during servicing                                  | 1-4 |
|    | 1.5   | Risks due to non-observance of safety instructions       | 1-4 |
|    | 1.6   | Residual risks                                           | 1-5 |
|    | 1.7   | Contraindications and potential undesirable side effects | 1-6 |
|    | 1.7.1 | Contraindications                                        | 1-6 |
|    | 1.7.2 | Side effects                                             | 1-6 |
|    | 1.8   | Impermissible modes of operation                         | 1-6 |
| 2. | Area  | of application and intended use                          | 2-1 |
|    | 2.1   | Operational features                                     | 2-1 |
|    | 2.2   | Important performance features                           | 2-2 |
|    | 2.3   | Application regulations                                  | 2-2 |
| 3. | Acce  | essory list for Hot Rinse SMART 10/20/30/40/50           | 3-1 |
| 4. | Use   | in combination with other equipment                      | 4-1 |
| 5. | Func  | ctions                                                   | 5-1 |
|    | 5.1   | How it works Hot Rinse SMART 10/20/30/40/50              | 5-1 |
|    | 5.2   | Hot Rinse SMART 10/20/30/40/50                           | 5-3 |
| 6. | Desc  | cription of components                                   | 6-1 |
|    | 6.1   | Signal lamps                                             | 6-2 |
| 7. | Disp  | lay and keypad                                           | 7-1 |

| 8.  | Com    | missioning / Decommissioning                        | 8-1  |
|-----|--------|-----------------------------------------------------|------|
|     | 8.1    | System start-up                                     |      |
|     | 8.2    | System start-up after shutdown due to a fault       |      |
|     | 8.3    | Putting the system out of operation                 |      |
|     | 8.4    | Return and disposal                                 | 8-2  |
| 9.  | Swite  | ching on/off of the device                          | 9-1  |
| 10. | Prog   | ramming the system                                  |      |
|     | 10.1   | Input of system data and parameters                 |      |
|     | 10.2   | Menu                                                |      |
|     | 10.3   | Language                                            |      |
|     | 10.4   | Timer reset                                         |      |
|     | 10.5   | Entry date / time                                   | 10-2 |
|     | 10.6   | Automatic On / Off                                  |      |
|     | 10.7   | Manual mode                                         |      |
|     | 10.8   | System data                                         |      |
|     | 10.8.1 | Display system data menu 5 A                        |      |
|     | 10.8.2 | Input system data menu 5 B                          |      |
|     | 10.9   | Service programme, menu item 6                      |      |
|     | 10.9.1 | Set/deleting outputs, menu 6A outputs               |      |
|     | 10.9.2 | Considering inputs, menu 6B inputs                  |      |
|     | 10.10  | Fault history menu 7                                |      |
| 11. | Exec   | ution of hot desinfection, menu item 3, auto On/Off | 11-1 |
|     | 11.1   | Heating                                             | 11-1 |
|     | 11.2   | Hot cleaning PHD 1                                  |      |
|     | 11.3   | Hot cleaning Inline 1                               | 11-2 |
|     | 11.4   | Hot cleaning PHD 2                                  | 11-2 |
|     | 11.5   | Hot cleaning Inline 2                               | 11-2 |
|     | 11.6   | Cooling phase                                       | 11-3 |
|     | 11.7   | Cooling (emergency cooling)                         |      |
|     |        |                                                     | -    |

| 12. | Execution of hot disinfection in manual mode 12-1 |                       |      |
|-----|---------------------------------------------------|-----------------------|------|
|     | 12.1                                              | Heating               | 12-1 |
|     | 12.2                                              | Hot cleaning PHD1     | 12-1 |
|     | 12.3                                              | Hot cleaning Inline1  | 12-2 |
|     | 12.4                                              | Hot cleaning Inline1  | 12-2 |
|     | 12.4.1                                            | Cooling phase active  | 12-2 |
|     | 12.4.2                                            | Cooling phase passive | 12-2 |
|     | 12.5                                              | Emergency cooling     | 12-2 |

| 13. | Overview of operating phases13-1 |                                |  |
|-----|----------------------------------|--------------------------------|--|
|     | 13.1                             | Digital inputs                 |  |
|     | 13.2                             | Analogue inputs 4…20 mA13-2    |  |
|     | 13.3                             | Analogue inputs LF+temperature |  |
|     | 13.4                             | Digitale outputs               |  |

| Faults | s / Causes / Elimination 1                 | 4-1                                                                                                    |
|--------|--------------------------------------------|----------------------------------------------------------------------------------------------------|
| 14.1   | Fault messags                              | 14-1                                                                                                    |
| 14.1.1 | Fault types                                | 14-1                                                                                                    |
| 14.2   | Causes of faults and their correction      | 14-2                                                                                                    |
| 14.2.1 | Fault codes via control                    | 14-2                                                                                                    |
|        | Faults<br>14.1<br>14.1.1<br>14.2<br>14.2.1 | Faults / Causes / Elimination       1         14.1       Fault messags         14.1.1       Fault types         14.2       Causes of faults and their correction         14.2.1       Fault codes via control |

# 1. Safety

## 1.1 General safety

The *Aquaboss*® inline hot cleaning system, abbreviated to HRS 10...50 below, has been designed according to the latest technical standards and is fail-safe.

The system may only be operated with the control cabinet closed. The control cabinet can be opened during maintenance work.

|           | Electric shock!                                                                                                    |
|-----------|----------------------------------------------------------------------------------------------------|
|           | Dangerous voltage when the control cabinet is open.                                                                                                    |
|           | ightarrow Switch off the system at the main switch and unplug from the mains.                                                                                                    |
|           | The safety guidelines applicable at the workplace must be kept at all times.                                                                                                    |
|           | Improper or irregular use can put operating personnel at risk.<br>For this reason:                                                                                                    |
|           | <ul> <li>Read and carefully observe the operating instructions as well as the<br/>safety instructions before setup, putting the unit into operation and<br/>starting maintenance work.</li> </ul>                                                        |
|           | <ul> <li>Keep the operating instructions near the system.</li> </ul>                                                                                                    |
|           | <ul> <li>Commissioning, operation and maintenance may only be carried out<br/>by authorized, trained and B. Braun-instructed specialists. Electrical<br/>work may only be carried out by authorized, trained and instructed<br/>electricians.</li> </ul> |
|           | <ul> <li>All local safety and accident prevention regulations are always<br/>applicable for operating the system. These must be observed and<br/>maintained at all times.</li> </ul>                                                                     |
|           | <ul> <li>Observe instruction and warning signs.</li> </ul>                                                                                                    |
|           | <ul> <li>Consult a doctor immediately in the case of injuries, accidents or<br/>inflammation of the skin.</li> </ul>                                                                                                    |
|           | Hot surface!                                                                                                    |
| / <u></u> | The system (pipelines) become hot during operation. There is a risk of burns through contact with hot surfaces.                                                                                                    |
|           | ightarrow Let the system (pipelines) cool down first after a hot rinse.                                                                                                    |

| С | Operationa | al safety                                                                                                    |
|---|------------|----------------------------------------------------------------------------------------------------|
|   |            | <ul> <li>If the system comes to a sudden standstill, the operator should not<br/>immediately change to another operating mode. The system may<br/>have been stopped for manual adjustments to be made. Unexpected<br/>switch-on can lead to serious injuries.</li> </ul> |
|   |            | <ul> <li>Every hot rinse carried out using this system should be documented<br/>in the medical product log (→ part 2, page 7-4) and for the units<br/>connected.</li> </ul>                                                                                              |
|   |            | <ul> <li>It is prohibited to change the water quality by adding chemicals or<br/>disinfectants during hot cleaning.</li> </ul>                                                                                                    |
|   |            | Do not modify, remove, bypass or bridge safety devices.                                                                                                    |
|   | NOTE       | Impermissible modes of operation:<br>The operational safety of the system delivered is only guaranteed when it used                                                                                                    |
|   |            | for the intended purpose. The values specified in the technical data must be kept, limit values must never be exceeded.                                                                                                    |
| Г |            | It is prohibited to change the water quality by adding any chamicals or                                                                                                    |
|   |            | disinfectants during hot cleaning.                                                                                                    |
|   |            | <ul> <li>It is promitted to change the water quarty by adding any chemicals of disinfectants during hot cleaning.</li> <li>Never allow the pump to run dry.</li> </ul>                                                                                                   |
|   |            | <ul> <li>Never allow the pump to run dry.</li> <li>An annual technical safety check (TSC) by B. Braun-authorized specialists is compulsory.</li> </ul>                                                                                                    |

Page 1 - 2 Safety Part 1 - Operating Instructions

### 1.3 Microbiological safety

When used properly, micro-organisms within the system (HRS 10...50 inc. connected ring piping) will be killed. The system is self-sanitizing.

However, the micro-organism load depends on:

- · Germ load in the feed (permeate quality of the reverse osmosis)
- Operating frequency of the reverse osmosis connected
- Hot cleaning frequency, duration and temperature
- Design of the pipe routing (target: few dead zones)

|      | Risk of poisoning and pyrogenic reactions.                                                                                                    |
|------|----------------------------------------------------------------------------------------------------|
|      | The operator is responsible for selecting the water treatment equipment and for the annual permeate test, based on the values of Ph. Eur. and ISO 13959.                                                                                                    |
|      |                                                                                                    |
|      | Risk from chemical and/or microbial contamination.                                                                                                    |
|      | The permeate quality is connected to the feed water quality. If the feed water quality deteriorates significantly, changes to the permeate can lead to exceedance of permissible limits.                                                                                                    |
|      | The operator is responsible for the regular monitoring of the limit values for the feed water.                                                                                                    |
|      | <ul> <li>It is recommended that the water quality is tested for its microbiological quality at least every six months.</li> <li>If the total germ count exceeds 30 CFU/ml, disinfection is recommended within 7 days (action limit).</li> <li>A continuously high germ load can lead to the development of biofilm. Biofilm can usually only be eliminated by a combination of mechanical and chemical cleaning.</li> <li>Exceeding the limit set out by the European Pharmacopoeia (Ph.Eu.) or ISO 13959 requires immediate cleaning and disinfection (alarm limit for the total germ count 50 CFU/ml and for endotoxines 0.125 E.U./ml).</li> </ul> |
| NOTE | EN ISO 15883-1 stipulates a reaction time of 10 minutes for an A0 value of 600 at a temperature of 80 °C. Lower temperatures require longer heating phases                                                                                                    |
|      | to kill off most vegetative bacteria, yeasts, fungi and viruses.<br>(Reference: EN ISO 15883-1 "Washer-disinfectors – part 1: General<br>requirements, terms and definitions and tests")                                                                                                    |

# 1.4 Safety during servicing

- Maintenance and repair work may only be carried out by authorized specialists.
- Maintenance and repair work should be recorded in writing in the medical product log and on the system ("Maintenance" label).

|      | Electric shock!                                                                                                    |
|------|----------------------------------------------------------------------------------------------------|
|      | Dangerous voltage when the control cabinet is open.                                                                                                    |
|      | ightarrow Switch off the system at the main switch and unplug from the mains.                                                                                                    |
|      | <ul> <li>Make sure that the system has cooled down completely before starting servicing work.</li> <li>The system must be switched off at the main switch and disconnected from the power supply before servicing work is started.</li> <li>Only have the system set up by experienced specialists, electrical work must always be carried out by authorized electrical specialists.</li> <li>When work is being done on pumps and pressurized pipelines, these are depressurized first to prevent injurior.</li> </ul> |
|      | <ul> <li>Any damaged or removed instruction and warning signs or safety labels must be renewed without delay.</li> <li>All dismantled safety devices must be properly refitted after servicing work has been completed.</li> </ul>                                                                                                    |
|      | <ul> <li>Unauthorized conversion work or modifications to the system can impair personal and system safety and are therefore prohibited.</li> <li>In order to exclude any risk to patients, maintenance, TSC or servicing must only be carried out during times without dialysis.</li> </ul>                                                                                                    |
| NOTE | Only original spare parts as well as accessories and consumables from B. Braun must be used $\rightarrow$ part 2, chapter 9 and $\rightarrow$ part 1, chapter 3.                                                                                                    |
|      | B. Braun does not accept any liability for damage caused by the use of other spare parts, accessories or consumables.                                                                                                    |

### 1.5 Risks due to non-observance of safety instructions

Non-observance of the safety instructions can lead to danger for the user and/or the patient. Non-observance can lead to the following dangers, for example:

- Failure of key system functions
- · Failure of prescribed methods of routine check and disinfection
- Danger to persons through electrical and mechanical means

### 1.6 Residual risks

| NOTE | Residual risks remain despite the measures taken to avoid such risks.                                                                                                    |
|------|----------------------------------------------------------------------------------------------------|
|      | Residual risks are potential hazards which are not apparent, e.g.:                                                                                                    |
|      | <ul> <li>Risks which can result from the product or flushing medium, such as<br/>allergies, inflammation of the skin or burns.</li> </ul>                                                                                                    |
|      | Risks arising as a result of control system faults                                                                                                    |
|      | 1. Electrocution<br>The hot water system Hot Rinse SMART 1050 is operated with<br>an electrical voltage of 380–400 V(AC). Improper opening of the<br>control cabinet or damage to the electrical cables can cause<br>electrocution (risk of fatal injury!)<br>Any work on the system that requires the control cabinet to be<br>opened or contact with the connection cables may only be carried<br>out when the system has been switched off (main switch to "0") and<br>disconnected from the mains supply. If the system has a permanent<br>connection, the system must be disconnected completely from the<br>mains using the upstream separator.                             |
|      | <ul> <li>2. Noise <ul> <li>A noise level of less than 80 dB(A) is measured up to a distance of 0.5 m from the system. The law does not require any measures regarding hearing protection for background noises of up to 80 dB(A).</li> <li>However, the noise level can increase in a location in which several sources of noise are positioned, thus requiring hearing protection. Therefore it is recommended that additional noise level measurement be carried out if there are several devices in one room, and all the groups of personnel (cleaning personnel, operators etc.) should be informed about individual measures for hearing protection.</li> </ul> </li> </ul> |
|      | 3. Hot surface<br>When the system is in operation, there is a risk of the joints,<br>branches and sampling cocks on the piping becoming hot, despite<br>100% insulation (risk of burns!).<br>Operators who trigger or program hot cleaning should therefore<br>familiarise themselves clearly with the system and inform<br>colleagues or groups of people affected.                                                                                                    |
|      |                                                                                                    |

# **1.7** Contraindications and potential undesirable side effects

#### 1.7.1 Contraindications

Do not use hot cleaning if the operating state of the medical products used with the Hot Rinse SMART 10...50 is not clear. The reverse osmosis must be in the "Standby" operating mode and the standby release must be switched to hot cleaning by hardware handshake.

Do not use hot cleaning if protective equipment (e.g. guards, warning displays) are faulty or missing, or if the heating capacity of the system is reduced (reduction in disinfection success).

Following conversion / extension of the connected ring piping, validation must be carried out to ensure that the heating capacity at every point in the ring piping is sufficient to achieve thermal disinfection in accordance with the specifications EN ISO 15883-1 (80°C, 20 min).

#### 1.7.2 Side effects

Not known.

### 1.8 Impermissible modes of operation

The operational safety of the system delivered is only guaranteed when the system is used for the intended purpose. The values specified in the technical data must be kept, limit values must never be exceeded.

# 2. Area of application and intended use

The operator is responsible for the intended use of the system.

| NOTE | The HRS 1050 hot rinse is a system used for the regular disinfection of the ring piping by the system heating itself up to 90°C.                                                                                                    |
|------|----------------------------------------------------------------------------------------------------|
|      | The control system of the connected reverse osmosis system works sepa-<br>rately and independently of the control system for the ring piping heating.<br>The contents of the ring piping are heated by inline heating elements.               |
| NOTE | The <i>Aquaboss</i> <sup>®</sup> HRS 1050 hot rinse may only be used for the intended purpose and has been designed for a service life of 10 years.                                                                                           |
|      | Any use over and above this is deemed to be improper. The manufacturer shall not be liable for any damage resulting from this.                                                                                                    |
|      | The devices of the HRS 1050 series are electrical medical devices that are subject to special precautionary measures in terms of EMC; they must be installed and put into operation according to the instructions in part 2, chapter 6.6.     |
|      |                                                                                                    |
| NOTE | Portable and mobile high-frequency communication equipment can influence electrical medical devices.                                                                                                    |
| NOTE | The devices of the HRS 1050 series must not be used if they are located immediately next to or stacked on top of other devices. However, if this is required, the devices must be observed to check for proper operation in this arrangement. |

### 2.1 Operational features

- Sanitization
  - The system produces hot water of up to 90°C for the sanitation:
  - of a connected ring piping
  - further connected medical products which are resistant to hot water.
- Hot storage Hot water can circulate in the ring piping for a selected period in order to optimise the microbiological quality.
- Leakage protection The hot cleaning system is leak-protected, thus increasing operational safety.
- Programmed operation Regular sanitation is user-friendly thanks to programmed heating times.
- Unintentional discharge of hot water to the consumer (ring piping and connected devices) is not possible thanks to the hardware handshake of the connected systems. The conditions for hot cleaning always have to be released by the consumers and the operator.

### 2.2 Important performance features

The HRS 10...50 system is an autonomous unit for the production of hot water for sanitation purposes.

### 2.3 Application regulations

- No products or media are to be processed which, under the influence of pressure and temperature, tend to cause uncontrolled reactions such as an increase in viscosity, increase in temperature, hardening, frothing or the generation of gas which could cause the system to exceed limit values even for only a short time.
- The local regulations for connection of the ring piping drain must be heeded.
- Feed and waste water must be installed properly according to DIN 1988-100 and EN 1717.

Die *Aquaboss*<sup>®</sup> HRS 10...50 hot rinse has a short application period (< 30 days) in accordance with guideline 93/42/EEC Annex IX.

| NOTE | Following installation and commissioning, the operator is responsible for the continual monitoring of the limit values of the chemical contents in the water |
|------|----------------------------------------------------------------------------------------------------|
|      | and their correlation with the applicable standards.                                                                                                    |
|      | During initial commissioning, the HRS 1050 is handed over to the operator in perfect technical and microbiological condition.                                |
| NOTE | For hygienic reasons, B. Braun Avitum AG advises the following:                                                                                              |
|      | at least once a month or                                                                                                    |
|      | after the ring piping flow has been at a standstill for more than 72 hours                                                                                   |
|      | carry out thermal sanitation at a temperature of more than 80°C and for at least 30 minutes.                                                                 |
|      |                                                                                                    |
| NOTE | According to the specifications of the European Pharmacopoeia and the study group for applied hygiene in dialysis, microbiological sampling of               |
|      | water systems is recommended every six months.                                                                                                    |

# 3. Accessory list for Hot Rinse SMART 10/20/30/40/50

| Position | Designation                                                            | Article no.:   |
|----------|------------------------------------------------------------------------|----------------|
| 1.       | Connection set for<br><i>Aquaboss</i> ® EcoRO Dia I/II C<br>up to 1400 | 6514400        |
| 2.       | Connection set for<br><i>Aquaboss</i> ® EcoRO Dia I/II C<br>from 1400  | 6514500        |
| 3.       | Connection set for<br><i>Aquaboss</i> ® EcoRO Dia I/II<br>up to 1400   | 6514600        |
| 4.       | Connection set for<br><i>Aquaboss</i> ® EcoRO Dia I/II<br>from 1400    | 6514700        |
| 5.       | Flash lamps (red)                                                      | 6510000        |
| 6.       | <b>Aquaboss</b> <sup>®</sup> Vision<br>(maintenance software)          | 2001000        |
| 7.       | Software licence for<br>Hot Rinse SMART 1050                           | 2001051        |
| 8.       | Connection set for<br><i>Aquaboss</i> ® Vision                         | 2050305        |
| 9.       | Remote control                                                         | 2000305        |
| 10.      | Water monitor (Aqua control)                                           | 3049037        |
| 11.      | Insulation for piping 100%<br>per metre<br>Ø 35 mm<br>Ø 28 mm          | 48902<br>48836 |
| 12.      | Fitting accessories                                                    | 6509900        |

#### Table 3-1: Accessories (optional) for HRS 10/20/30/40/50

|   | NOTE | If cables, transformers and accessories other than those listed above are used,<br>this may have a negative influence on jamming and noise immunity. |
|---|------|----------------------------------------------------------------------------------------------------|
| I | A    |                                                                                                    |
|   |      | Risk of poisoning by dissolved construction material and thermal destruction of components!                                                          |
|   |      | ightarrow In combination with a hot cleaning system, only temperature-resistant original materials up to a minimum of 90°C must be used.             |

# 4. Use in combination with other equipment

The operator combines the HRS 10...50 with further medical products such as reverse osmosis systems, ring piping, media supply units or dialysis machines.

The manufacturer, B. Braun Avitum AG, stipulates the following hot cleaning system requirements for combination with other medical products:

- When used in combination with permeate ring piping, these must be implemented in accordance with EN ISO 11197 (medical electrical equipment, specific requirements for the safety of medical supply units). The pressure loss at the end of the ring piping must not exceed 3 bar with maximum throughput. The minimum flow speed at nominal throughput must not exceed 0.5 m/sec. The inlet and outlet of the ring piping must be able to be locked mechanically.
- The ring pipes used must be insulated 100% against heat loss (DIN 1988) and be designed for a permanent operating temperature of 98°C.
- When used in combination with permeate ring pipes, these must be implemented in accordance with DIN EN ISO 11197, VDE 0750-211 Medical Supply Units EN ISO 11197 (medical electrical equipment, specific requirements for the safety of medical supply units).
- Tapping points must be suitable for operating temperatures of up to 98°C.
- When used in combination with media supply units (Class I Medical Product), the tapping points for permeate must be implemented in accordance with DIN EN ISO 11197, VDE 0750-211 Medical Supply Units EN ISO 11197 (medical electrical equipment, specific requirements for the safety of medical supply units).
- Dialysis units (Class IIb medical products) used in combination with the system must comply with standard DIN / VDE 0753-4 [regulations for the use of haemodialysis machines]. Dialysis machines must have been designed for inline use with a permeate temperature of up to 90°C / 7.5 bar.

The use in combination with reverse osmosis and loops from the from B. Braun Avitum AG (Class IIb Medical Products) is possible. B. Braun Avitum AG must be consulted if the system is to be used in combination with reverse osmosis systems (IIb MP) from other manufacturers. In addition, dialysis machines must comply with standard IEC 60601-2-16 (corresponds to IEC 60601-2-16 DIN EN 60601-2-16 concerning the special requirements on the safety of haemodialysis, haemodiafiltrations and haemofiltration units) or the first issue of this standard.

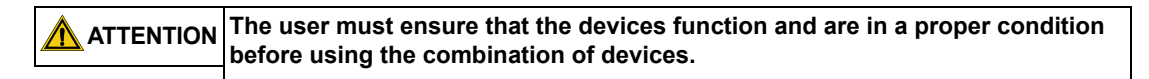

• The loss of pressure in the connected ring piping must not be greater than 3 bar for a flow of 1000 l/h.

| NOTE | Die <i>Aquaboss</i> <sup>®</sup> HRS 10…50 hot rinse has been designed for safe operation in combination with the <i>Aquaboss</i> <sup>®</sup> products (ring piping, reverse osmosis).                                                                                                    |
|------|----------------------------------------------------------------------------------------------------|
|      | Risk of poisoning and pyrogene reactions.<br>Even if the reverse osmosis system generates water of a quality that fulfills the                                                                                                    |
|      | requirements of the international standard DIN EN ISO 26722, the distribution<br>of this water can deteriorate the quality of the same to such an extent that it no<br>longer fulfills the requirements according to standard DIN EN ISO 26722 if the<br>distribution system is not serviced appropriately.                                                                                                    |
|      | The service/STK of the Hot Rinse SMART and the connected distribution system must be carried out according to manufacturer specifications.                                                                                                    |
|      |                                                                                                    |
|      | It must be ensured that additional equipment that is connected to the analogue<br>and digital interfaces of the device satisfies the appropriate EN specifications                                                                                                    |
|      | (e.g. EN 60950 for data processing devices, EN 61010-1 for measuring/control/<br>laboratory devices and EN 60601-1 for electro-medical devices). Furthermore,<br>all configurations must satisfy the valid version of the system standard<br>EN 60601-1-1. The person who connects additional equipment to the signal<br>input or output sections is a system configurator and is therefore responsible<br>for ensuring that the valid version of system standard EN 60601-1-1 is<br>observed. If you have any questions please contact your local dealer or the<br>Technical Services department. |

# 5. Functions

# 5.1 How it works Hot Rinse SMART 10/20/30/40/50

ATTENTION No permeate withdrawal is permitted during the dwell time.

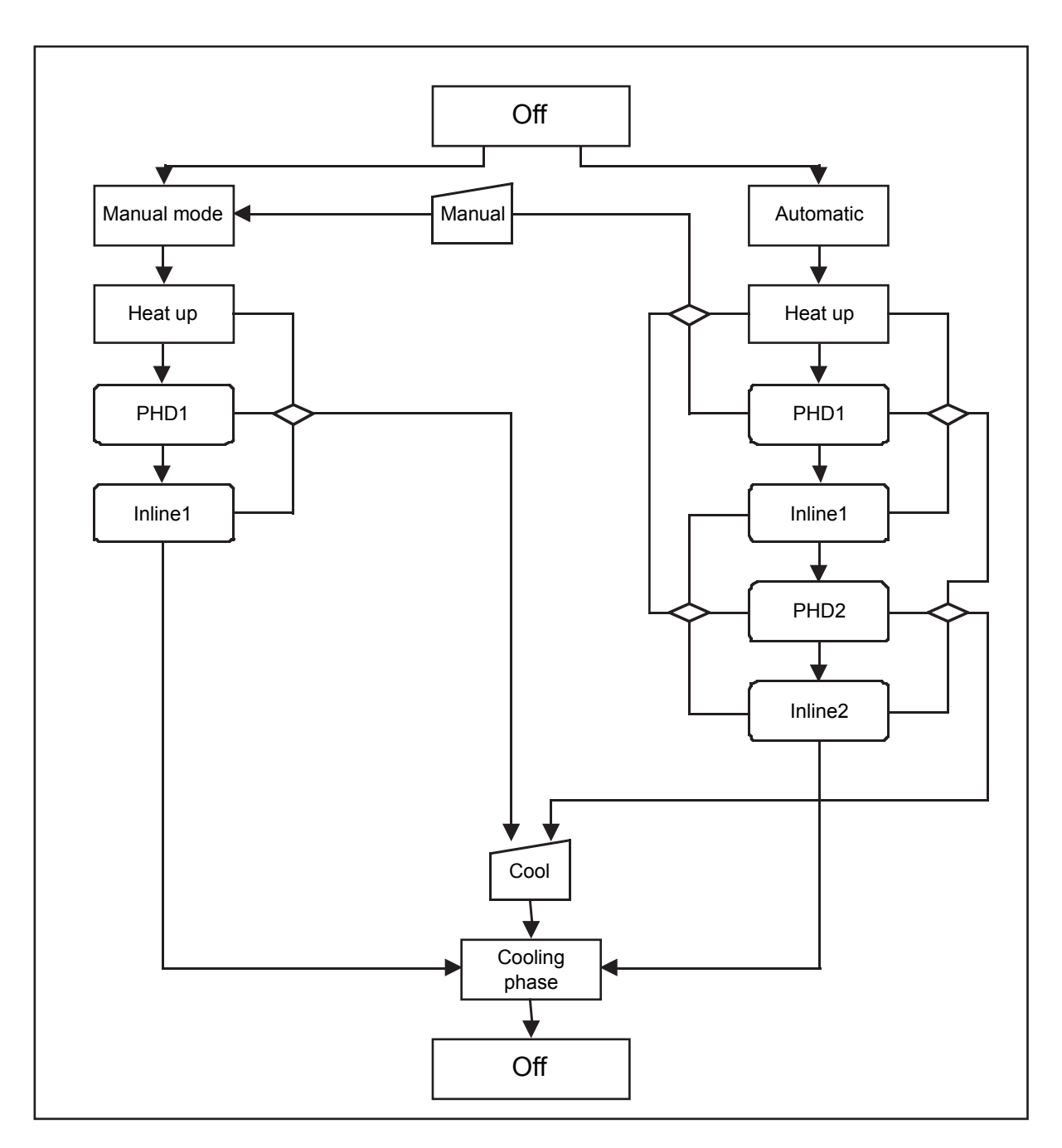

Figure 5-2: Operating modes

| Out           | Media flow through the pipes of the HRS 1050 is without any dead zones.                                                                                                    |
|---------------|----------------------------------------------------------------------------------------------------|
|               |                                                                                                    |
| AUTOMATIC     | In automatic mode a complete hot cleaning is effected, according to the parameters (weekdays/times) programmed in the menu item "Auto On/Off)                                                                                                    |
|               | Additional precondition: communicating reverse osmosis has not malfunctions and is not in dialysis mode but rather in nighttime mode/ standby mode.                                                                                                    |
| MANUAL MODE   | In manual mode a complete hot cleaning is effected according to the parameters programmed in the menu item "manual mode" (duration).                                                                                                    |
|               | Additional preconditions: analogous to automatic mode.                                                                                                    |
|               | Manual mode can only be started from the operating modes "OFF", "Standby mode" or "Heating".                                                                                                    |
|               | PHD and inline phase times can be programmed.                                                                                                    |
| HEATING       | The water is circulated via pump M1 and heated up to the setpoint temperature by the actuated heating elements.                                                                                                    |
| PHD 1         | In the PHD1 phase (permanent hot disinfection), the hot water circulates at constant nominal temperature. Temperature and duration of the hot cleaning determine the efficiency of germ destruction.                                                                            |
| INLINE 1      | In the inline phase, connected tapping points/sampling cocks or devices that can be cleaned hot may/should be sanitized.                                                                                                    |
|               | Since water is withdrawn during this phase, the hot water capacity is limited.                                                                                                    |
|               | Phases PHD and Inline can therefore be repeated (PHD2/Inline2).                                                                                                    |
| Cool          | From each operating mode of a hot cleaning cycle, the process can be terminated by pressing the button "cool".                                                                                                    |
| COOLING PHASE | (In the submenu "Active cooling" is is specified, if the system should cool<br>down after the hot cleaning (manual mode or automatic mode) against the<br>ambient temperature (passive) or the feed of fresh water (permeate of the<br>communicating reverse osmosis) (active). |
| Out           | After the setpoint temperature for the cooling phase has been reached, the system returns to Standby/OFF mode.                                                                                                    |

#### 5.2 Hot Rinse SMART 10/20/30/40/50

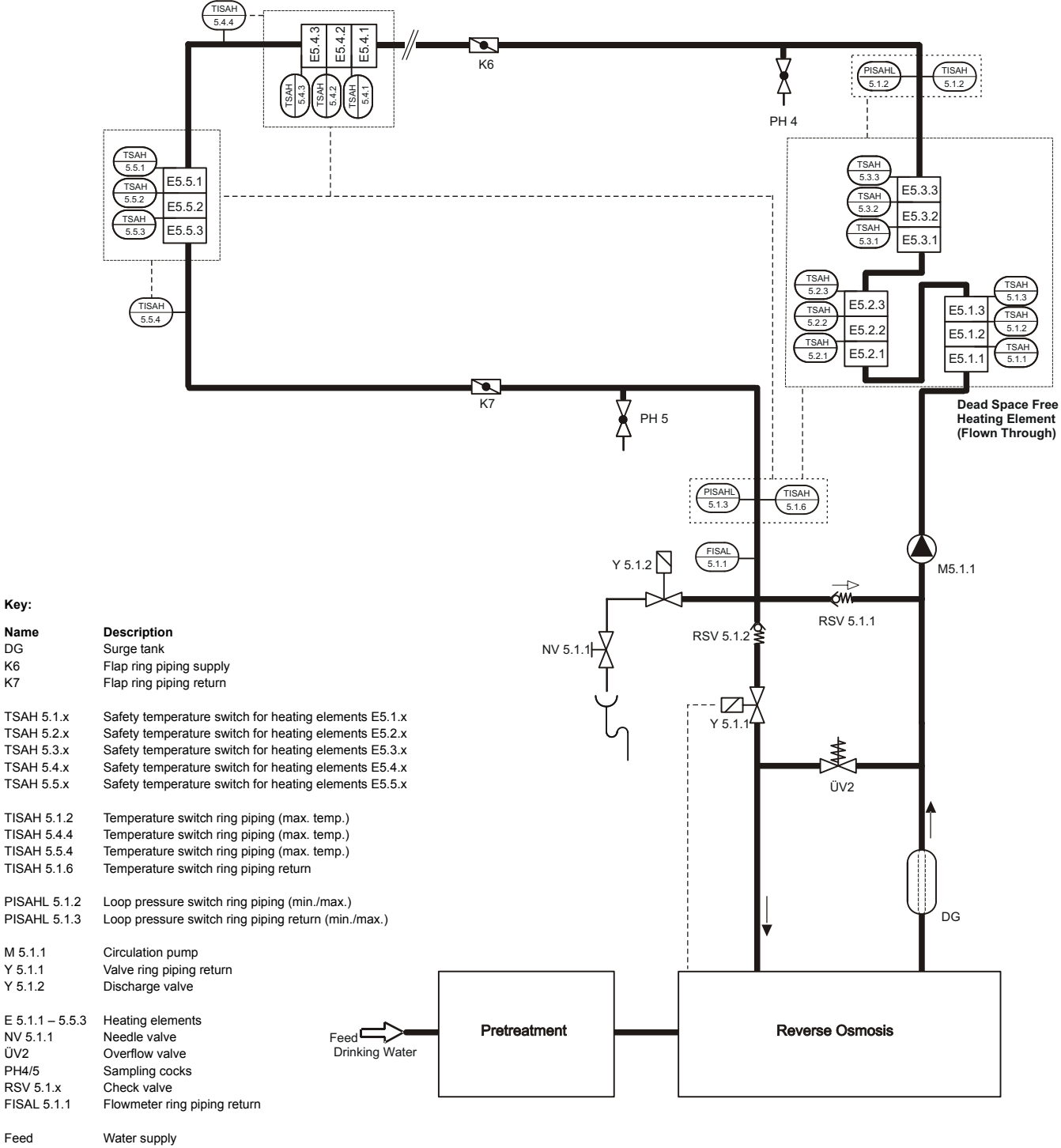

Feed Pre-treatment Sand filter, softener, activated charcoal etc. (not included in the scope of supply) RO Reverse osmosis (not included in the scope of supply)

Key:

DG

K6

K7

ÜV2

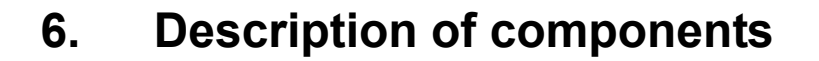

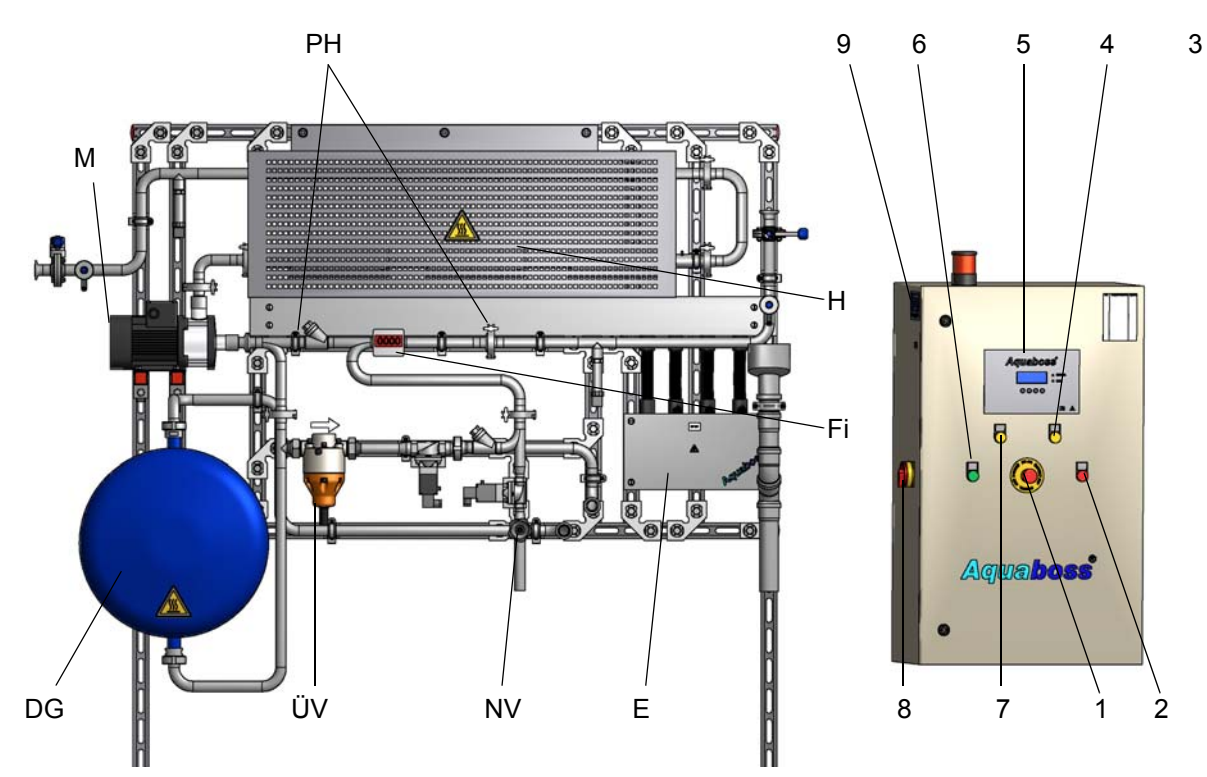

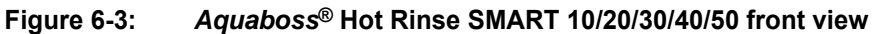

#### Switch cabinet

- 1 EMERGENCY-OFF pushbutton
- 2 Signal lamp Alarm
- 3 Signal lamp Hot rinse
- 4 Signal lamp Hot rinse start
- 5 Display, 4 lines at 20 characters each with display-guided key control
- 6 Signal lamp Inline operation
- 7 Signal lamp Temperature reached
- 8 Main switch ON / OFF
- 9 Type plate

#### Hydraulic components

- E Electrical connection box
- Fi Flowmeter FIS 5.1.1
- DG Surge tank
- H Heating elements
- M Booster pump, pump M 5.1.1
- NV Manual valve NV 5.1.1
- PH Sampling cocks PH4 / PH5
- ÜV2 Overflow valve ÜV2

### 6.1 Signal lamps

- **"Collective alarm**" lamp lights up. As soon as the "Collective alarm" lamp lights up, the type of fault appears on the display. Each fault is displayed with a comment.
- Lamp "Hot rinse". The system is in disinfection mode.
- "Heating"
  - As soon as this signal lamp lights up the heating is switched on.
- "Inline" lamp lights up. As soon as the "Inline" lamp lights up, hot water can be withdrawn for rinsing the system.
- **"Temperature reached**" As soon as this signal lamp lights up the tank temperature has been reached.

# 7. Display and keypad

The parameters and operating states are displayed on a 4-line LCD display.

There are 2 LEDs to the right of the display which indicate either correct operation (green) or an error / alarm (red.

Operator guidance via the display and the four keys is a fast and simple possibility of viewing and changing the operating parameters (only personnel authorised by the manufacturer is permitted to make operation-relevant changes).

B. Braun advises proceeding with the help of the operating instructions when using the system for the first time and when operators are not familiar with the system.

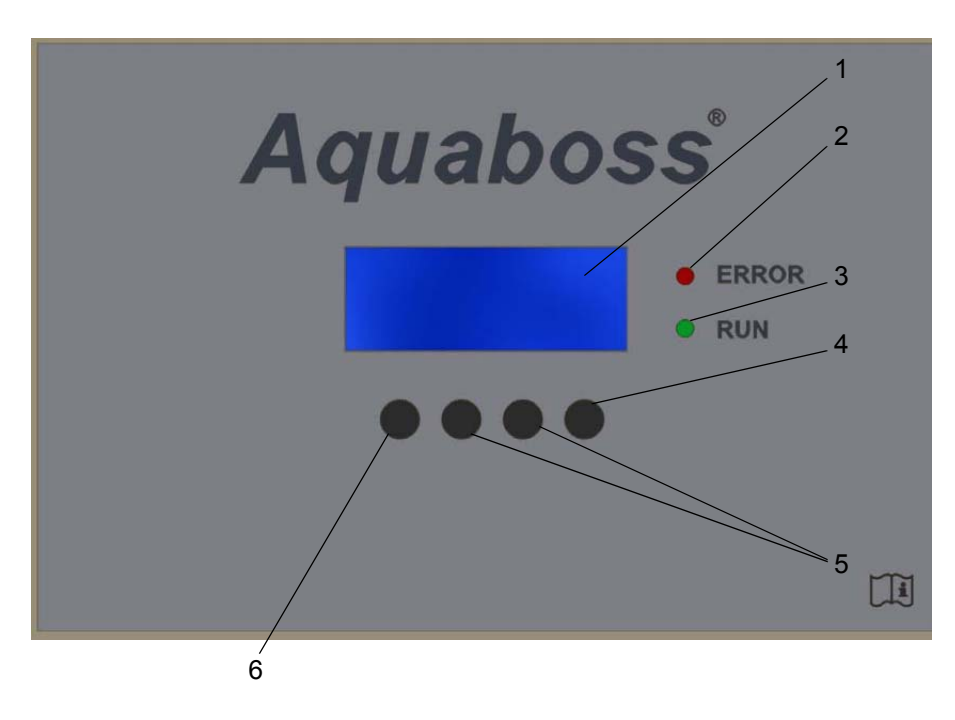

Figure 7-4: Display with function keys

- 1 LCD display, 4 lines
- 2 LED red, error/alarm
- 3 LED green, RUN
- 4 Enter key
- 5 Adjustment keys
- 6 Menu key

# 8. Commissioning / Decommissioning

The system may only be operated by specially qualified persons who are familiar with the operating instructions and have been instructed by a B. Braun service technician. They must have been informed about general accident prevention regulations.

During commissioning, it must be checked whether:

- All electrical connections are correct
- All connections are leak-free

| Electric shock!                                                               |
|-------------------------------------------------------------------------------|
| Dangerous voltage when the control cabinet is open.                           |
| ightarrow Switch off the system at the main switch and unplug from the mains. |

### 8.1 System start-up

• Switch the system on at the main switch. See part 1, page 9-1 ff.

### 8.2 System start-up after shutdown due to a fault

If the system is at a standstill due to a fault, the cause will be shown on the display (error code).

|      | The system must not be switched on again until the cause has been eliminated.                    |
|------|--------------------------------------------------------------------------------------------------|
| NOTE | Fault correction with fault codes is dealt with in Chapter 14 "Faults /<br>Causes / Correction". |

### 8.3 Putting the system out of operation

If valve Y 5.1.1 (ring piping return) is not actuated via the connected water treatment plant (reverse osmosis), valve Y 5.1.1 must be opened manually via the main switch if the HRS 10...50 is switched off.

For this, the small grey lever at the side of the black valve block has to be turned through  $90^{\circ}$ .

| NOTE | A permeat return in the ring line is only guaranteed with valve Y 5.1.1 open. |
|------|-------------------------------------------------------------------------------|
|      | If the valve is actuated via the connected reverse osmosis (e.g.              |

If the value is actuated via the connected reverse osmosis (e.g.  $Aquaboss^{(B)}$  (Eco)Ro Dia I / II, (Eco)Ro Dia IC / II C) this measure must not be taken into consideration.

## 8.4 Return and disposal

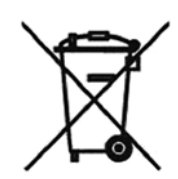

Electrical medical devices are subject to the guideline for used electric and electronic appliances 2002/96 dated January 27, 2003, and have to be disposed of in an environmentally friendly manner.

The medical product contains a battery. Used batteries should be taken for recycling. The battery is located on the CPU in the control cabinet and can be lifted off the PCB using a screwdriver:

#### The following steps are to be followed:

- 1. Switch the main switch to "0"
- 2. Screw off the EMC cover
- 3. Replace the battery

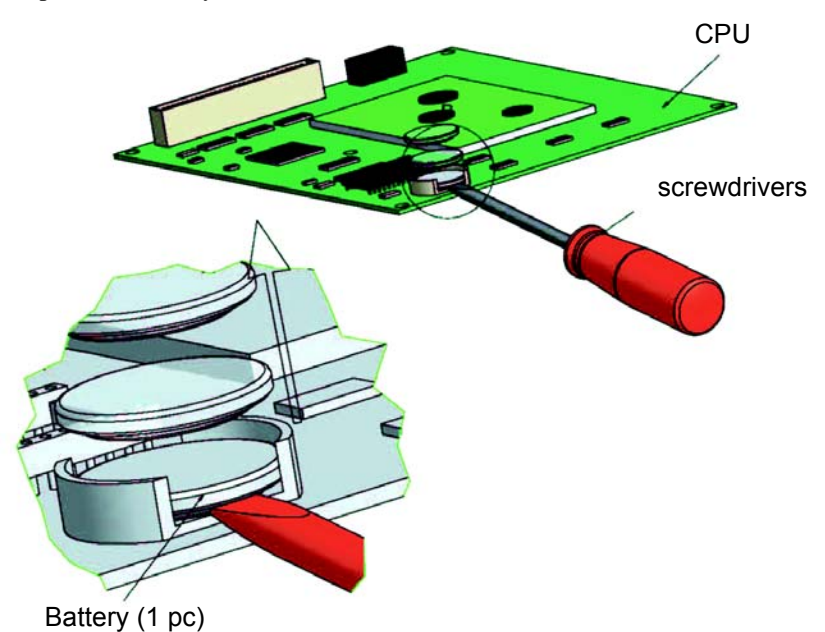

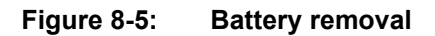

In accordance with legislative regulations, B. Braun Avitum AG offers to take back systems it supplies and dispose of these as stipulated by legislation.

NOTEThe materials used meet the requirements of directive 2011/65/EU OF THE<br/>EUROPEAN PARLIAMENT AND THE COUNCIL of 8 June 2011 on the restriction<br/>of the use of certain hazardous substances in electrical and electronic<br/>equipment (ROHS).

# 9. Switching on/off of the device

A CPU test is carried out after the HRS 10...50 has been switched on at the main switch. The display LEDs next to the display light up for 3 sec.

(If switch-on takes place after voltage has been interrupted, the operating time last selected remains stored and is initiated again.)

| NOTE | If a fault is determined during start-up, a new fault message appears and the |
|------|-------------------------------------------------------------------------------|
| NOTE | system fault display lights up                                                |
|      |                                                                               |

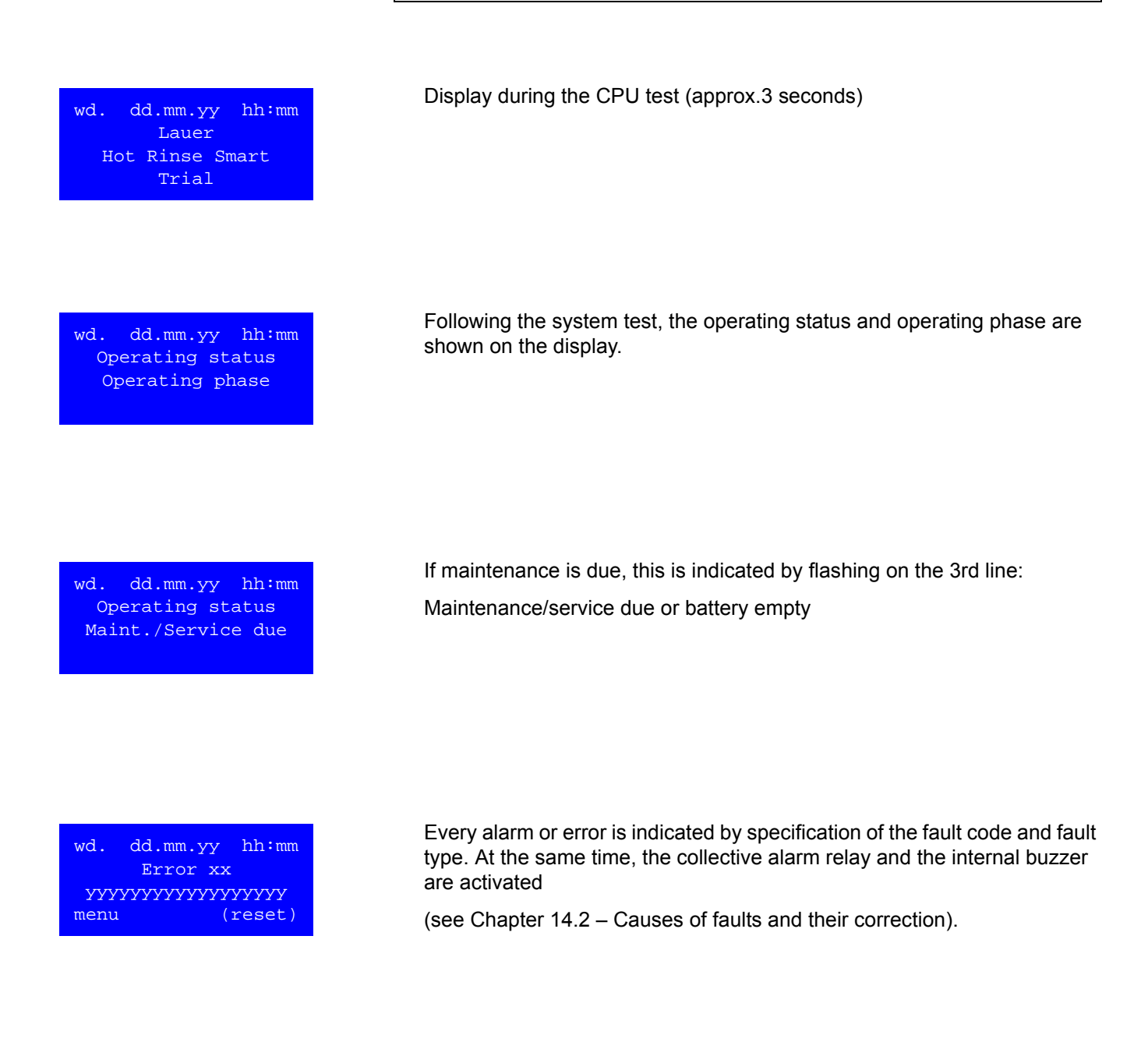
# 10. Programming the system

| wd. d | ld.mm.yy  | hh:mm |
|-------|-----------|-------|
| 5     | System of | f     |
| TISAH | 5.1.2     | XX°C  |
| menu  | man       | cool  |
|       |           |       |

All the HRS 10...50 functions are software-controlled. For this reason, parameters have to be set for the functional sequences and limit values before hot water sanitation is carried out. There are no sanitation data saved in the factory settings.

Pressing the "menu" key takes you to the parameter setting level of the HRS 10...50.

### 10.1 Input of system data and parameters

The program branches into the parameter setting level by requesting the program item "menu" from the basic state.

Core data for the system can be queried in the subprogram items on this level. In addition, control parameters can be modified.

Parameters that are related to the system's functional safety and parameters used by technical service personnel for checking system functions are protected by passwords and may only be changed by authorized personnel.

### Selecting a menu item

<< Changes to the previous menu

- ↑ Previous menu item / selection
- $\checkmark$  Subsequent menu item / selection

Enter Activate selection

### Querying / changes values

+/- Value input / change

Enter Next value / conclude entry / selection of submenu

<< Leave input field / previous menu

### 10.2 Menu

| 0  | Language       |      |
|----|----------------|------|
| 1  | Timer reset    |      |
| 2  | Date / time    |      |
| 3  | Auto on/off    |      |
| 4  | Manual mode    |      |
| 5  | System data    |      |
| б  | Service progra | am   |
| 7  | Fault history  |      |
| << | < 🔨 🗸          | Ente |
|    |                |      |

The menu branches into 7 submenus with the aid of which the complete system can be configured.

Pressing the << key returns the operator to the basic state. Pressing the up ( $\uparrow$ ) and down ( $\downarrow$ ) keys allows the operator to select between the submenus.

A submenu item is selected by pressing Enter.

# 10.3 Language

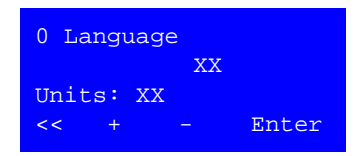

In submenu 0 "Language" the display language can be defined. There is a choice between metric units (EU) and US imperial units (US). The operator changes between the units by pressing the +/- key. Press << to return to the main menu.

# 10.4 Timer reset

| 1 Timer reset<br>A) Display<br>B) Entry<br><< ↑ ↓ Enter       | The date for the next maintenance due is processed in menu 1<br>"Timer Reset".<br>The date is shown under A) Display.<br>The date can be updated following maintenance under B) Entry. |
|---------------------------------------------------------------|----------------------------------------------------------------------------------------------------|
| 1.1 Service<br>xx.xx.xx                                       | After the selection of A) Display the date of the due maintenance is displayed.                                                                                                    |
| 1 Timer reset<br>0 0 0 0<br>Entry access code<br><< + - Enter | After the selection of B) Entry the service code must be entered and confirmed by pressing Enter.                                                                                      |
| 1.1 Service<br>xx.xx.xx<br><< Reset                           | Then the current maintenance date is displayed and can be updated by pressing the reset key (as per menu item 5.27).                                                                   |

# 10.5 Entry date / time

| Entering the day of the week as well as the date and time is a necessary |
|--------------------------------------------------------------------------|
| precondition for the perfect function of HRS 1050. The necessary         |
| settings can be made under the menu item "Entry date / time".            |
|                                                                          |

| Under menu 2 "Date / time" there is a choice between A) Display and B |
|-----------------------------------------------------------------------|
| Entry.                                                                |

| 2 Date / t: | ime     |
|-------------|---------|
| A)Display   |         |
| B)Entry     |         |
| << 1        | ↓ Enter |

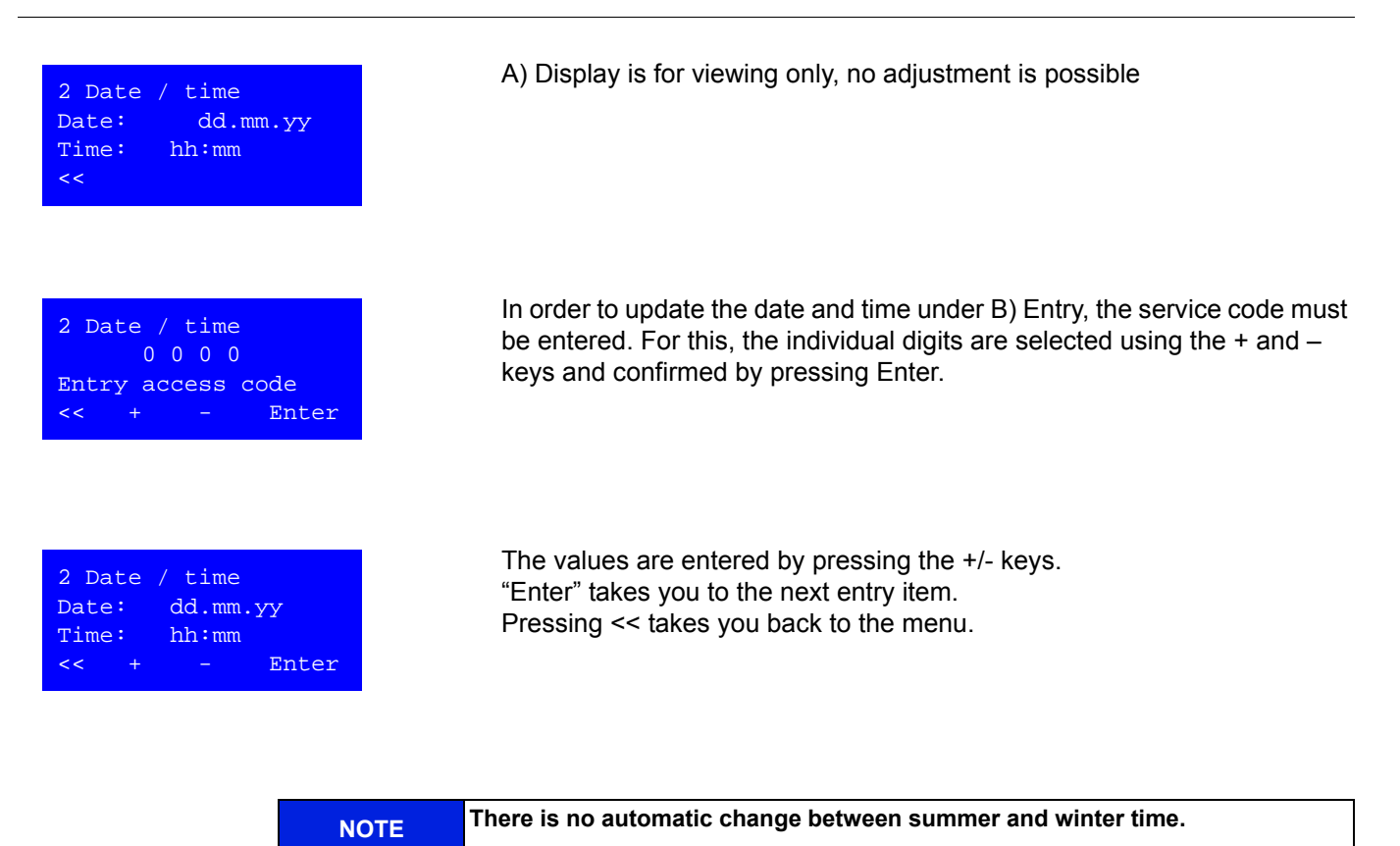

# 10.6 Automatic On / Off

| n/off        |                 |
|--------------|-----------------|
| 7            |                 |
|              |                 |
| $\checkmark$ | Enter           |
|              | n/off<br>7<br>↓ |

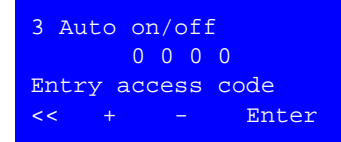

The program item Auto on/off determines the operating modes of the HRS 10...50.

To protect the disinfection times against unintentional adjustment, the access code is required to carry out submenu B) Entry.

A) Display for viewing only, no adjustment is possible.

The access code (customer password) can be defined in menu item 5.28. The default setting for the customer password is 2232. We recommend changing the password to a customer-specific one when the system is handed over to the operator. The individual digits of the access code can be changed using +/-. Changing to the next digit is possible using "Enter".

| 3.1 | Monday               |       |
|-----|----------------------|-------|
| 3.2 | Tuesday              |       |
| 3.3 | Wednesday            |       |
| 3.4 | Thursday             |       |
| 3.5 | Friday               |       |
| 3.6 | Saturday             |       |
| 3.7 | Sunday               |       |
| 3.8 | Clear auto           | prog. |
| <<  | $\wedge  \checkmark$ | Enter |
|     |                      |       |

| 3.1 Mond | day |       |
|----------|-----|-------|
| Heating: | On  | :     |
| PHD1:    | Off | :     |
| Inline1: | Off | :     |
| PHD2:    | Off | :     |
| Inline2: | Off | :     |
| << +     |     | Enter |
|          |     |       |

- ↑ = upper submenu
- ↓ = lower submenu

### Enter = Selection of weekday

Pressing the menu item "Weekday" takes you to the programming mask for the hot rinsing times of the respective weekday.

An individual time program can be entered for each weekday for the times at which the individual hot rinse operating steps are carried out. The structure of the submenu corresponds to the hot rinse sequence. Move to the next menu subitem by pressing the >> key.

ATTENTION Entering incorrect values can endanger the proper functioning of the control system.

NOTE When sanitation is carried out in automatic mode, two PHD and inline times can be programmed.

| 3.8 Clear au | to prog. |
|--------------|----------|
| Reset= clear | all      |
|              |          |
| <<           | Reset    |

Pressing "Reset" sets all entries in menu 3 (Auto on/off) to 0.

# 10.7 Manual mode

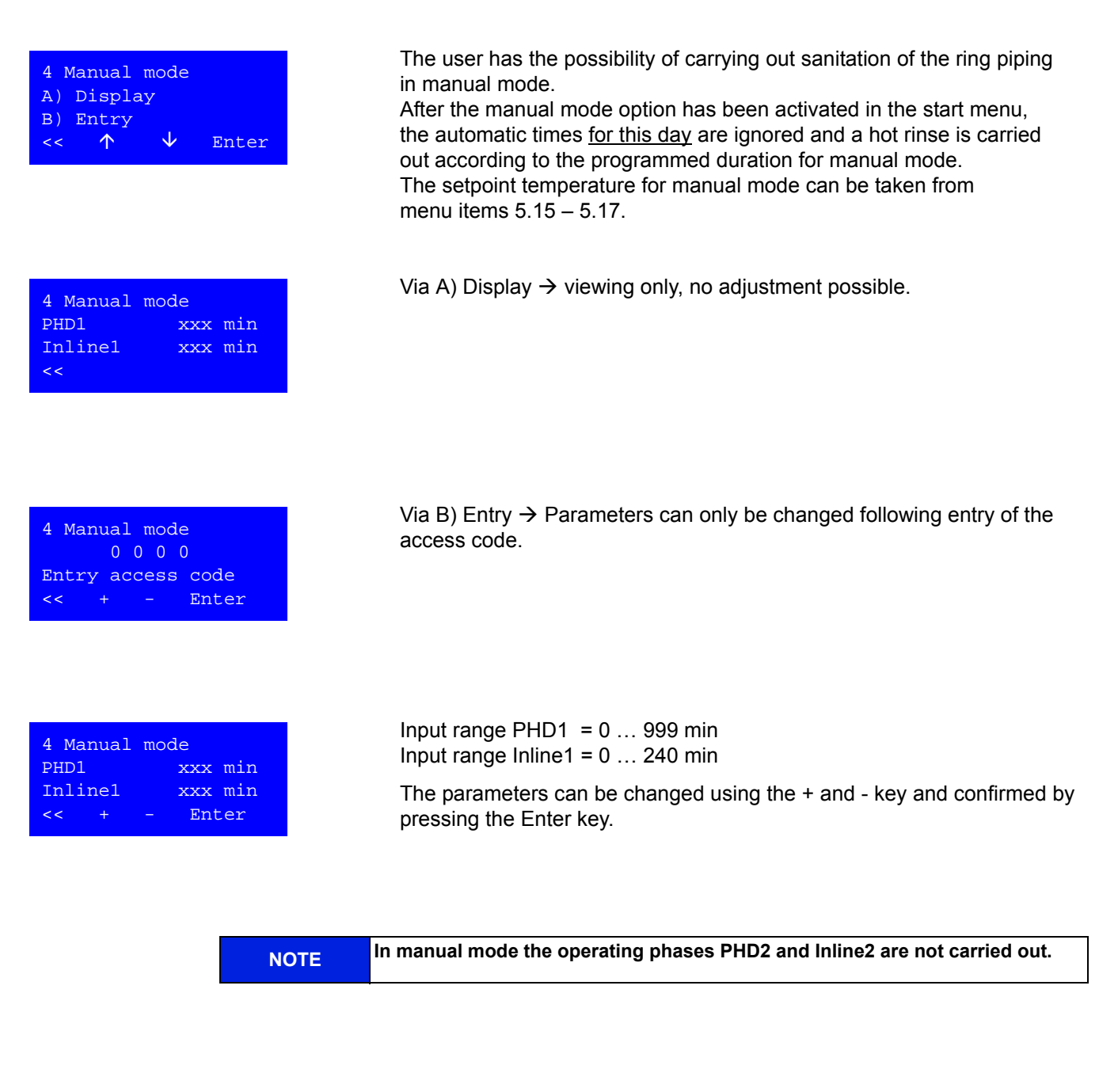

### 10.8 System data

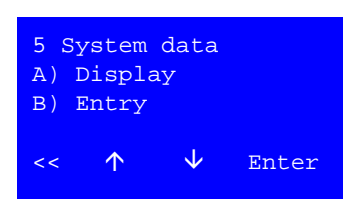

Actuating menu item 5 System data branches the display into the parameter setting level.

The selection option A) Display allows all system settings and measured values to be viewed without the settings being able to be changed.

The selection option B) Entry allows the system setting to be changed following entry of the access code.

### 10.8.1 Display system data menu 5 A

The arrow keys  $\uparrow$  and  $\downarrow$  can be used to change between the individual menu items, which are opened by pressing Enter.

| 5.01 | TISAH 5.1.2     |
|------|-----------------|
| 5.02 | TISAH 5.4.4     |
| 5.03 | TISAH 5.5.4     |
| 5.04 | TISAH 5.1.6     |
| 5.05 | PISAHL 5.1.2    |
| 5.06 | PISAHL 5.1.3    |
| 5.07 | FISAL 5.1.1     |
| 5.08 | Hours pump      |
| 5.09 | Hours heating   |
| 5.10 | Switch op. MV   |
| 5.11 | Heating times   |
| 5.12 | Softwareversion |
| 5.13 | Reserve         |
| 5.14 | Reserve         |
| 5.15 | Setp t. heat    |
| 5.16 | Setp t. PHD1    |
| 5.17 | Setp t. Inline1 |
| 5.18 | Setp t. PHD2    |
| 5.19 | Setp t. Inline2 |
| 5.20 | Min/max pres    |
| 5.21 | Min.flow Rl     |
| 5.22 | Adjust control  |
| 5.23 | Act. cooling    |
| 5.24 | Syst. type      |
| 5.25 | Active heaters  |
| 5.26 | Max.heatingtime |
| 5.27 | Service         |
| 5.28 | Cust. password  |
| 5.29 | Reserve         |
| <<   | ↑ ↓ Enter       |

5.01 TISAH 5.1.2 xxx °C <<

### **Temperature data**

The temperature measured at the start of the ring piping is recorded by TISAH 5.1.2 and displayed under menu item 5.01.

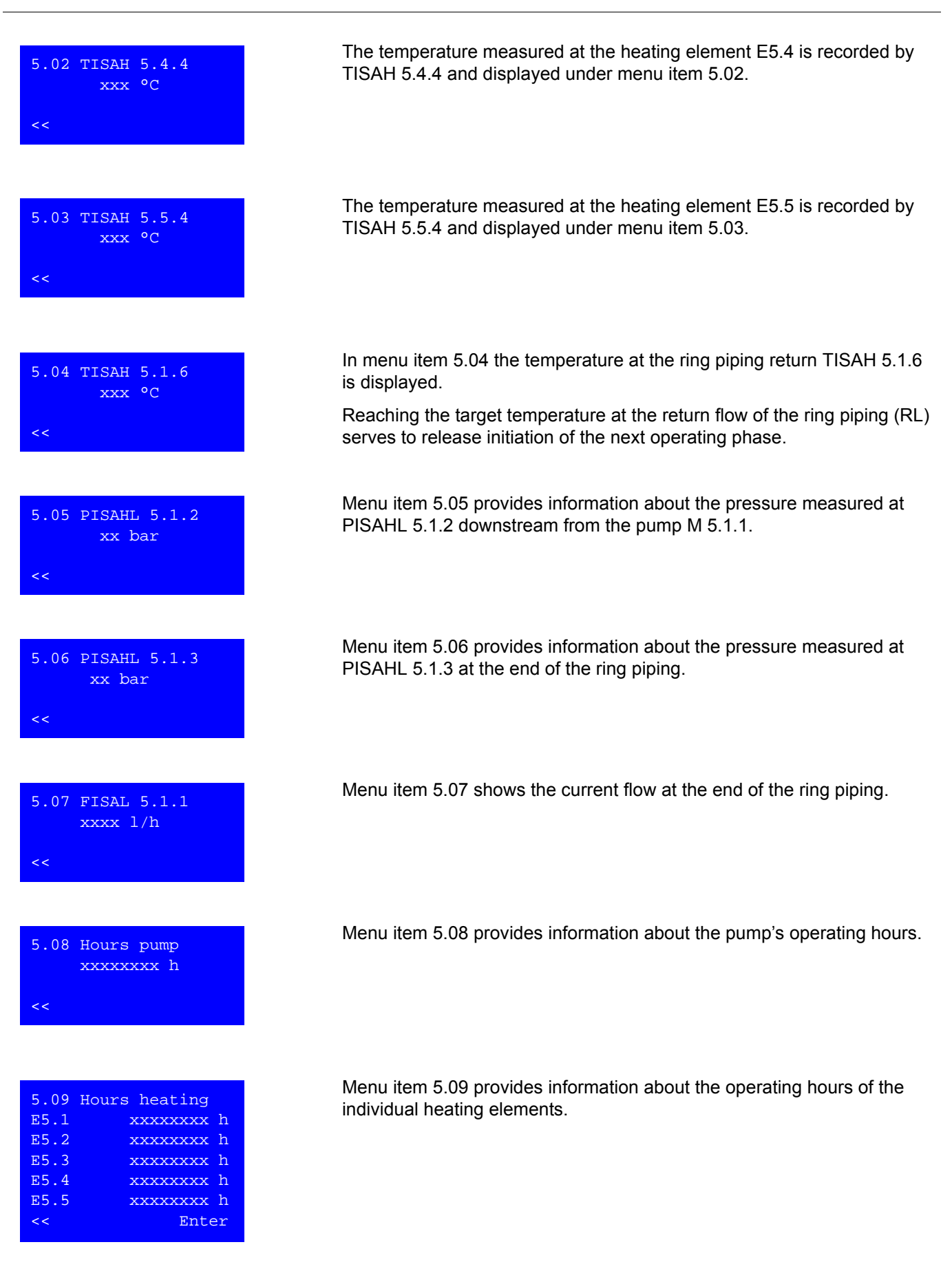

| 5.10 Switching op. MV<br>Y5.1.1 xxxxxxxx<br>Y5.1.2 xxxxxxxx<br><< Enter | Menu item 5.10 provides information about the number of switching operations performed by each solenoid valve (MV).                                                                                                    |
|-------------------------------------------------------------------------|----------------------------------------------------------------------------------------------------|
| 5.11 Heating times<br>xxxxxxxx<br><<                                    | Menu item 5.11 provides information about the number of heating cycles of the HRS 1050 carried out without fault.                                                                                                    |
| 5.12 Softwareversion<br>xx.xx<br>CPU2- xx LT1Plus<br><<                 | Menu item verifies the current software version.<br>In addition, the print versions CPU II + LT1Plus are verified.                                                                                                    |
| 5.13 Reserve                                                            | Not occupied                                                                                                    |
| 5.14 Reserve                                                            | Not occupied                                                                                                    |
| 5.15 Setp t. heat                                                       | Under menu item 5.15 the upper display value shows the setpoint<br>temperature programmed for the heating elements programmed for the<br>operating phase "Heating" and the lower display value shows the specific<br>temperature loss over the ring piping.<br>After these values have been reached, the system switches from the<br>operating phase "Heating" to the next operating phase ("PHD" or "Inline"). |
| 5.16 Setp t. PHD1<br>xx°C<br><<                                         | Menu item 5.16 shows the setpoint temperature programmed for the operating phase PHD1.                                                                                                    |
| 5.17 Setp t. Inline1<br>xx°C<br><<                                      | Menu item 5.17 shows the setpoint temperature programmed for the operating phase Inline1.                                                                                                    |

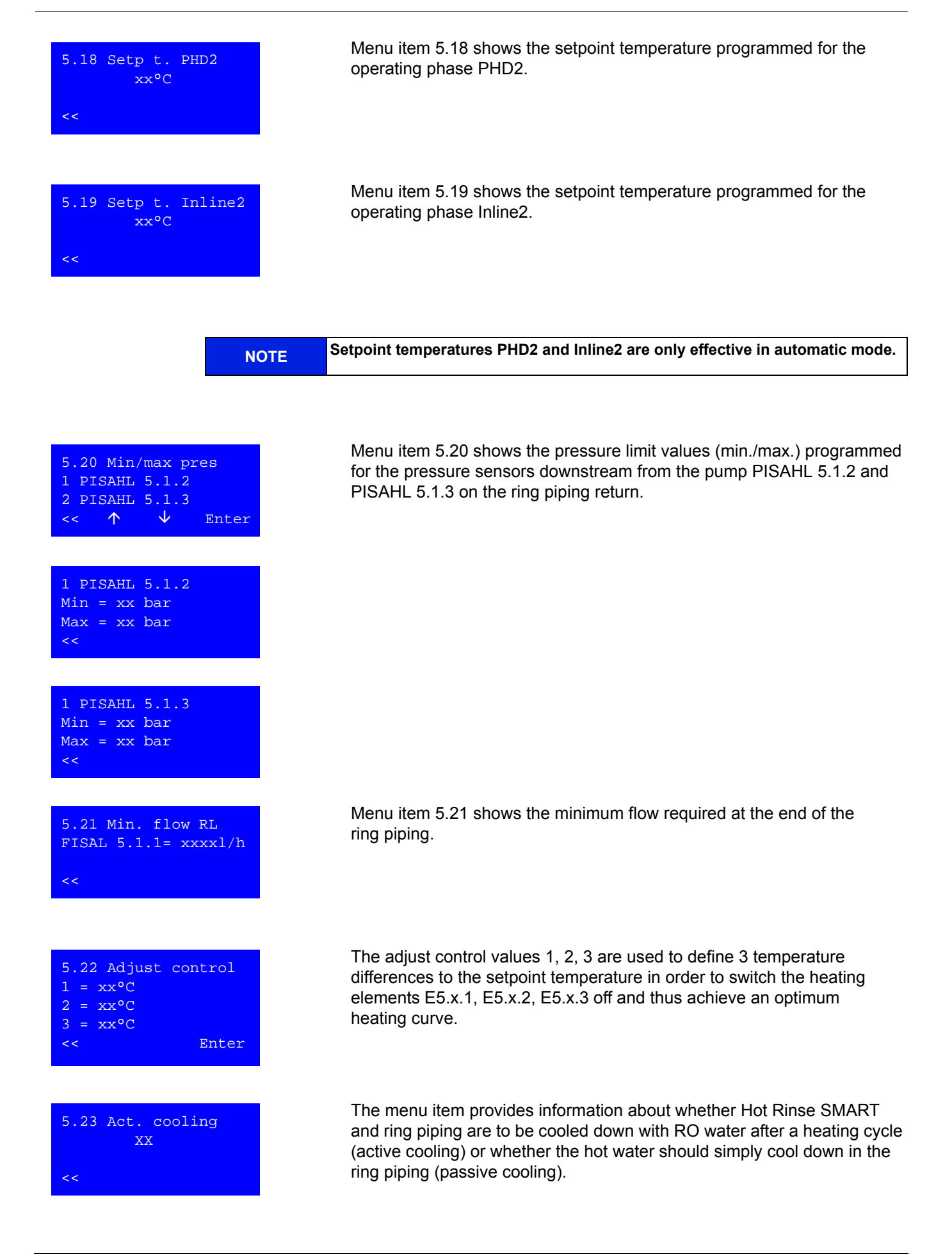

| 5 24 Syst type       | The system version     |
|----------------------|------------------------|
| Hot Rinse Smart      | Hot Rinse SMART 1      |
| XX                   | Hot Rinse SMART 2      |
| <<                   | Hot Rinse SMART 3      |
|                      |                        |
|                      |                        |
|                      | HUL RINSE SWART S      |
|                      |                        |
|                      | The people heater      |
| 5.25 Active heaters  | and their status is at |
| E5.1 xxx             |                        |
| E5.2 xxx             |                        |
| E5.3 xxx             |                        |
| E5.4 xxx             |                        |
| E5.5 xxx             |                        |
| << Enter             |                        |
|                      |                        |
|                      |                        |
|                      | If the target tempera  |
| 5.26 Max.heatingtime | maximum heating ti     |
| xxx min              | maximum neuting ti     |
|                      |                        |
| <<                   |                        |
|                      |                        |
|                      |                        |
|                      | Monu itom 5.27 sho     |
| 5.27 Service         | neru lien 5.27 sho     |
| xx months            | Service date call be   |
|                      |                        |
| <<                   |                        |
|                      |                        |
|                      |                        |
|                      |                        |
| 5.28 Cust. password  | - without function – I |
| 0 0 0 0              |                        |
| Entry access code    |                        |
| << Enter             |                        |
|                      |                        |
|                      |                        |
|                      |                        |
|                      | - without function     |
| 5.29 Reserve         |                        |
|                      |                        |
|                      |                        |
| << Enter             |                        |
|                      |                        |
|                      |                        |
|                      |                        |

supplied can be seen in this menu item:

0 20 30 40 50

rs which are connected are listed in menu item 5.25. hown as "on" (connected) or "off" (not connected).

ature for hot cleaning is not reached within the me given, the system issues an alarm.

ws the prescribed service interval in months. The next read off under menu item 1.1 "Service".

in the Display menu

### 10.8.2 Input system data menu 5 B

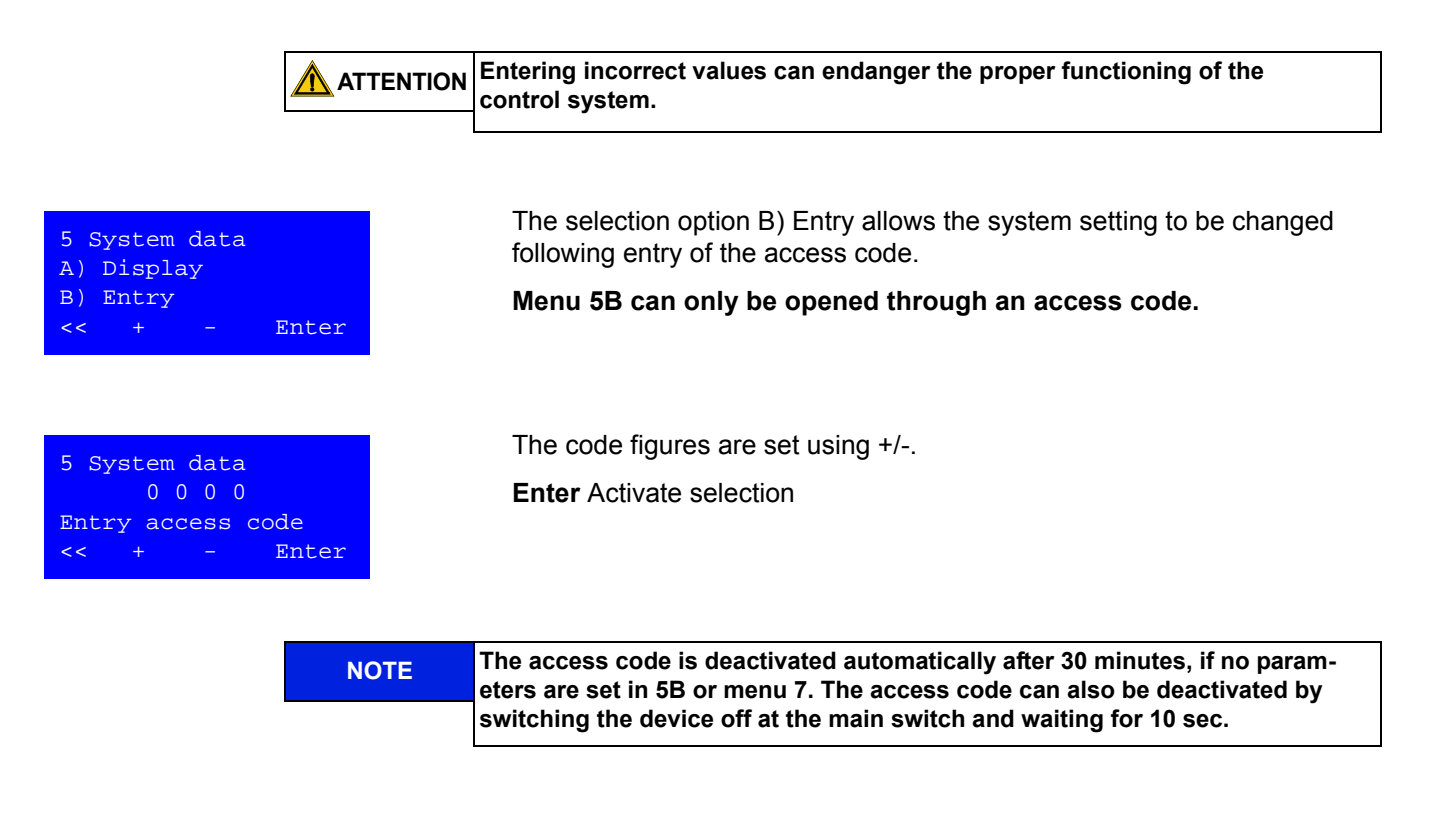

| t    |               |
|------|---------------|
| 1    | The arrow key |
| ine1 | menu items, v |
| 2    |               |

| Conective scieeli subiliellu S D |
|----------------------------------|
|----------------------------------|

The arrow keys  $\uparrow$  and  $\downarrow$  can be used to change between the individual menu items, which are opened by pressing Enter.

| 5.15 | Setp | t.  | heat |
|------|------|-----|------|
|      | x    | k°C |      |
|      | 2    | к°С |      |
| <<   | +    |     |      |

5.15 Setp t. hea 5.16 Setp t. PHD

5.17 Setp t. Inl

5.18 Setp t. PHD2
5.19 Setp t. Inline2
5.20 Min/max pres
5.21 Min.flow Rl
5.22 Adjust control
5.23 Act. cooling
5.24 Syst. type
5.25 Active heaters
5.26 Max.heatingtime

5.27 Service

5.29 Reserve

 $\uparrow$ 

5.28 Cust. password

 $\mathbf{\nabla}$ 

Enter

Under menu item 5.15 the upper display value shows the setpoint temperature programmed for the heating elements programmed for the operating phase "Heating" and the lower display value shows the specific temperature loss over the ring piping.

After these values have been reached, the system switches from the operating phase "Heating" to the next operating phase ("PHD" or "Inline").

Value range:

Upper display Lower display 50...90°C (122–194°F) 0...-10°C (0–50°F)

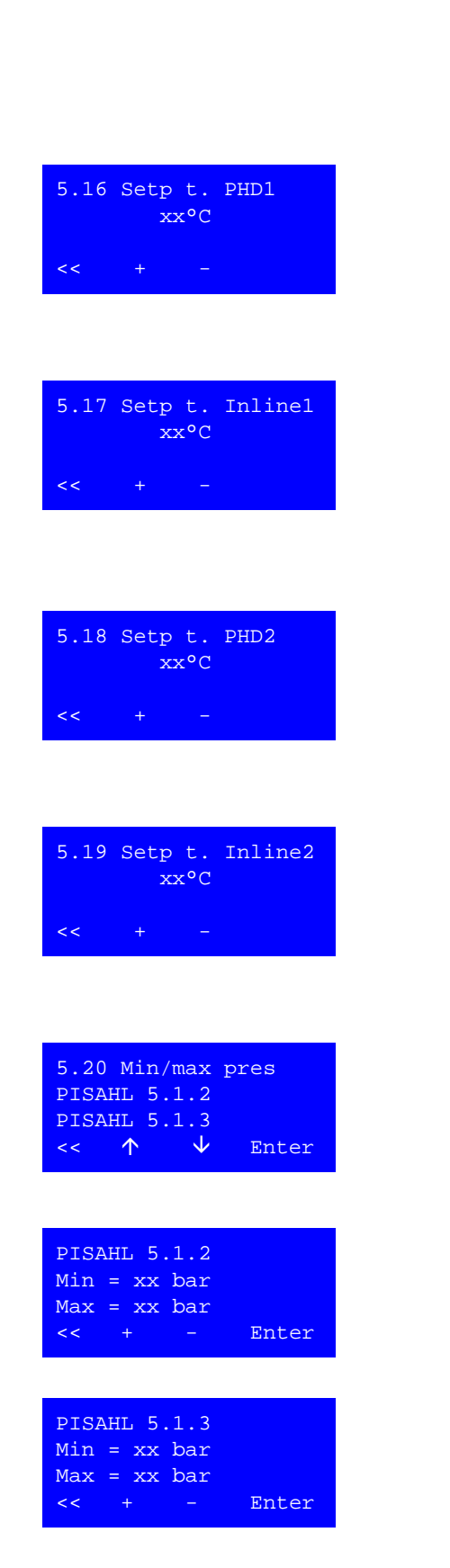

E.g.: Upper display: 80°C (setpoint temperature heating) -> Adjust heater to a target temperature of 80°C (Temperature loss via the ring piping) -> When the temperature difference 71°C (80°C - 9°C = 71°C) is reached at the end of the ring piping (TISAH 5.1.6) the system switches to the next operating phase.

PHD1 (Permanent Hot Rinse): Target temperature which must be maintained during the PHD1 phase.

Hot water may not be be drawn from the ring piping during the PHD1 phase. The target specification must be within the range around 50°C ( $125^{\circ}F$ ) –  $90^{\circ}C$  ( $190^{\circ}F$ ).

Inline1: Target temperature which must be maintained during the Inline1 phase.

The target specification must be within the range around  $50^{\circ}$ C ( $125^{\circ}$ F) –  $90^{\circ}$ C ( $190^{\circ}$ F).

PHD2 (Permanent Hot Rinse): Target temperature which must be maintained during the PHD2 phase.

Hot water may not be be drawn from the ring piping during the PHD2 phase. The target specification must be within the range around 50°C ( $125^{\circ}F$ ) –  $90^{\circ}C$  ( $190^{\circ}F$ ).

Inline2: Target temperature which must be maintained during the Inline2 phase.

The target specification must be within the range around  $50^{\circ}$ C ( $125^{\circ}$ F) –  $90^{\circ}$ C ( $190^{\circ}$ F).

In this menu item the permissible system pressure, measured at the PISAHL 5.1.2 (pressure after pump M 5.1.1) and PISAHL 5.1.3 (pressure at the end of the ring piping), is set.

The minimum pressure can be set in the range 0.3 - 2 bar (4.3 - 29 psi), the maximum pressure in the range 3 - 8 bar (43.5 - 116 psi).

| 5.21<br>FISA | Min.<br>L 5.1 | flo<br>.1= : | w RL<br>xxxxl/h |
|--------------|---------------|--------------|-----------------|
| <<           | +             |              | Enter           |
|              |               |              |                 |
|              |               |              |                 |
| E 22         | Ndiu          | at a         | ontrol          |

| 1 = x | x°C |       |
|-------|-----|-------|
| 2 = x | x°C |       |
| 3 = x | x°C |       |
| <<    | +   | Enter |

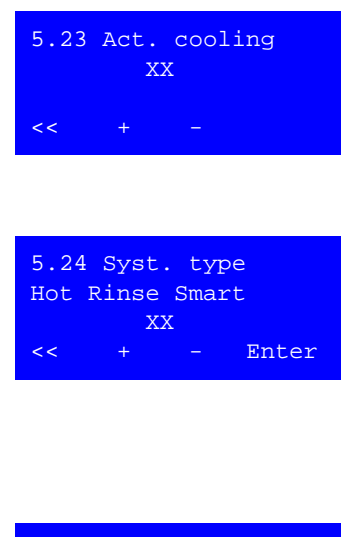

| 5.25 | Active | heaters |
|------|--------|---------|
| E5.1 | xxx    |         |
| E5.2 | xxx    |         |
| E5.3 | xxx    |         |
| E5.4 | xxx    |         |
| E5.5 | xxx    |         |
| <<   | + –    | Enter   |

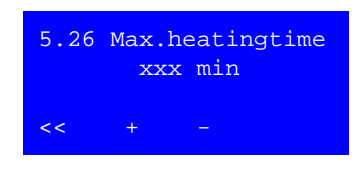

Corresponding to the ring piping diameter and the capacity of the reverse osmosis connected, it is necessary to set the minimum flow parameter at the end of the ring piping to a minimum value: DN 20: 1000 l/h

DN 15: 500 l/h

A minimum flow in the ring piping prevents partial overheating of the system.

The adjust control values permit a low-vibration, sturdy control of the heating process. All heaters E.5.1-E.5.5 are made up of three heating elements each. These can be actuated separately.

When the actual temperature (TISAH5.1.6) reaches the first adjust control value (setpoint value minus "1"), all the third heating elements of the heaters E.5.x are switched off.

When the second adjust control value is reached (setpoint temperature minus "2"), all the second heating elements are switched off. When the third adjust control value has been exceeded (setpoint temperature minus "3"), none of the heaters is actuated any longer. This regulation prevents overshoot of the heating curve.

Value range 1: -5...+10°C (23...50°F) Value range 2: -5...+10°C (23...50°F) Value range 3: -5...+10°C (23...50°F)

HRS 10...50 offers the option of cooling using RO water after hot rinse in order to return quickly to the dialysis operating temperature. The options for the cooling process are selected in the menu item "Active cooling". Active cooling is set to yes (activate) or no (passive cooling) by pressing the +/- keys.

In the menu item System type the version of the Hot Rinse SMART delivered is set.

Hot Rinse SMART 10: 1x3 heating elements (9 kW) Hot Rinse SMART 20: 2x3 heating elements (18 kW) Hot Rinse SMART 30: 3x3 heating elements (27 kW)

- Hot Rinse SMART 40: 4x3 heating elements (27 kW)
- Hot Rinse SMART 50: 5x3 heating elements (30 kW)

In submenu 5.25 al connected heaters are shown ("on"). Not connected heaters are shown with "off".

If one of the heaters has a technical defect, the heating affected can be switched "off" manually for a problem-free hot rinse.

Note: lack of heating capacity slows the heating process and can lead to insufficient sanitation, depending on the dimensioning of the ring piping. If a heater is defective, we recommend reporting this to Service and initiating a repair.

A maximum heating time is entered for safety reasons. If the time is exceeded without the target temperature being reached, an alarm is triggered. Value range: 60 – 180 minutes

### Hot Rinse SMART 10/20/30/40/50

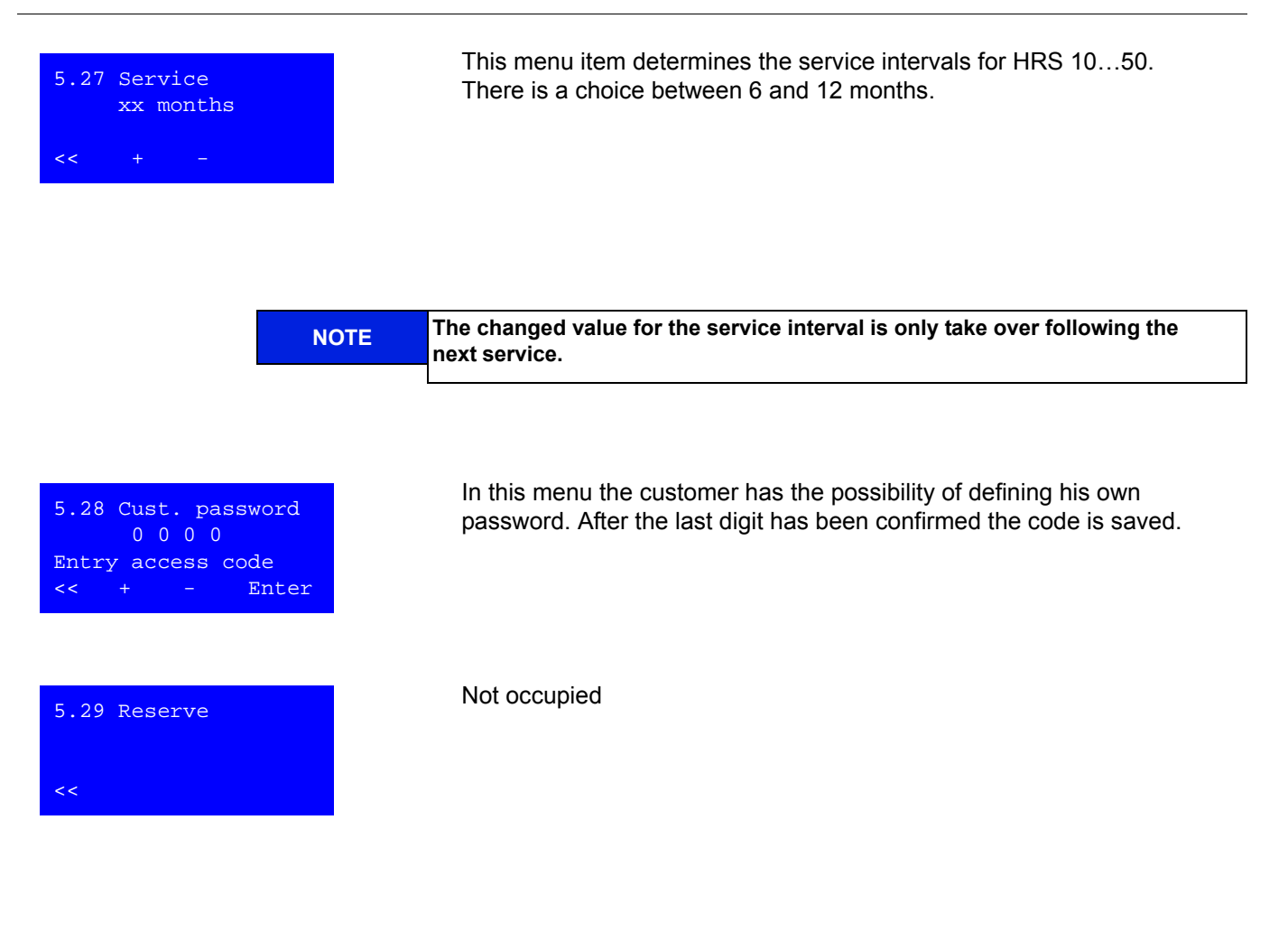

### 10.9 Service programme, menu item 6

| б   | Service    | pr           | rogram |
|-----|------------|--------------|--------|
| 6A) | Outputs    |              |        |
| 5B) | Inputs     |              |        |
| Esc | $\uparrow$ | $\mathbf{V}$ | Enter  |
|     |            |              |        |

| 6.A) Outpu | ts           |       |
|------------|--------------|-------|
| A) Output  |              |       |
| B) Input   |              |       |
| Esc 个      | $\checkmark$ | Enter |

In the service program the digital inputs can be viewed and all outputs can be individually set ("1") and deleted ("0") for test purposes.

<< Switches to the previous menu.

 $\uparrow$  Move selection up.

 $\downarrow$  Move selection down.

Enter Activate selection.

| 6.A) ( | Outpu | uts   |       |
|--------|-------|-------|-------|
|        | 0 0   | 0 0   |       |
| Entry  | acce  | ess ( | code  |
| <<     | +     |       | Enter |
|        |       |       |       |

| MV Y5.1.1          | Х  |
|--------------------|----|
| MV Y5.1.2          | Х  |
| Waiting mode       | Х  |
| Contactor pump     | Х  |
| Temp. reached      | Х  |
| Flash lamp         | Х  |
| Switchboard airing | Х  |
| Main switch E5.1   | Х  |
| Main switch E5.2   | Х  |
| Main switch E5.3   | Х  |
| Main switch E5.4   | Х  |
| Main switch E5.5   | Х  |
| ELR E5.1.1         | Х  |
| ELR E5.1.2         | Х  |
| ELR E5.1.3         | Х  |
| ELR E5.2.1         | Х  |
| ELR E5.2.2         | Х  |
| ELR E5.2.3         | Х  |
| ELR E5.3.1         | Х  |
| ELR E5.3.2         | Х  |
| ELR E5.3.3         | Х  |
| ELR E5.4.1         | Х  |
| ELR E5.4.2         | Х  |
| ELR E5.4.3         | Х  |
| ELR E5.5.1         | Х  |
| ELR E5.5.2         | Х  |
| ELR E5.5.3         | Х  |
| Rel. HWD1          | Х  |
| Rel. HWD2          | Х  |
| Rel. collect. alar | mΧ |
| Rel.inlineoperatio | nX |
| Esc 🔨 🗸 0          | /1 |
|                    |    |

### 10.9.1 Set/deleting outputs, menu 6A outputs

Menu 6B can only be opened through an access code.

The customer-specific code or the manufacturer's technicians' code can be used as the access code.

<< Changes to the previous menu. +/- Entry of values Enter Activate selection.

# Note: When service program 6A is opened, the normal operating mode is interrupted and all outputs can be switched.

When service program 6B is closed, the system is returned to its basic state.

| Colonaid value rature flaw DO VE 1.1                |
|-----------------------------------------------------|
| Solenoid valve return llow RO Y5.1.1                |
| Solenoid valve discharge Y5.1.2                     |
| System is programmed for the current day            |
| Contactor pump M5.1.1 on                            |
| Signal lamp temperature reached                     |
| Flash lamp                                          |
| Switchboard airing on                               |
| Main contactor heater E5.1 on                       |
| Main contactor heater E5.2 on                       |
| Main contactor heater E5.3 on                       |
| Main contactor heater E5.4 on                       |
| Main contactor heater E5.5 on                       |
| ELR heater E5.1.1 switched on                       |
| ELR heater E5.1.2 switched on                       |
| ELR heater E5.1.3 switched on                       |
| ELR heater E5.2.1 switched on                       |
| ELR heater E5.2.2 switched on                       |
| ELR heater E5.2.3 switched on                       |
| ELR heater E5.3.1 switched on                       |
| ELR heater E5.3.2 switched on                       |
| ELR heater E5.3.3 switched on                       |
| ELR heater E5.4.1 switched on                       |
| ELR heater E5.4.2 switched on                       |
| ELR heater E5.4.3 switched on                       |
| ELR heater E5.5.1 switched on                       |
| ELR heater E5.5.2 switched on                       |
| ELR heater E5.5.3 switched on                       |
| Relay K1103 HWD1 hot rinse on                       |
| Relay K1104 HWD2 on                                 |
| Relay K1105 Collective alarm on                     |
| Relay K1106 HWD Inline mode on                      |
| Command line                                        |
| << = Back to the submenu                            |
| $\Lambda$ = Upper position, $\Psi$ = Lower position |
| 0/1 = Set/delete output                             |

### 10.9.2 Considering inputs, menu 6B inputs

| 6 8  | Service    | pro          | ogram |
|------|------------|--------------|-------|
| 6.A) | Output     | s            |       |
| б.В) | Inputs     |              |       |
| <<   | $\uparrow$ | $\checkmark$ | Enter |

| RO dialysis   | Х |
|---------------|---|
| RO standby    | Х |
| RO error      | Х |
| Emergency off | Х |
| Key switch    | Х |
| Е5.1 ОК       | Х |
| Е5.2 ОК       | Х |
| Е5.3 ОК       | Х |
| Е5.4 ОК       | Х |
| Е5.5 ОК       | Х |
| ELR 5.1.1     | Х |
| ELR 5.1.2     | Х |
| ELR 5.1.3     | Х |
| ELR 5.2.1     | Х |
| ELR 5.2.2     | Х |
| ELR 5.2.3     | Х |
| ELR 5.3.1     | Х |
| ELR 5.3.2     | Х |
| ELR 5.3.3     | Х |
| ELR 5.4.1     | Х |
| ELR 5.4.2     | Х |
| ELR 5.4.3     | Х |
| ELR 5.5.1     | Х |
| ELR 5.5.2     | Х |
| ELR 5.5.3     | Х |
| << 1          |   |

### **Considering digital inputs**

**Menu 6B** makes it possible for the operator to consider the switch states of the digital inputs even during normal system operation.

0/1 = Input not set / set

<< Switches to the previous menu

↑ Move selection up

 $\checkmark$  Move selection down

Digital input RO in dialysis mode Digital input RO in night-time mode Digital input RO fault Digital input Emergency off Digital input Key switch Digital input Hardware chain heater E5.1 is OK Digital input Hardware chain heater E5.2 is OK Digital input Hardware chain heater E5.3 is OK Digital input Hardware chain heater E5.4 is OK Digital input Hardware chain heater E5.5 is OK Digital input ELR 5.1.1 on Digital input ELR 5.1.2 on Digital input ELR 5.1.3 on Digital input ELR 5.2.1 on Digital input ELR 5.2.2 on Digital input ELR 5.2.3 on Digital input ELR 5.3.1 on Digital input ELR 5.3.2 on Digital input ELR 5.3.3 on Digital input ELR 5.4.1 on Digital input ELR 5.4.2 on Digital input ELR 5.4.3 on Digital input ELR 5.5.1 on Digital input ELR 5.5.2 on Digital input ELR 5.5.3 on << = Back to the submenu  $\uparrow$  = Upper position,  $\downarrow$  = Lower position

# 10.10 Fault history menu 7

| Fault | Date                  | Time     |
|-------|-----------------------|----------|
| 001   | 05.08.0               | 06 18:32 |
| Ackn. | 05.08.0               | 06 18:35 |
| <<    | $\wedge$ $\checkmark$ | /        |

The last 20 error codes that have led to a system switch-off are shown under menu item 7 with alarm/error number, date and time of occurrence as well as date and time of acknowledgement.

 $\uparrow \downarrow$  = Change to the next fault

<< = Back to the submenu

# 11. Execution of hot desinfection, menu item 3, auto On/Off

### 11.1 Heating

| wd.              | dd.mm.yy  | hh:mm |
|------------------|-----------|-------|
|                  | Heating ( | A)    |
| TISAH 5.1.2 XX°C |           |       |
| menu cool        |           |       |

When the "Heating on" start time has been reached, the first hot rinse step starts. The heating of the ring piping is shown on the display as an operating message.

### Precondition for heating is:

Reverse osmosis in night-time mode (DI2 = 1)

The heating process is shown on the display as an operating message. During heating the full heating capacity (9 kW or 45 kW depending on system version) is connected until the target temperature is achieved with a deviation of 3K.

During the heating phase it is possible to change to the cooling phase (cool) or to manual mode at any time.

After the setpoint temperature defined in menu item 5.15 has been reached, the heaters switch off and then only compensate the temperature losses of the ring piping.

(A) stands for automatic mode

Line 3 alternately displays the temperatures of the active temperature sensors at 3 second intervals.

NOTE

During the heating phase no water may be drawn.

### 11.2 Hot cleaning PHD 1

wd. dd.mm.yy hh:mm PHD1 (A) TISAH 5.1.2 XX°C menu cool off

# Preconditions are:

1. RO in night-time mode / standby mode

Purpose: Hot water sanitation of the ring piping

- 2. Heating setpoint temperature reached
- 3. End-time PHD1 specified but not reached yet.
- (A) stands for automatic mode

Line 3 alternately displays the temperatures of the active temperature sensors at 3 second intervals

NOTE

No water may be drawn off during PHD 1.

#### 11.3 Hot cleaning Inline 1

Purpose: Hot water sanitation of the sampling and tapping points.

### Preconditions for starting inline phase 1 are:

- 1. RO in night-time mode
- 2. Inline setpoint temperature reached
- 3. End-time Inline1 specified but not reached yet.

Hot water can be drawn from the system during the inline phase.

(A) stands for automatic mode

Line 3 alternately displays the temperatures of the active temperature sensors at 3 second intervals

#### 11.4 Hot cleaning PHD 2

| wd.   | dd.mm.yy | hh:mm |
|-------|----------|-------|
|       | PHD2 (A) |       |
| TISAF | 4 5.1.2  | XX°C  |
| menu  | cool     | off   |

In automatic mode it is possible to have a further PHD2 phase follow the completed Inline 1 phase.

### Preconditions are:

- 1. RO in night-time mode
- Heating setpoint temperature reached
- 3. End-time PHD2 specified but not reached yet.
- (A) stands for automatic mode

Line 3 alternately displays the temperatures of the active temperature sensors at 3 second intervals

NOTE

No water may be drawn off during PHD 2.

#### Hot cleaning Inline 2 11.5

| wd.  | dd.mr | a.yy   | hh:mm |
|------|-------|--------|-------|
|      | Inlir | ne2 (A | )     |
| TISA | H 5.1 | . 2    | XX°C  |
| menu |       | cool   | off   |
|      |       |        |       |

In automatic mode it is possible to have a further Inline phase follow the completed PH 2 phase.

### Preconditions for starting inline phase 2 are:

- 1. RO in night-time mode
- 2. Inline setpoint temperature reached
- 3. End-time Inline2 specified but not reached yet.

Hot water can be drawn from the system during the inline phase.

(A) stands for automatic mode

Line 3 alternately displays the temperatures of the active temperature sensors at 3 second intervals

# 11.6 Cooling phase

| wd.  | dd.mm.yy  | hh:mm |
|------|-----------|-------|
| Cool | ing phase | (act) |
| TISA | н 5.1.2   | XX°C  |
| menu |           |       |

wd. dd.mm.yy hh:mm Cooling phase (pass) TISAH 5.1.2 XX°C menu If the "Active cooling" option is set to "yes" in menu item 5.23, the ring piping is cooled down to  $36^{\circ}$ C with fresh water from the reverse osmosis in a last process step.

Line 3 alternately displays the temperatures of the active temperature sensors at 3 second intervals.

If the "Active cooling" option is set to "no" in menu item 5.23, the system comes to a standstill until the ring piping has cooled down to  $36^{\circ}$ C.

Line 3 alternately displays the temperatures of the active temperature sensors at 3 second intervals

# 11.7 Cooling (emergency cooling)

wd. dd.mm.yy hh:mm Emergency cooling TISAH 5.1.2 XX°C menu During the operating phases Off / Heating / PHD and Inline it is possible to initiate emergency cooling manually by pressing the "cool" key.

During emergency cooling only the ring piping is cooled to 36°C.

If a specific ERROR (see part 1, page 14-2) is established, the system automatically initiates emergency cooling.

Line 3 alternately displays the temperatures of the active temperature sensors at 3 second intervals

# 12. Execution of hot disinfection in manual mode

### 12.1 Heating

| dd.mm.yy hh:mm |                                        |  |
|----------------|----------------------------------------|--|
| System o       | off                                    |  |
| 4 5.1.2        | XX°C                                   |  |
| man            | cool                                   |  |
|                | dd.mm.yy<br>System o<br>H 5.1.2<br>man |  |

If times are set in menu 4 manual modes and the RO is in standby mode, the message "manuel" appears above the key 2 to start hot cleaning in manual mode.

Independently of the programmed automatic mode, the Hot Rinse 10...50 can be switched to manual mode from the operating mode "Off" or during ongoing hot cleaning.

### Condition for manual mode is

Reverse osmosis (RO) in night-time mode

The function "Manual" appears on the display with release of the standby mode/night-time mode by the RO.

The duration for PHD1 and Inline1 programmed under menu 4 overwrite the automatic values of the respective day after the "Manual" option has been actuated.

The program sequence manual mode corresponds to the automatic mode sequence in the operating phases "Heating"  $\rightarrow$  PHD 1  $\rightarrow$  Inline 1

The operating phases PHD 2 and Inline 2 are not available.

(H) stands for manual mode

Line 3 alternately displays the temperatures of the active temperature sensors at 3 second intervals

NOTE

During the heating phase no water may be drawn.

### 12.2 Hot cleaning PHD1

| wd. dd.mm.yy     |          | hh:mm |
|------------------|----------|-------|
|                  | PHD1 (H) |       |
| TISAH 5.1.2 XX°C |          |       |
| menu             | cool     | off   |

dd.mm.yy hh:mm

XX°C

Heating (H)

cool

TISAH 5.1.2

wd.

menu

The PHD1 phase is operated for the PHD1 duration in menu 4.

(H) stands for manual mode

Line 3 alternately displays the temperatures of the active temperature sensors at 3 second intervals

NOTE During the PHD1 no water must be drawn.

# 12.3 Hot cleaning Inline1

| wd. c | ld.mm.yy<br>nline1 | hh:mm<br>(H) |
|-------|--------------------|--------------|
| TISAH | 5.1.2              | XX°C         |
| menu  | cool               | off          |

The Inline1 phase is operated for the Inline1 duration in menu 4.

(H) stands for manual mode

Line 3 alternately displays the temperatures of the active temperature sensors at 3 second intervals

# 12.4 Hot cleaning Inline1

### 12.4.1 Cooling phase active

| wd. dd.mm.yy<br>Cooling phase | hh:mm<br>(act) |
|-------------------------------|----------------|
| TISAH 5.1.2                   | XX°C           |
| menu                          |                |

dd.mm.yy

TISAH 5.1.2

Cooling phase (pass)

wd.

menu

hh:mm

XX°C

If in menu item 5.23 the opion "active cooling" is set to "yes", the ring piping is cooled down to  $36^{\circ}$ C in a last process step with fresh water from the reverse osmosis.

Line 3 alternately displays the temperatures of the active temperature sensors at 3 second intervals.

### 12.4.2 Cooling phase passive

If in menu item 5.23 the option "active cooling" is set to "no", the system stops until the ring line has cooled down to 36°C.

Line 3 alternately displays the temperatures of the active temperature sensors at 3 second intervals

# 12.5 Emergency cooling

| wd. d | dd.mm.y | y hh:mm |
|-------|---------|---------|
| Emer  | gency o | cooling |
| TISAH | 5.1.2   | XX°C    |
| menu  |         |         |

During the operating phases Off / Heating / PHD and Inline it is possible to initiate emergency cooling manually by pressing the "cool" key.

During emergency cooling only the ring piping is cooled to 36°C.

If a specific ERROR (see part 1, page 14-2) is established, the system automatically initiates emergency cooling.

Line 3 alternately displays the temperatures of the active temperature sensors at 3 second intervals

# 13. Overview of operating phases

# 13.1 Digital inputs

| DI | Input designation          | Comment                                  |
|----|----------------------------|------------------------------------------|
| 1  | RO dialysis                | Signal dialysis mode from RO             |
| 2  | RO night-time mode/standby | Signal release hot rinse from RO         |
| 3  | RO alarm                   | Signal fault/alarm from RO               |
| 4  | FISAL 5.1.1                | Flowmeter, impulse generator             |
| 5  |                            |                                          |
| 6  |                            |                                          |
| 7  |                            |                                          |
| 8  |                            |                                          |
| 9  | Emergency off              | Emergency off chain OK                   |
| 10 | Key-operated switch        | Remote starting of manual mode           |
| 11 |                            |                                          |
| 12 |                            |                                          |
| 13 | Main switch E5.1           | Hardware chain heater E5.1               |
| 14 | Main switch E5.2           | Hardware chain heater E5.2               |
| 15 | Main switch E5.3           | Hardware chain heater E5.3               |
| 16 | Main switch E5.4           | Hardware chain heater E5.4               |
| 17 | Main switch E5.5           | Hardware chain heater E5.5               |
| 18 | ELR 5.1.1 defective        | If DO18 = 0 but DI18 = 1 (timeout 500ms) |
| 19 | ELR 5.1.2 defective        | If DO19 = 0 but DI19 = 1 (timeout 500ms) |
| 20 | ELR 5.1.3 defective        | If DO20 = 0 but DI20 = 1 (timeout 500ms) |
| 21 | ELR 5.2.1 defective        | If DO21 = 0 but DI21 = 1 (timeout 500ms) |
| 22 | ELR 5.2.2 defective        | If DO22 = 0 but DI22 = 1 (timeout 500ms) |
| 23 | ELR 5.2.3 defective        | If DO23 = 0 but DI23 = 1 (timeout 500ms) |
| 24 | ELR 5.3.1 defective        | If DO24 = 0 but DI24 = 1 (timeout 500ms) |
| 25 | ELR 5.3.2 defective        | If DO25 = 0 but DI25 = 1 (timeout 500ms) |
| 26 | ELR 5.3.3 defective        | If DO26 = 0 but DI26 = 1 (timeout 500ms) |
| 27 | ELR 5.4.1 defective        | If DO27 = 0 but DI27 = 1 (timeout 500ms) |
| 28 | ELR 5.4.2 defective        | If DO28 = 0 but DI28 = 1 (timeout 500ms) |
| 29 | ELR 5.4.3 defective        | If DO29 = 0 but DI29 = 1 (timeout 500ms) |
| 30 | ELR 5.5.1 defective        | If DO30 = 0 but DI30 = 1 (timeout 500ms) |
| 31 | ELR 5.5.2 defective        | If DO31 = 0 but DI31 = 1 (timeout 500ms) |
| 32 | ELR 5.5.3 defective        | If DO32 = 0 but DI32 = 1 (timeout 500ms) |

# 13.2 Analogue inputs 4...20 mA

| AI | Input designation | Remark                     | Scope           |
|----|-------------------|----------------------------|-----------------|
| 1  | PISAHL 5.1.2      | Pressure RL feed           | 0–10bar         |
| 2  | TISAH 5.1.2       | Temperature RL feed        | PT100 -20+120°C |
| 3  | TISAH 5.4.4       | Temperature heater 4       | PT100 -20+120°C |
| 4  | PISAHL 5.1.3      | Pressure RL return flow    | 0–10bar         |
| 5  | TISAH 5.1.6       | Temperature RL return flow | PT100 -20+120°C |

# 13.3 Analogue inputs LF+temperature

| AI   | Input designation | Remark               | Scope |
|------|-------------------|----------------------|-------|
| LF1  |                   |                      |       |
| LF2  |                   |                      |       |
| LF3  |                   |                      |       |
| LF4  |                   |                      |       |
| TIS5 | TISAH 5.5.4       | Temperature heater 5 | NTC   |

# 13.4 Digitale outputs

| TUN | Output designation       | Remark                                                   |
|-----|--------------------------|----------------------------------------------------------|
| 1   | Y5.1.1                   | Shutoff valve to the RO during hot cleaning              |
| 2   | Y5.1.2                   | Drain valve for discharging hot water after hot cleaning |
| 3   | HRS 1050 in waiting mode | Display that hot cleaning is programmed today            |
| 4   |                          |                                                          |
| 5   |                          |                                                          |
| 6   |                          |                                                          |
| 7   |                          |                                                          |
| 8   |                          |                                                          |
| 9   | Pump on                  | Switches pumps on and off                                |
| 10  | Temperature reached      | Signal lamp "Temperature reached"                        |
| 11  | Flash lamp               | Flash lamp during hot cleaning                           |
| 12  | Switchboard airing       | Switchboard airing on                                    |
| 13  | Main switch E5.1         | Main switch in 400VAC circuit                            |
| 14  | Main switch E5.2         | Main switch in 400VAC circuit                            |
| 15  | Main switch E5.3         | Main switch in 400VAC circuit                            |
| 16  | Main switch E5.4         | Main switch in 400VAC circuit                            |
| 17  | Main switch E5.5         | Main switch in 400VAC circuit                            |
| 18  | ELR E5.1.1               | ELR load relay for controlling heating                   |
| 19  | ELR E5.1.2               | ELR load relay for controlling heating                   |
| 20  | ELR E5.1.3               | ELR load relay for controlling heating                   |
| 21  | ELR E5.2.1               | ELR load relay for controlling heating                   |
| 22  | ELR E5.2.2               | ELR load relay for controlling heating                   |
| 23  | ELR E5.2.3               | ELR load relay for controlling heating                   |
| 24  | ELR E5.3.1               | ELR load relay for controlling heating                   |
| 25  | ELR E5.3.2               | ELR load relay for controlling heating                   |
| 26  | ELR E5.3.3               | ELR load relay for controlling heating                   |
| 27  | ELR E5.4.1               | ELR load relay for controlling heating                   |
| 28  | ELR E5.4.2               | ELR load relay for controlling heating                   |
| 29  | ELR E5.4.3               | ELR load relay for controlling heating                   |
| 30  | ELR E5.5.1               | ELR load relay for controlling heating                   |
| 31  | ELR E5.5.2               | ELR load relay for controlling heating                   |
| 32  | ELR E5.5.3               | ELR load relay for controlling heating                   |

| Line | Operating<br>status | Operating<br>phase           | RO dialysis                            |                                                                |                                                     |                                           |                                              |                                                   |                                     |                           | Emergency off                 |                                |                           |                      | Main switch E5.2 OK   | Main switch E5.3 OK | Main switch E5.3 OK |
|------|---------------------|------------------------------|----------------------------------------|----------------------------------------------------------------|-----------------------------------------------------|-------------------------------------------|----------------------------------------------|---------------------------------------------------|-------------------------------------|---------------------------|-------------------------------|--------------------------------|---------------------------|----------------------|-----------------------|---------------------|---------------------|
|      |                     |                              | DI1                                    | DI2                                                            | DI3                                                 | DI4                                       | DI5                                          | DI6                                               | DI7                                 | DI8                       | DI9                           | DI10                           | DI11                      | DI12                 | DI13                  | DI14                | DI15                |
| 1    | Power up test       | Power up test                | х                                      | х                                                              | х                                                   | х                                         |                                              |                                                   |                                     |                           | х                             |                                |                           |                      |                       |                     |                     |
| 2    | System off          | System off                   | х                                      | х                                                              | х                                                   | х                                         |                                              |                                                   |                                     |                           | 1                             |                                |                           |                      | 0                     | 0                   | 0                   |
|      |                     |                              | Cont<br>or PH                          | HD Off                                                         | <b>o hot ri</b><br>prog.                            | nse he<br>or m                            | <b>ating if</b><br>enu 4 n                   | : menu<br>nanual:                                 | 3 auto<br>DI2 = 1                   | : DI2 =<br>1 and <i>I</i> | 1, start<br><i>Manual</i>     | time <i>He</i><br>key acti     | e <i>ating O</i><br>vated | n reache             | ed and Ir             | nline Off           |                     |
| 3    | Hot rinse           | Heat up                      | 0                                      | 1                                                              | 1                                                   | Р                                         |                                              |                                                   |                                     |                           | 1                             |                                |                           |                      | 1                     | 1                   | 1                   |
|      |                     |                              | Cont<br>progr<br>If no                 | ramme<br>PHD1-                                                 | <b>b hot ri</b><br>d (also<br>off but               | nse PH<br>for two<br>Inline1-             | ID1 mo<br>consec<br>off is pr                | de if: N<br>cutive d<br>rogrami                   | lomina<br>ays).<br>ned, co          | l tempe<br>ontinue        | to Inlin                      | M5.15 N<br>e1 (for tv          | RIAH 5                    | .16 reac<br>essive d | hed and<br>ays as w   | PHD1-0              | Off                 |
| 4    | Hot rinse           | PHD1<br>Automatic            | 0                                      | 1                                                              | 1                                                   | Р                                         |                                              |                                                   |                                     |                           | 1                             |                                |                           |                      | 1                     | 1                   | 1                   |
|      |                     | or<br>Manual mode            | Cont<br>Menu<br>days<br>Menu<br>coolin | t <b>inue to</b><br>u 3 auto<br>), other<br>u 4 Man<br>ng phas | o hot ri<br>o: opera<br>wise co<br>uual: lf r<br>se | nse Inl<br>ation to<br>ontinue<br>nanual- | ine1-oj<br><i>PHD-o</i><br>to cool<br>PHD ha | ff is rea<br>ff is rea<br>ing pha<br>as expir     | n if:<br>iched, c<br>se.<br>ed, cor | continue                  | e to <i>Inli</i><br>o Inline? | <i>ne1</i> if pr<br>1 if progr | ogramm<br>ammed,          | ed (alse<br>otherwis | for two<br>se contir  | consecu<br>iue to   | tive                |
| 5    | Hot rinse           | Inline1<br>Automatic         | 0                                      | 1                                                              | 1                                                   | Р                                         |                                              |                                                   |                                     |                           | 1                             |                                |                           |                      | 1                     | 1                   | 1                   |
|      |                     | or<br>Manual mode            | Cont<br>Menu<br>days<br>Menu<br>and I  | t <b>inue to</b><br>u3 auto<br>), other<br>u 4 Mar<br>nline2.  | o hot ri<br>: opera<br>wise co<br>nual: If          | nse PH<br>tion to<br>ontinue<br>Manuai    | ID2-op<br>Inline1-<br>to cool<br>I-Inline1   | e <b>ration</b><br>Off is re<br>ing pha<br>has ex | if:<br>eached<br>se.<br>cpired,     | , contin<br>continu       | ue to <i>P</i><br>e to co     | PHD2 if p<br>oling pha         | orogramr<br>ase, with     | med (als<br>i manua  | o for two<br>I mode r | o consec<br>10 PHD2 | utive               |
| 6    | Hot rinse           | PHD2<br>Automatic            | 0                                      | 1                                                              | 1                                                   | Р                                         |                                              |                                                   |                                     |                           | 1                             |                                |                           |                      | 1                     | 1                   | 1                   |
|      |                     | Automatio                    | Cont<br>Menu<br>days                   | inue to<br>u 3 auto<br>), other                                | b hot ri<br>b: opera<br>wise co                     | nse Inl<br>ation to<br>ontinue            | ine2-oj<br>PHD2-<br>to cool                  | oeratio<br>off is re                              | <b>n if:</b><br>eached,<br>se       | contin                    | ue to In                      | <i>line2</i> if p              | orogrami                  | ned (als             | o for two             | o followir          | ıg                  |
| 7    | Hot rinse           | Inline2<br>Automatic         | 0                                      | 1                                                              | 1                                                   | Р                                         |                                              |                                                   |                                     |                           | 1                             |                                |                           |                      | 1                     | 1                   | 1                   |
|      |                     |                              | Cont<br>Menu<br>Menu                   | t <b>inue to</b><br>u 3 Auto<br>u 4 Mar                        | o coolii<br>o: mode<br>nual: W                      | ng pha<br>e up to<br>ith man              | <b>se if:</b><br>Inline2-<br>iual mo         | off has<br>de no F                                | been r<br>PHD2 a                    | eached<br>nd Inlin        | l, then o<br>ie2.             | continue                       | to coolii                 | ng phase             | Э.                    |                     |                     |
| 8    | Hot rinse           | Cooling phase<br>not enabled | 0                                      | 1                                                              | 1                                                   | 0                                         |                                              |                                                   |                                     |                           | 1                             |                                |                           |                      | 0                     | 0                   | 0                   |
|      |                     |                              |                                        |                                                                |                                                     |                                           |                                              |                                                   |                                     |                           |                               |                                |                           |                      |                       |                     |                     |
| 9    | Hot rinse           | Cooling phase<br>enabled     | 0                                      | 1                                                              | 1                                                   | Ρ                                         |                                              |                                                   |                                     |                           | 1                             |                                |                           |                      | 0                     | 0                   | 0                   |
| 10   | Emergency           | Emergency                    | 0                                      | 1                                                              | 1                                                   | Р                                         |                                              |                                                   |                                     |                           | 1                             |                                |                           |                      | 0                     | 0                   | 0                   |
| -    | cooling             | cooling<br>enabled           |                                        |                                                                |                                                     |                                           |                                              |                                                   |                                     |                           |                               |                                |                           |                      |                       |                     |                     |
|      |                     |                              |                                        |                                                                |                                                     |                                           |                                              |                                                   |                                     |                           |                               |                                |                           |                      |                       |                     |                     |

| Line | Operating<br>status | Operating<br>phase       | Main switch E5.4 OK                       | Main switch E5.5 OK                                                                                                    | ELR 5.1.1 – 5.1.3                                      | ELR 5.2.1 – 5.2.3                               | ELR 5.3.1 – 5.3.3                              | ELR 5.4.1 – 5.4.3                     | ELR 5.5.1 – 5.5.3      | Solenoid Y5.1.1        | Solenoid Y5.1.2        | HRS in waiting mode  |                      |                       |                     |        |
|------|---------------------|--------------------------|-------------------------------------------|----------------------------------------------------------------------------------------------------|--------------------------------------------------------|-------------------------------------------------|------------------------------------------------|---------------------------------------|------------------------|------------------------|------------------------|----------------------|----------------------|-----------------------|---------------------|--------|
|      |                     |                          | DI16                                      | DI17                                                                                                    | DI18<br>-<br>DI20                                      | DI21<br>-<br>DI23                               | DI24<br>-<br>DI26                              | DI27<br>-<br>DI29                     | DI30<br>-<br>DI32      | DO<br>1                | DO<br>2                | DO<br>3              | DO4                  | DO5                   | DO6                 | DO7    |
| 1    | Power up test       | Power up test            |                                           |                                                                                                    | 0                                                      | 0                                               | 0                                              | 0                                     | 0                      | 0                      | 0                      | 0                    |                      |                       |                     |        |
| 2    | System off          | System off               | 0                                         | 0                                                                                                    | 0                                                      | 0                                               | 0                                              | 0                                     | 0                      | 1                      | 0                      | #1                   |                      |                       |                     |        |
|      |                     |                          | Conti<br>PHD                              | Continue to hot rinse heating if: menu 3 auto: DI2 = 1, start time <i>Heating On</i> reached and <i>Inline Off</i> or <i>PHD Off prog.</i> or menu 4 manual: DI2 = 1 and <i>Manual</i> key activated                                                                                                    |                                                        |                                                 |                                                |                                       |                        |                        | or                     |                      |                      |                       |                     |        |
| 3    | Hot rinse           | Heat up                  | 1                                         | 1                                                                                                    | #3                                                     | #3                                              | #3                                             | #3                                    | #3                     | 0                      | 0                      | 0                    |                      |                       |                     |        |
|      |                     |                          | Conti<br>progra<br>If no F                | nue to h<br>ammed (<br>PHD1-off                                                                                                    | <b>ot rinse</b><br>also for<br>but Inlir               | e PHD1<br>two con<br>ne1-off is                 | mode if<br>secutive<br>s progra                | : Nomina<br>days).<br>mmed, c         | al tempe<br>continue   | erature N<br>to Inline | /15.15 N<br>e1 (for tv | RIAH 5<br>vo succ    | .16 reac<br>essive d | hed and<br>ays as v   | l PHD1-<br>vell     | Off    |
| 4    | Hot rinse           | PHD1<br>Automatic        | 1                                         | 1                                                                                                    | #3                                                     | #3                                              | #3                                             | #3                                    | #3                     | 0                      | 0                      | 0                    |                      |                       |                     |        |
|      |                     | or<br>Manual mode        | Conti<br>Menu<br>days)<br>Menu<br>coolin  | Continue to hot rinse Inline1-operation if:<br>Menu 3 auto: operation to PHD-off is reached, continue to Inline1 if programmed (alse for two consecutive<br>days), otherwise continue to cooling phase.<br>Menu 4 Manual: If manual-PHD has expired, continue to Inline1 if programmed, otherwise continue to<br>cooling phase |                                                        |                                                 |                                                |                                       |                        |                        |                        |                      |                      |                       |                     |        |
| 5    | Hot rinse           | Inline1<br>Automatic     | 1                                         | 1                                                                                                    | #3                                                     | #3                                              | #3                                             | #3                                    | #3                     | 0                      | 0                      | 0                    |                      |                       |                     |        |
|      |                     | or<br>Manual mode        | Conti<br>Menu<br>days),<br>Menu<br>and Ir | nue to h<br>3 auto: c<br>otherwi<br>4 Manua<br>lline2.                                                                                                    | ot rinse<br>operatior<br>se contin<br>al: If <i>Ma</i> | e PHD2-<br>n to Inlin<br>nue to co<br>nual-Inli | operation<br>e1-Off is<br>ooling pl<br>ne1 has | on if:<br>reache<br>hase.<br>expired, | d, contin<br>, continu | ue to Pi<br>e to coc   | HD2 if p<br>lling pha  | rogramr<br>ase, with | med (als<br>1 manua  | o for two<br>I mode i | o consec<br>no PHD2 | cutive |
| 6    | Hot rinse           | PHD2<br>Automatic        | 1                                         | 1                                                                                                    | #3                                                     | #3                                              | #3                                             | #3                                    | #3                     | 0                      | 0                      | 0                    |                      |                       |                     |        |
|      |                     |                          | Conti<br>Menu<br>days),                   | nue to h<br>3 auto:<br>otherwi                                                                                                    | o <b>t rinse</b><br>operatio<br>se conti               | n to PHI<br>nue to c                            | <b>2-operat</b><br>D2-off is<br>ooling pl      | ion if:<br>reacheo<br>hase            | d, contini             | ue to <i>Inl</i>       | <i>ine</i> 2 if p      | rogramı              | med (als             | o for tw              | o followi           | ng     |
| 7    | Hot rinse           | Inline2<br>Automatic     | 1                                         | 1                                                                                                    | #3                                                     | #3                                              | #3                                             | #3                                    | #3                     | 0                      | 0                      | 0                    |                      |                       |                     |        |
|      |                     |                          | Conti<br>Menu<br>Menu                     | nue to c<br>3 Auto:<br>4 Manua                                                                                                    | <b>ooling</b><br>mode up<br>al: With                   | <b>phase if</b><br>to Inlin<br>manual           | f:<br>e2-off ha<br>mode no                     | as been<br>o PHD2                     | reached<br>and Inlin   | , then c<br>ie2.       | ontinue                | to coolii            | ng phas              | е.                    |                     |        |
| 8    | Hot rinse           | Cooling phase            | 0                                         | 0                                                                                                    | 0                                                      | 0                                               | 0                                              | 0                                     | 0                      | 0                      | 0                      | 0                    |                      |                       |                     |        |
|      |                     | not enabled              |                                           |                                                                                                    |                                                        |                                                 |                                                |                                       |                        |                        |                        |                      |                      |                       |                     |        |
| 9    | Hot rinse           | Cooling phase<br>enabled | 0                                         | 0                                                                                                    | 0                                                      | 0                                               | 0                                              | 0                                     | 0                      | 0                      | 0                      | 0                    |                      |                       |                     |        |
| 10   | Emergency           | Emergency                | 0                                         | 0                                                                                                    | 0                                                      | 0                                               | 0                                              | 0                                     | 0                      | 0                      | 0                      | 0                    |                      |                       |                     |        |
| -    | cooling             | cooling<br>enabled       |                                           |                                                                                                    |                                                        |                                                 |                                                |                                       |                        |                        |                        |                      | <u> </u>             | <u> </u>              | <u> </u>            |        |

| Line | Operating<br>status  | Operating<br>phase           |                                                                                                    | Contactor pump                            | Lamp temp. reached                                     | Flash lamp                                      | Switchboard airing on                              | Main switch heater 5.1 – 5.5         | ELR E5.1.1 – 5.1.3 (delay 0.5s) | ELR E5.2.1 – 5.2.3 (delay 0.5s) | ELR E5.3.1 – 5.3.3 (delay 0.5s) | ELR E5.4.1 – 5.4.3 (delay 0.5s) | ELR E5.5.1 – 5.5.3 (delay 0.5s) |                      |        |
|------|----------------------|------------------------------|----------------------------------------------------------------------------------------------------|-------------------------------------------|--------------------------------------------------------|-------------------------------------------------|----------------------------------------------------|--------------------------------------|---------------------------------|---------------------------------|---------------------------------|---------------------------------|---------------------------------|----------------------|--------|
|      |                      |                              | DO8                                                                                                    | DO9                                       | DO10                                                   | DO11                                            | DO12                                               | DO13<br>-<br>DO17                    | DO18<br>-<br>DO20               | DO21<br>-<br>DO23               | DO24<br>-<br>DO26               | DO27<br>-<br>DO29               | DO30<br>-<br>DO32               | C1101                | C1102  |
| 1    | Power up test        | Power up test                |                                                                                                    | 0                                         | 0                                                      | 0                                               | 0                                                  | 0                                    | 0                               | 0                               | 0                               | 0                               | 0                               |                      |        |
| 2    | System off           | System off                   |                                                                                                    | 0                                         | 0                                                      | 0                                               | 0                                                  | 0                                    | 0                               | 0                               | 0                               | 0                               | 0                               |                      |        |
|      |                      |                              | Contin<br>or PHL                                                                                                    | D Off pro                                 | ot rinse<br>og. or                                     | heating<br>menu 4                               | <b>if:</b> menu<br>manual:                         | 3 auto: I<br>DI2 = 1 a               | DI2 = 1, s<br>and <i>Man</i>    | tart time<br><i>ual</i> key a   | <i>Heating</i><br>ctivated      | On reach                        | ed and <i>li</i>                | nline Off            |        |
| 3    | Hot rinse            | Heat up                      |                                                                                                    | 0                                         | #2                                                     | 1                                               | 1                                                  | 1                                    | #4                              | #4                              | #4                              | #5                              | #6                              |                      |        |
|      |                      |                              | Contin<br>program<br>If no Pl                                                                                                    | n <b>ue to h</b><br>mmed (<br>HD1-off     | ot rinse<br>also for t<br>but Inline                   | PHD1 m<br>wo conse<br>e1-off is p               | ode if: N<br>ecutive da<br>programn                | lominal t<br>ays).<br>ned, con       | emperatu<br>tinue to li         | ire M5.15<br>nline1 (fo         | N RIAH                          | 5.16 rea                        | ched and<br>days as v           | I PHD1-C<br>vell     | ff     |
| 4    | Hot rinse            | PHD1<br>Automatic            |                                                                                                    | 0                                         | #7                                                     | 1                                               | 1                                                  | 1                                    | #8                              | #8                              | #8                              | #9                              | #10                             |                      |        |
|      |                      | or<br>Manual mode            | Continue to hot rinse Inline1-operation if:<br>Menu 3 auto: operation to <i>PHD-off</i> is reached, continue to <i>Inline1</i> if programmed (alse for two consecutive days), otherwise continue to cooling phase.<br>Menu 4 Manual: If manual-PHD has expired, continue to Inline1 if programmed, otherwise continue to cooling phase |                                           |                                                        |                                                 |                                                    |                                      |                                 |                                 |                                 |                                 |                                 |                      |        |
| 5    | Hot rinse            | Inline1<br>Automatic         |                                                                                                    | 0                                         | #11                                                    | 1                                               | 1                                                  | 1                                    | #12                             | #12                             | #12                             | #13                             | #14                             |                      |        |
|      |                      | or<br>Manual mode            | Contin<br>Menu3<br>days),<br>Menu 4<br>and Inl                                                                                                    | auto: o<br>otherwi<br>Manua<br>ine2.      | ot rinse<br>peration<br>se contin<br>al: If <i>Man</i> | PHD2-op<br>to Inline<br>ue to coo<br>ual-Inline | peration<br>1-Off is re<br>pling phase<br>1 has ex | if:<br>eached, c<br>se.<br>pired, cc | continue to                     | o <i>PHD</i> 2 i<br>cooling p   | f prograr<br>bhase, w           | mmed (al<br>ith manua           | so for two<br>al mode r         | o consecu<br>no PHD2 | utive  |
| 6    | Hot rinse            | PHD2<br>Automatic            |                                                                                                    | 0                                         | #15                                                    | 1                                               | 1                                                  | 1                                    | #16                             | #16                             | #16                             | #18                             | #18                             |                      |        |
|      |                      |                              | Contin<br>Menu 3<br>otherw                                                                                                    | i <b>ue to h</b><br>3 auto: c<br>ise cont | ot rinse<br>operation<br>inue to c                     | Inline2-o<br>to PHD2<br>ooling ph               | operation<br>P-off is real<br>ase                  | n if:<br>ached, co                   | ontinue to                      | ) <i>Inline</i> 2 i             | f progran                       | nmed (als                       | so for two                      | following            | days), |
| 7    | Hot rinse            | Inline2<br>Automatic         |                                                                                                    | 0                                         | #19                                                    | 1                                               | 1                                                  | 1                                    | #20                             | #20                             | #20                             | #21                             | #22                             |                      |        |
|      |                      |                              | Contin<br>Menu 3<br>Menu 4                                                                                                    | <b>ue to c</b><br>3 Auto:<br>4 Manua      | <b>ooling p</b><br>mode up<br>al: With n               | hase if:<br>to Inline2<br>nanual m              | 2-off has<br>ode no F                              | been rea<br>HD2 and                  | ached, the<br>d Inline2.        | en contin                       | ue to coo                       | oling phas                      | se.                             |                      |        |
| 8    | Hot rinse            | Cooling phase<br>not enabled |                                                                                                    | 0                                         | 0                                                      | 1                                               | #23                                                | 0                                    | 0                               | 0                               | 0                               | 0                               | 0                               |                      |        |
| 9    | Hot rinse            | Cooling phase                |                                                                                                    | 1                                         | 0                                                      | 1                                               | 1                                                  | 0                                    | 0                               | 0                               | 0                               | 0                               | 0                               |                      |        |
|      |                      | Chabled                      |                                                                                                    |                                           |                                                        |                                                 |                                                    |                                      |                                 |                                 |                                 |                                 |                                 |                      |        |
| 10   | Emergency<br>cooling | Emergency<br>cooling         |                                                                                                    | 1                                         | 0                                                      | 1                                               | 1                                                  | 0                                    | 0                               | 0                               | 0                               | 0                               | 0                               |                      |        |
|      | 5                    | enabled                      |                                                                                                    |                                           |                                                        |                                                 |                                                    |                                      |                                 |                                 |                                 |                                 |                                 |                      |        |

| Line | Operating<br>status | Operating<br>phase           | HWD1                                                                                                    | HWD2                                                           | Collective alarm                                                           | HWD inline operation                                |                                                   |                                        |                                       |                               |                                |                         |         |
|------|---------------------|------------------------------|----------------------------------------------------------------------------------------------------|----------------------------------------------------------------|----------------------------------------------------------------------------|-----------------------------------------------------|---------------------------------------------------|----------------------------------------|---------------------------------------|-------------------------------|--------------------------------|-------------------------|---------|
|      |                     |                              | C1103                                                                                                    | C1104                                                          | C1105                                                                      | C1106                                               |                                                   |                                        |                                       |                               |                                |                         |         |
| 1    | Power up test       | Power up test                | 0                                                                                                    | 0                                                              | 1                                                                          | 0                                                   |                                                   |                                        |                                       |                               |                                |                         |         |
| 2    | System off          | System off                   | 0                                                                                                    | 0                                                              | 1                                                                          | 0                                                   |                                                   |                                        |                                       |                               |                                |                         |         |
|      |                     |                              | Contin<br>Inline C                                                                                                    | ue to hot<br>Off or PHD                                        | rinse hea<br>Off prog.                                                     | ating if: m<br>or me                                | ienu 3 au<br>inu 4 mar                            | to: DI2 =<br>nual: DI2                 | 1, start tir<br>= 1 and 1             | ne <i>Heatii</i><br>Manual ke | <i>ng On</i> rea<br>ey activat | iched and<br>ied        | I       |
| 3    | Hot rinse           | Heat up                      | 1                                                                                                    | 0                                                              | 1                                                                          | 0                                                   |                                                   |                                        |                                       |                               |                                |                         |         |
|      |                     |                              | Continu<br>PHD1-0<br>If no PH                                                                                                    | u <b>e to hot</b><br>Off progra<br>ID1-off but                 | rinse PH<br>mmed (als<br>Inline1-of                                        | D1 mode<br>so for two<br>f is program               | if: Nomir<br>consecu<br>mmed, co                  | nal tempe<br>tive days)<br>ntinue to l | rature M8<br>nline1 (fo               | 5.15 N RI                     | AH 5.16 r<br>cessive da        | eached a<br>ays as wel  | nd<br>I |
| 4    | Hot rinse           | PHD1<br>Automatic            | 1                                                                                                    | 0                                                              | 1                                                                          | 0                                                   |                                                   |                                        |                                       |                               |                                |                         |         |
|      |                     | or<br>Manual mode            | Continue to hot rinse Inline1-operation if:<br>Menu 3 auto: operation to <i>PHD-off</i> is reached, continue to <i>Inline1</i> if programmed (alse for two<br>consecutive days), otherwise continue to cooling phase.<br>Menu 4 Manual: If manual-PHD has expired, continue to Inline1 if programmed, otherwise continue<br>to cooling phase |                                                                |                                                                            |                                                     |                                                   |                                        |                                       |                               |                                |                         |         |
| 5    | Hot rinse           | Inline1<br>Automatic         | 1                                                                                                    | 1                                                              | 1                                                                          | 1                                                   |                                                   |                                        |                                       |                               |                                |                         |         |
|      |                     | or<br>Manual mode            | Contine<br>Menu3<br>consect<br>Menu 4<br>no PHD                                                                                                    | ue to hot<br>auto: ope<br>utive days<br>Manual:<br>02 and Inli | rinse PH<br>ration to <i>I</i><br>), otherwi<br>If <i>Manual</i> -<br>ne2. | D2-opera<br>nline1-Off<br>se continu<br>-Inline1 ha | tion if:<br>is reache<br>le to cool<br>is expired | ed, contin<br>ing phase<br>I, continue | ue to <i>PHI</i><br>e.<br>e to coolin | D2 if prog<br>ng phase        | rammed<br>, with ma            | (also for t<br>nual mod | wo<br>e |
| 6    | Hot rinse           | PHD2<br>Automatic            | 1                                                                                                    | 0                                                              | 1                                                                          | 0                                                   |                                                   |                                        |                                       |                               |                                |                         |         |
|      |                     |                              | Contine<br>Menu 3<br>followin                                                                                                    | u <b>e to hot</b><br>auto: ope<br>g days), c                   | rinse Inlieration to otherwise                                             | <b>ne2-oper</b><br>PHD2-off<br>continue t           | ation if:<br>is reache<br>o cooling               | d, continu<br>phase                    | ie to <i>Inlin</i>                    | e2 if prog                    | rammed                         | (also for t             | two     |
| 7    | Hot rinse           | Inline2<br>Automatic         | 1                                                                                                    | 1                                                              | 1                                                                          | 1                                                   |                                                   |                                        |                                       |                               |                                |                         |         |
|      |                     |                              | Contin<br>Menu 3<br>Menu 4                                                                                                    | ue to coo<br>Auto: mo<br>Manual:                               | ling phas<br>de up to l<br>With man                                        | <b>se if:</b><br>nline2-off<br>ual mode             | has beer<br>no PHD2                               | reached<br>and Inlin                   | , then cor<br>e2.                     | ntinue to                     | cooling pl                     | hase.                   |         |
| 8    | Hot rinse           | Cooling phase<br>not enabled | 1                                                                                                    | 0                                                              | 1                                                                          | 0                                                   |                                                   |                                        |                                       |                               |                                |                         |         |
|      |                     |                              |                                                                                                    |                                                                |                                                                            | 1                                                   |                                                   | 1                                      |                                       |                               | 1                              |                         |         |
| 9    | Hot rinse           | Cooling phase<br>enabled     | 1                                                                                                    | 1                                                              | 1                                                                          | 0                                                   |                                                   |                                        |                                       |                               |                                |                         |         |
| 10   | Emergency           | Emergency                    | 1                                                                                                    | 1                                                              | Х                                                                          | 0                                                   |                                                   |                                        |                                       |                               |                                |                         |         |
|      | cooling             | cooling<br>enabled           |                                                                                                    | I                                                              | I                                                                          | I                                                   | I                                                 | I                                      | L                                     | I                             | I                              | 1                       | I       |

| Line | Operating<br>status  | Operating<br>phase                        | Comments:                                                                                                    |
|------|----------------------|-------------------------------------------|----------------------------------------------------------------------------------------------------|
|      |                      |                                           |                                                                                                    |
| 1    | Power up test        | Power up test                             |                                                                                                    |
| 2    | System off           | System off                                | #1:DO3 = 1 if in menu 3 <i>Heater on</i> is programmed for the current day. If temperature at <i>TISAH5.1.2, 5.4.4, 5.5.4, 5.1.6</i> >40°C then <i>Alarm 17</i>                                                                                                    |
|      |                      |                                           | <b>Continue to hot rinse heating if:</b> menu 3 auto: DI2 = 1, start time <i>Heating On</i> reached and <i>Inline Off</i> or <i>PHD Off prog.</i> or menu 4 manual: DI2 = 1 and <i>Manual</i> key activated                                                                                                    |
| 3    | Hot rinse            | Heat up                                   | Leakage monitoring enabled<br>#2: DO10=1 if setpoint temperature <i>M5.15</i> has been reached<br>#3: If output ELR=1 then input must also be 1<br>#4: Control according to <i>M5.15</i> and <i>M5.22</i> , if temp. at TISAH 5.1.2 >93°C DO18 to DO26 off for 20sec<br>#5: Control according to <i>M5.15</i> and <i>M5.22</i> , if temp. at TISAH 5.4.4 >93°C DO27 to DO29 off for 20sec<br>#6: Control according to <i>M5.15</i> and <i>M5.22</i> , if temp. at TISAH 5.5.4 >93°C DO30 to DO32 off for 20sec      |
|      |                      |                                           | <b>Continue to hot rinse PHD1 mode if:</b> Nominal temperature M5.15 N RIAH 5.16 reached and PHD1-Off programmed (also for two consecutive days). If no PHD1-off but Inline1-off is programmed, continue to Inline1 (for two successive days as well                                                                                                    |
| 4    | Hot rinse            | PHD1<br>Automatic<br>or<br>Manual mode    | Leakage monitoring enabled<br>#7: DO10=1 if setpoint temperature <i>M</i> 5.16 has been reached<br>#3: If output ELR=1 then input must also be 1<br>#8: Control according to <i>M</i> 5.16 and <i>M</i> 5.22, if temp. at TISAH 5.1.2 >93°C DO18 to DO26 off for 20sec<br>#9: Control according to <i>M</i> 5.16 and <i>M</i> 5.22, if temp. at TISAH 5.4.4 >93°C DO27 to DO29 off for 20sec<br>#10: Control according to <i>M</i> 5.16 and <i>M</i> 5.22, if temp. at TISAH 5.5.4 >93°C DO30 to DO32 off for 20sec |
|      |                      |                                           | Continue to hot rinse Inline1-operation if:<br>Menu 3 auto: operation to <i>PHD-off</i> is reached, continue to <i>Inline1</i> if programmed (alse for two consecutive days),<br>otherwise continue to cooling phase.<br>Menu 4 Manual: If manual-PHD has expired, continue to Inline1 if programmed, otherwise continue to cooling phase                                                                                                    |
| 5    | Hot rinse            | Inline1<br>Automatic<br>or<br>Manual mode | No leakage monitoring active<br>#11: DO10=1 if nominal temperature M5.17 reached<br>#12: control according to M5.17 and M5.22, if temp. to TISAH 5.1.2 >93°C DO18 to DO26 off for 20sec<br>#13: control according to M5.17 and M5.22, if temp. to TISAH 5.4.4 >93°C DO27 to DO29 off for 20sec<br>#14: control according to M5.17 and M5.22, if temp. to TISAH 5.5.4 >93°C DO30 to DO32 off for 20sec                                                                                                    |
|      |                      |                                           | Continue to hot rinse PHD2-operation if:<br>Menu3 auto: operation to Inline1-Off is reached, continue to PHD2 if programmed (also for two consecutive days),<br>otherwise continue to cooling phase.<br>Menu 4 Manual: If Manual-Inline1 has expired, continue to cooling phase, with manual mode no PHD2<br>and Inline2.                                                                                                    |
| 6    | Hot rinse            | PHD2<br>Automatic                         | Leakage monitoring enabled<br>#15: DO10=1 if setpoint temperature <i>M5</i> .18 has been reached<br>#16: Control according to <i>M5</i> .18 and <i>M5</i> .22, if temp. at TISAH 5.1.2 >93°C DO18 to DO26 off for 20sec<br>#17: Control according to <i>M5</i> .18 and <i>M5</i> .22, if temp. at TISAH 5.4.4 >93°C DO27 to DO29 off for 20sec<br>#18: Control according to <i>M5</i> .18 and <i>M5</i> .22, if temp. at TISAH 5.5.4 >93°C DO30 to DO32 off for 20sec                                               |
|      |                      |                                           | Continue to hot rinse Inline2-operation if:<br>Menu 3 auto: operation to PHD2-off is reached, continue to Inline2 if programmed (also for two following days),<br>otherwise continue to cooling phase                                                                                                    |
| 7    | Hot rinse            | Inline2<br>Automatic                      | No leakage monitoring enabled<br>#19: DO10=1 if setpoint temperature M5.17 has been reached<br>#20: Control according to M5.19 and M5.22, if temp. at TISAH 5.1.2 >93°C DO18 to DO26 off for 20sec<br>#21: Control according to M5.19 and M5.22, if temp. at TISAH 5.4.4 >93°C DO27 to DO29 off for 20sec<br>#22: Control according to M5.19 and M5.22, if temp. at TISAH 5.5.4 >93°C DO30 to DO32 off for 20sec                                                                                                    |
|      |                      |                                           | <b>Continue to cooling phase if:</b><br>Menu 3 Auto: mode up to Inline2-off has been reached, then continue to cooling phase.<br>Menu 4 Manual: With manual mode no PHD2 and Inline2.                                                                                                    |
| 8    | Hot rinse            | Cooling phase<br>not enabled              | Active cooling yes/no see M5.23<br>#23: DO12 120sec after reached <i>cooling phase not active</i> switch off with delay<br>#24: if TISAH 5.1.2, TISAH 5.4.4, TISAH 5.5.4 and TISAH 5.1.6 ≤36°C +30 sec delay HWD1 K1103 switch off and change to<br><i>system off.</i> If DI1=1 (delay. 10sec.) change to emergency cooling<br>If DO13=0 increase the heating time counter M5.11                                                                                                    |
| 9    | Hot rinse            | Cooling phase<br>enabled                  | Active cooling yes/no see M5.23<br>#24: if TISAH 5.1.2, TISAH 5.4.4, TISAH 5.5.4 and TISAH 5.1.6 ≤36°C +30 sec delay HWD1 K1103 switch off and change to<br>system off. If necessary, reset Alarm 20 power failure                                                                                                    |
| 10   | Emergency<br>cooling | Emergency<br>cooling<br>enabled           | If specified error or manual hot cooling triggered and one of the operating modes Heating PHD1, Inline1, PHD2, Inline2 active, cool ring piping until TISAH 5.1.2, TISAH 5.4.4, TISAH 5.54 and TISAH 5.1.6 ≤36°C +30 sec delay are reached. If necessary reset <i>Alarm 14 TISAHL too high</i>                                                                                                    |

# 14. Faults / Causes / Elimination

### 14.1 Fault messags

wd. dd.mm.yy hh:mm Error xx yyyyyyyyyyyyyyyyy menu (reset) If a fault is detected on the system, a fault message appears (see chapter "Fault messages"). yyyy = Fault text

### 14.1.1 Fault types

There are 2 types of fault messages:

### 1. ERROR

- System is switched off or emergency cooling initiated
- The emergency cooling finishes when all temperature measuring points have reached the discharge temperature of 36°C.
- Fault message display
- Collective alarm (relay)
- Reset by switching the system off and on or via keypad

### 2. ALARM

- Operation is continued (see table 14.2.1 "effects" column)
- Fault message display
- Collective alarm (relay)
- · Reset via keypad or self-acknowledgement (depending on fault)

| NOTE | The first error message is retained even if further faults occur.                                                                             |
|------|----------------------------------------------------------------------------------------------------|
|      |                                                                                                    |
| NOTE | B. Braun recommends that the alarm output (fault message) and warning information output (disinfection mode) be connected to a central alarm. |
|      | This can be the B. Braun remote control system, for example.                                                                                  |

# 14.2 Causes of faults and their correction

| Alarm/Error                                                   | Initiate operating phase                                                                                                    | Cause                                                                                                    | Delay | System<br>off | Hot<br>cleaning | Cooling<br>phase |  |
|---------------------------------------------------------------|----------------------------------------------------------------------------------------------------|----------------------------------------------------------------------------------------------------|-------|---------------|-----------------|------------------|--|
| wd. dd.mm.yy hh:mm<br>Error 01<br>CPU<br>menu                 | System off                                                                                                    | CPU defect<br>RAM, Watchdog,<br>EPROM fault                                                                                                    | No    | Only power-up |                 |                  |  |
| wd. dd.mm.yy hh:mm<br>Error 02<br>Watchdog PP<br>menu         | System off                                                                                                    | Watchdog power pack/<br>ext. voltage<br>Watchdog has tripped or<br>ext. safety circuit                                                                                                    | No    | x             | x               | X                |  |
| wd. dd.mm.yy hh:mm<br>Error 03<br>EEPROM<br>menu              | System off                                                                                                    | EEPROM defective or<br>data transmission to<br>EEPROM interrupted                                                                                                    | No    | 0             | nly power-u     | q                |  |
| wd. dd.mm.yy hh:mm<br>Alarm 04<br>RTC<br>menu                 | Malfunction message<br>(no automatic mode possible)                                                                                                    | Real time clock defective or<br>data transmission to<br>real time clock interrupted                                                                                                    | No    | X             | x               |                  |  |
| wd. dd.mm.yy hh:mm<br>Error 05<br>Emergency off<br>menu       | System off                                                                                                    | Emergency-off has tripped                                                                                                    | No    | x             | x               | x                |  |
| wd. dd.mm.yy hh:mm<br>Error 06<br>Hardware chain E5.1<br>menu | HRS10: Emergency cooling<br>HRS 20/30/40/50:<br>Heater E5.1 is switched off,<br>current hot cleaning is ended<br>normally, new hot cleaning is<br>only possible after the fault<br>has been eliminated | If the digital output DO13 is<br>actuated, there must be a<br>signal at the digital input DI13.<br>Otherwise the faults listed are<br>possible.<br>- Fuse failed<br>- Residual current-operated<br>circuit breaker FI has tripped<br>- Bimetal switch has tripped | No    |               | X               |                  |  |

### 14.2.1 Fault codes via control

| Alarm/Error                                                   | Initiate operating phase                                                                                                    | Cause                                                                                                    | Delay | System<br>off | Hot<br>cleaning | Cooling<br>phase |
|---------------------------------------------------------------|----------------------------------------------------------------------------------------------------|----------------------------------------------------------------------------------------------------|-------|---------------|-----------------|------------------|
| wd. dd.mm.yy hh:mm<br>Error 07<br>Hardware chain E5.2<br>menu | HRS 20/30/40/50:<br>Heater E5.2 is switched off,<br>current hot cleaning is ended<br>normally, new hot cleaning is<br>only possible after the fault<br>has been eliminated Failure of<br>all heaters causes emergency<br>cooling Failure of all heaters<br>causes emergency cooling. | If the digital output DO14 is<br>actuated, there must be a<br>signal at the digital input DI14.<br>Otherwise the faults listed are<br>possible.<br>- Fuse failed<br>- Residual current-operated<br>circuit breaker FI has tripped<br>- Bimetal switch has tripped | No    |               | X               |                  |
| wd. dd.mm.yy hh:mm<br>Error 08<br>Hardware chain E5.3<br>menu | HRS 20/30/40/50:<br>Heater E5.3 is switched off,<br>current hot cleaning is ended<br>normally, new hot cleaning is<br>only possible after the fault<br>has been eliminated. Failure of<br>all heaters causes emergency<br>cooling.                                                   | If the digital output DO15 is<br>actuated, there must be a<br>signal at the digital input DI15.<br>Otherwise the faults listed are<br>possible.<br>- Fuse failed<br>- Residual current-operated<br>circuit breaker FI has tripped<br>- Bimetal switch has tripped | No    |               | X               |                  |
| wd. dd.mm.yy hh:mm<br>Error 09<br>Hardware chain E5.4<br>menu | HRS 20/30/40/50:<br>Heater E5.4 is switched off,<br>current hot cleaning is ended<br>normally, new hot cleaning is<br>only possible after the fault<br>has been eliminated Failure of<br>all heaters causes emergency<br>cooling.                                                    | If the digital output DO16 is<br>actuated, there must be a<br>signal at the digital input DI16.<br>Otherwise the faults listed are<br>possible.<br>- Fuse failed<br>- Residual current-operated<br>circuit breaker FI has tripped<br>- Bimetal switch has tripped | No    |               | X               |                  |
| wd. dd.mm.yy hh:mm<br>Error 10<br>Hardware chain E5.5<br>menu | HRS 20/30/40/50:<br>Heater E5.5 is switched off,<br>current hot cleaning is ended<br>normally, new hot cleaning is<br>only possible after the fault<br>has been eliminated. Failure of<br>all heaters causes emergency<br>cooling.                                                   | If the digital output DO17 is<br>actuated, there must be a<br>signal at the digital input DI17.<br>Otherwise the faults listed are<br>possible.<br>- Fuse failed<br>- Residual current-operated<br>circuit breaker FI has tripped<br>- Bimetal switch has tripped | No    |               | X               |                  |
| wd. dd.mm.yy hh:mm<br>Error 11<br>TISAH 5.1.2<br>menu         | Emergency cooling up to<br>TISAH 5.4.4, TISAH 5.5.4,<br>TISAH 5.1.6 ≤ 36°C                                                                                                    | Temp. sensor TISAH 5.1.2<br>defect<br>Wire break sensor                                                                                                    | 5 sec | ×             | ×               | Х                |

### Hot Rinse SMART 10/20/30/40/50

| Alarm/Error                                               | Initiate operating phase                                                                                                    | Cause                                                                                                    | Delay  | System<br>off | Hot<br>cleaning | Cooling<br>phase |
|-----------------------------------------------------------|----------------------------------------------------------------------------------------------------|----------------------------------------------------------------------------------------------------|--------|---------------|-----------------|------------------|
| wd. dd.mm.yy hh:mm<br>Error 12<br>TISAH 5.4.4<br>menu     | Heater E5.4 is switched off,<br>current hot cleaning is ended<br>normally, new hot cleaning is<br>only possible after the fault<br>has been eliminated | Temp. sensor TISAH 5.4.4<br>defect<br>Wire break sensor                                                                  | 5 sec  | X             | x               | х                |
| wd. dd.mm.yy hh:mm<br>Error 13<br>TISAH 5.5.4<br>menu     | Heater E5.5 is switched off,<br>current hot cleaning is ended<br>normally, new hot cleaning is<br>only possible after the fault<br>has been eliminated | Temp. sensor TISAH 5.5.4<br>defect<br>Wire break sensor                                                                  | 5 sec  | X             | x               | х                |
| wd. dd.mm.yy hh:mm<br>Error 14<br>TISAH 5.1.6<br>menu     | Emergency cooling up to<br>TISAH 5.1.2, TISAH 5.4.4,<br>TISAH 5.5.4 ≤ 36°C                                                                             | Temp. sensor TISAH 5.1.6<br>defect<br>Wire break sensor                                                                  | 5 sec  | X             | x               | X                |
| wd. dd.mm.yy hh:mm<br>Alarm 15<br>PISAHL 5.1.2<br>menu    | Malfunction message<br>Self-acknowledging                                                                                                    | Pressure sensor PISAHL<br>5.1.2 defect or pressure<br>dropped below min. pressure                                        | 5 sec  | X             |                 |                  |
| wd. dd.mm.yy hh:mm<br>Error 15<br>PISAHL 5.1.2<br>menu    | Emergency cooling                                                                                                    | Pressure sensor PISAHL<br>5.1.2 defect or pressure<br>dropped below min. pressure                                        | 5 sec  |               | x               |                  |
| wd. dd.mm.yy hh:mm<br>Alarm 16<br>PISAHL 5.1.3<br>menu    | Malfunction message<br>Self-acknowledging.                                                                                                    | Pressure sensor<br>PISAHL 5.1.3 pressure<br>dropped below min. pressure                                                  | 5 sec  | X             | x               |                  |
| wd. dd.mm.yy hh:mm<br>Alarm 17<br>TISAH too high<br>menu  | Emergency cooling<br>Self-acknowledging                                                                                                    | TISAHL 5.1.2 and/or<br>TISAHL 5.4.4, TISAHL 5.5.5,<br>TISAHL 5.1.6 > 40°C while<br>system off and RO in dialysis<br>mode | 15 sec | x             |                 |                  |
| wd. dd.mm.yy hh:mm<br>Error 18<br>Flow RL too low<br>menu | Emergency cooling.                                                                                                    | Only when pump on.<br>Flow to FISAL 5.1.1 < limit<br>value M5.21                                                         | 10 sec |               | Х               |                  |
| Alarm/Error                                                | Initiate operating phase                                                                                                    | Cause                                                                                                    | Delay   | System<br>off | Hot<br>cleaning                      | Cooling<br>phase |
|------------------------------------------------------------|----------------------------------------------------------------------------------------------------|----------------------------------------------------------------------------------------------------|---------|---------------|--------------------------------------|------------------|
| wd. dd.mm.yy hh:mm<br>Error 19<br>RO shut down<br>menu     | Malfunction message<br>Self-acknowledging<br>System off                                                                                                    | RO shut down<br>Standby = 0<br>Dialysis = 0<br>No input signal from RO                                                                                                    | 180 sec |               | x                                    |                  |
| wd. dd.mm.yy hh:mm<br>Error 20<br>Pump press min<br>menu   | System off                                                                                                    | Pressure dropped below<br>min. pressure<br>Pressure dropped below<br>min. pressure during<br>DO9 pump on,                                                                                               | 10 sec  |               | x                                    |                  |
| wd. dd.mm.yy hh:mm<br>Error 21<br>Pump press max.<br>menu  | System off                                                                                                    | Pump pressure too high<br>Max. pressure exceeded<br>during DO9 pump on                                                                                                    | 5 sec   | ×             | ×                                    |                  |
| wd. dd.mm.yy hh:mm<br>Error 22<br>Leakage alarm<br>menu    | System off                                                                                                    | During the operating phases<br>heating and PHD mode, the<br>pressure at PISAHL 5.1.2 or<br>PISAHL 5.1.3 must not drop<br>to below 1 bar                                                                 | No      |               | Only<br>heating<br>and<br>PHD<br>1+2 |                  |
| wd. dd.mm.yy hh:mm<br>Alarm 23<br>Power failure<br>menu    | Malfunction message<br>Self-acknowledging                                                                                                    | Following power failure the system must start emergency cooling when the ring piping temp. is ≥ 36°C                                                                                                    | No      | X             | x                                    |                  |
| wd. dd.mm.yy hh:mm<br>Alarm 24<br>No RO cold water<br>menu | Malfunction message<br>Display text:<br>"Y 5.1.2 defect or no water<br>from RO cooling for cooling RL<br>by opening Y5.1.2. Risk of<br>scalding"<br>(alternating) | If the temperature at<br>TISAH 5.1.6 has not dropped<br>by at least 10°C after 30 min.<br>active cooling phase or<br>emergency cooling.<br>Cause: no water production<br>by the RO or Y5.1.2 is defect. | No      |               |                                      | X                |
| wd. dd.mm.yy hh:mm<br>Error 25<br>Dialysis on<br>menu      | Emergency cooling                                                                                                    | Switching the RO to dialysis<br>mode during heating or a hot<br>cleaning phase must initiate<br>emergency cooling (DI1 = 1)                                                                             | 4 sec   |               | X                                    |                  |

#### Hot Rinse SMART 10/20/30/40/50

| Alarm/Error                                                    | Initiate operating phase                                                                                                    | Cause                                                                                                    | Delay  | System<br>off | Hot<br>cleaning | Cooling<br>phase |
|----------------------------------------------------------------|----------------------------------------------------------------------------------------------------|----------------------------------------------------------------------------------------------------|--------|---------------|-----------------|------------------|
| wd. dd.mm.yy hh:mm<br>Error 26<br>TISAH 5.1.6 too high<br>menu | Emergency cooling                                                                                                    | Temp.RL too high<br>= TISAH 5.1.6 > 98°C                                                                                                    | 30 sec | X             | x               |                  |
| wd. dd.mm.yy hh:mm<br>Error 27<br>TISAH 5.1.2 too high<br>menu | Emergency cooling                                                                                                    | Temp.supply flow too high<br>= TISAH 5.1.2 > 98°C                                                                                                    | 30 sec | х             | х               |                  |
| wd. dd.mm.yy hh:mm<br>Error 28<br>TISAH 5.4.4 too high<br>menu | Emergency cooling                                                                                                    | Temp.E5.4 too high<br>= TISAH 5.4.4 > 98°C                                                                                                    | 30 sec | X             | x               |                  |
| wd. dd.mm.yy hh:mm<br>Error 29<br>TISAH 5.5.4 too high<br>menu | Emergency cooling                                                                                                    | Temp.E5.5 too high<br>= TISAH 5.5.4 > 98°C                                                                                                    | 30 sec | ×             | x               |                  |
| wd. dd.mm.yy hh:mm<br>Error 30<br>Failure RO<br>menu           | System off<br>Self-acknowledging within<br>180s                                                                                                    | Failure RO                                                                                                    | 5 sec  |               | x               | x                |
| wd. dd.mm.yy hh:mm<br>Alarm 31<br>Max heating time<br>menu     | Emergency cooling                                                                                                    | Maximum heating-up time<br>menu 5.25 exceeded.<br>Heaters defective.<br>Setpoint temperature of the<br>respective operating phases<br>not reached at TISAH 5.1.6. | 5 sec  |               | X               |                  |
| wd. dd.mm.yy hh:mm<br>Error 32<br>ELR 5.1.1 defective<br>menu  | HRS 20/30/40/50:<br>Heater E5.1 is switched off,<br>current hot cleaning is ended<br>normally, new hot cleaning is<br>only possible after the fault<br>has been eliminated<br>HRS10: Emergency cooling | If DO18 = 0<br>but DI18 = 1                                                                                                    | Nein   | x             | x               |                  |

| Alarm/Error                                                   | Initiate operating phase                                                                                                    | Cause                       | Delay | System<br>off | Hot<br>cleaning | Cooling<br>phase |
|---------------------------------------------------------------|----------------------------------------------------------------------------------------------------|-----------------------------|-------|---------------|-----------------|------------------|
| wd. dd.mm.yy hh:mm<br>Error 33<br>ELR 5.1.2 defective<br>menu | HRS 20/30/40/50:<br>Heater E5.1 is switched off,<br>current hot cleaning is ended<br>normally, new hot cleaning is<br>only possible after the fault<br>has been eliminated<br>HRS10: Emergency cooling | If DO19 = 0<br>but DI19 = 1 | Nein  | ×             | ×               |                  |
| wd. dd.mm.yy hh:mm<br>Error 34<br>ELR 5.1.3 defective<br>menu | HRS 20/30/40/50:<br>Heater E5.1 is switched off,<br>current hot cleaning is ended<br>normally, new hot cleaning is<br>only possible after the fault<br>has been eliminated<br>HRS10: Emergency cooling | If DO20 = 0<br>but DI20 = 1 | Nein  | ×             | x               |                  |
| wd. dd.mm.yy hh:mm<br>Error 35<br>ELR 5.2.1 defective<br>menu | Heater E5.2 is switched off,<br>current hot cleaning is ended<br>normally, new hot cleaning is<br>only possible after the fault<br>has been eliminated                                                 | If DO21 = 0<br>but DI21 = 1 | Nein  | ×             | x               |                  |
| wd. dd.mm.yy hh:mm<br>Error 36<br>ELR 5.2.2 defective<br>menu | Heater E5.2 is switched off,<br>current hot cleaning is ended<br>normally, new hot cleaning is<br>only possible after the fault<br>has been eliminated                                                 | If DO22 = 0<br>but DI22 = 1 | Nein  | X             | x               |                  |
| wd. dd.mm.yy hh:mm<br>Error 37<br>ELR 5.2.3 defective<br>menu | Heater E5.2 is switched off,<br>current hot cleaning is ended<br>normally, new hot cleaning is<br>only possible after the fault<br>has been eliminated                                                 | If DO23 = 0<br>but DI23 = 1 | Nein  | X             | ×               |                  |
| wd. dd.mm.yy hh:mm<br>Error 38<br>ELR 5.3.1 defective<br>menu | Heater E5.3 is switched off,<br>current hot cleaning is ended<br>normally, new hot cleaning is<br>only possible after the fault<br>has been eliminated                                                 | If DO24 = 0<br>but DI24 = 1 | Nein  | ×             | x               |                  |
| wd. dd.mm.yy hh:mm<br>Error 39<br>ELR 5.3.2 defective<br>menu | Heater E5.3 is switched off,<br>current hot cleaning is ended<br>normally, new hot cleaning is<br>only possible after the fault<br>has been eliminated                                                 | lf DO25 = 0<br>but DI25 = 1 | Nein  | X             | X               |                  |

#### Hot Rinse SMART 10/20/30/40/50

| Alarm/Error                                                   | Initiate operating phase                                                                                                    | Cause                       | Delay | System<br>off | Hot<br>cleaning | Cooling<br>phase |  |
|---------------------------------------------------------------|----------------------------------------------------------------------------------------------------|-----------------------------|-------|---------------|-----------------|------------------|--|
| wd. dd.mm.yy hh:mm<br>Error 40<br>ELR 5.3.3 defective<br>menu | Heater E5.3 is switched off,<br>current hot cleaning is ended<br>normally, new hot cleaning is<br>only possible after the fault<br>has been eliminated | lf DO26 = 0<br>but DI26 = 1 | Nein  | x             | x               |                  |  |
| wd. dd.mm.yy hh:mm<br>Error 41<br>ELR 5.4.1 defective<br>menu | Heater E5.4 is switched off,<br>current hot cleaning is ended<br>normally, new hot cleaning is<br>only possible after the fault<br>has been eliminated | If DO27 = 0<br>but DI27 = 1 | Nein  | X             | x               |                  |  |
| wd. dd.mm.yy hh:mm<br>Error 42<br>ELR 5.4.2 defective<br>menu | Heater E5.4 is switched off,<br>current hot cleaning is ended<br>normally, new hot cleaning is<br>only possible after the fault<br>has been eliminated | If DO28 = 0<br>but DI28 = 1 | Nein  | X             | x               |                  |  |
| wd. dd.mm.yy hh:mm<br>Error 43<br>ELR 5.4.3 defective<br>menu | Heater E5.3 is switched off,<br>current hot cleaning is ended<br>normally, new hot cleaning is<br>only possible after the fault<br>has been eliminated | If DO29 = 0<br>but DI29 = 1 | Nein  | х             | х               |                  |  |
| wd. dd.mm.yy hh:mm<br>Error 44<br>ELR 5.5.1 defective<br>menu | Heater E5.5 is switched off,<br>current hot cleaning is ended<br>normally, new hot cleaning is<br>only possible after the fault<br>has been eliminated | If DO30 = 0<br>but DI30 = 1 | Nein  | x             | x               |                  |  |
| wd. dd.mm.yy hh:mm<br>Error 45<br>ELR 5.5.2 defective<br>menu | Heater E5.5 is switched off,<br>current hot cleaning is ended<br>normally, new hot cleaning is<br>only possible after the fault<br>has been eliminated | lf DO31 = 0<br>but DI30 = 1 | Nein  | х             | x               |                  |  |
| wd. dd.mm.yy hh:mm<br>Error 46<br>ELR 5.5.3 defective<br>menu | Heater E5.5 is switched off,<br>current hot cleaning is ended<br>normally, new hot cleaning is<br>only possible after the fault<br>has been eliminated | If DO32 = 0<br>but DI30 = 1 | Nein  | х             | x               |                  |  |

# Part 2 – Supplementary Operating Instructions

| 1. | Hand   | dover declaration for the operating instructions                      | 1-1 |
|----|--------|-----------------------------------------------------------------------|-----|
|    | 1.1    | Aquaboss <sup>®</sup> Hot Rinse SMART 10/20/30/40/50 Hot Disinfection | 1-1 |
|    | 1.2    | Customer's address                                                    | 1-1 |
|    | 1.3    | Confirmation of handover of operating instructions                    | 1-1 |
|    | 1.4    | System handover date                                                  | 1-2 |
|    | 1.5    | Maintenance and servicing personnel                                   | 1-2 |
|    | 1.6    | The system was handed over to the customer by                         | 1-2 |
| 2. | Tran   | sport and setup                                                       | 2-1 |
|    | 2.1    | Scope of delivery                                                     | 2-1 |
|    | 2.2    | Dimensions of the system                                              | 2-2 |
|    | 2.3    | Requirements for the place of installation                            | 2-2 |
|    | 2.4    | On-site connections to media supply                                   | 2-2 |
|    | 2.4.1  | Electrical connection                                                 | 2-2 |
|    | 2.4.2  | Hydraulic connection                                                  | 2-2 |
|    | 2.4.3  | Waste water connection                                                | 2-2 |
|    | 2.5    | Loop requirements                                                     | 2-4 |
| 3. | Worl   | k prior to initial commissioning                                      | 3-1 |
|    | 3.1    | Set-up and alignment of the system                                    | 3-1 |
|    | 3.2    | Design                                                                | 3-1 |
|    | 3.3    | Electrical connection                                                 | 3-1 |
| 4. | Initia | Il commissioning                                                      | 4-1 |
|    |        | Commissioning log                                                     | 4-3 |
| 5. | Syst   | em key data                                                           | 5-1 |

| 6. | Tech  | nnical Data              | 6-1 |
|----|-------|--------------------------|-----|
|    | 6.1   | Design data              | 6-1 |
|    | 6.2   | Circuit diagram          | 6-1 |
|    | 6.3   | Control                  | 6-1 |
|    | 6.3.1 | Feed voltage             | 6-1 |
|    | 6.3.2 | Internal voltage supply  | 6-1 |
|    | 6.4   | Command equipment        | 6-2 |
|    | 6.4.1 | Print size               | 6-2 |
|    | 6.4.2 | LCD display              | 6-2 |
|    | 6.4.3 | LED display              | 6-2 |
|    | 6.5   | Input and output signals | 6-3 |
|    | 6.5.1 | Analogue inputs          | 6-3 |
|    | 6.5.2 | Relay output general     | 6-4 |
|    | 6.5.3 | Interface RS232          | 6-4 |
|    | 6.5.4 | Digital inputs           | 6-5 |
|    | 6.5.5 | Digital outputs          | 6-6 |
|    | 6.6   | EMC guidelines           | 6-7 |

| 7. | Mai | Maintenance and technical safety checks (TSC)7-                  |     |  |  |
|----|-----|------------------------------------------------------------------|-----|--|--|
|    | 7.1 | Specific checks for your system                                  | 7-2 |  |  |
|    | 7.2 | Medical product log and maintenance / technical safety check log | 7-3 |  |  |
| 8. | Spa | are and wear parts list Hot Rinse SMART 10/20/30/40/50           | 8-1 |  |  |
|    | 8.1 | Hot Rinse SMART 10/20/30/40/50                                   | 8-1 |  |  |

# 1. Handover declaration for the operating instructions

## 1.1 Aquaboss<sup>®</sup> Hot Rinse SMART 10/20/30/40/50 Hot Disinfection

System HRS 10/20/30/40/50 Serial number Year/month of manufacture **Customer's address** Company ..... Street Postcode, city ..... Confirmation of handover of operating instructions We have purchased the system specified under part 1.1. When the system was handed over to us, we were given the operating instructions for: System number in the languages ..... Quantity ..... ..... Quantity ..... **Company stamp** Customer name, block letters ..... ..... .....

Date

Customer's signature

1.2

1.3

# 1.4 System handover date

## **1.5** Maintenance and servicing personnel

The following persons have been named by the customer and have been instructed and trained on the system by B. Braun and made aware of:

.....

Protective equipment, hazardous areas, impermissible types of operation, set-up, operation, maintenance and servicing.

| Signature |
|-----------|
|           |
| Signature |
|           |
|           |
| Signature |
|           |
|           |
| oning log |
| signature |
|           |
|           |

# **1.6** The system was handed over to the customer by

#### Name, block letters

Date Signature

#### 2. **Transport and setup**

| NOTE       | Only have transport carried out by experienced transport experts.                                                                                                    |
|------------|----------------------------------------------------------------------------------------------------|
|            | There are handling instructions printed on the packaging; these must be heeded:                                                                                                    |
| Ţ          | Fragile goods – handle with care.                                                                                                    |
| <u>†</u> † | Transport and storage must be carried out in such a manner that the arrows on the packaging point upwards.<br>Rolling, swinging, severe tilting or tumbling and other such ways of handling must be avoided. |
| Ť          | The goods must be protected from the wet and high humidity.                                                                                                    |
|            | The system is delivered in a wooden crate.                                                                                                    |

- Check the shipment for transport damage and completeness. ٠
- In case of any transport damage, keep the packaging and inform • the shipping agent and manufacturer immediately!
- Place the device on solid, even ground. •

#### 2.1 Scope of delivery

The system is packed and delivered with the following components:

- Appendix 3
- These operating instructions
- Circuit diagram •

#### Dead weight > 260 kg NOTE Suitable aids (such as a forklift truck) must be used for all types of transport. The system must be protected from tipping over and from improper use.

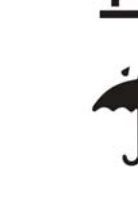

# 2.2 Dimensions of the system

| Designation                           | Dimensions [mm] W x H x D        |
|---------------------------------------|----------------------------------|
| Hydraulics Hot Rinse SMART 10/20/30   | 1943 x 1624 x 377                |
| Extension for 40/50                   | Length: 2245 mm per heating pipe |
| Control cabinet Hot Rinse SMART 10/20 | 600 x 1000 x 350                 |
| Hot Rinse SMART 30/40/50              | 800 x 1800 x 400                 |

## 2.3 Requirements for the place of installation

#### Wall-mounting:

• Level, water-repellent wall with a permissible load-bearing capacity of at least 500 kg/m<sup>2</sup>. The device is fixed to the wall using dowel plugs which are included in the accessory pack art. no. 6509900.

#### Installation room:

Impact- and vibration-free.

#### Space required for operation and maintenance:

• 1.5 m space in front of and at the side of the system.

#### IP protection:

- Hydraulics: IP 54
- Electrics: IP 42

The system must be protected from splashwater and high levels of dust: The system is suitable for operation in roofed and weather-protected locations (e.g. closed rooms).

## 2.4 On-site connections to media supply

### 2.4.1 Electrical connection

Hot Rinse SMART 10/20: 400 V, 50 Hz, 32 A CEE-plug

Hot Rinse SMART 30/40/50: 400 V, 50 Hz permanent electrical connection in accordance with local safety regulations (e.g. DIN VDE 0298-4).

### 2.4.2 Hydraulic connection

The system water supply is via a DN 20 hose connection (TriClamp NW25) to the reverse osmosis or ring piping:

- Ring piping supply: TriClamp hose with projection/
   Connecting pipe TriClamp with recess
  - Ring piping return:Hose with recess/Connecting pipe TriClamp with projection

### 2.4.3 Waste water connection

The waste water is routed via a free-drop path of  $2 \cdot d_{inner}$  (inner diameter), but at least 20 mm into the drain/sewage system (min. NW 50 HT-pipe) and secured (DIN 1988/EN 1717).

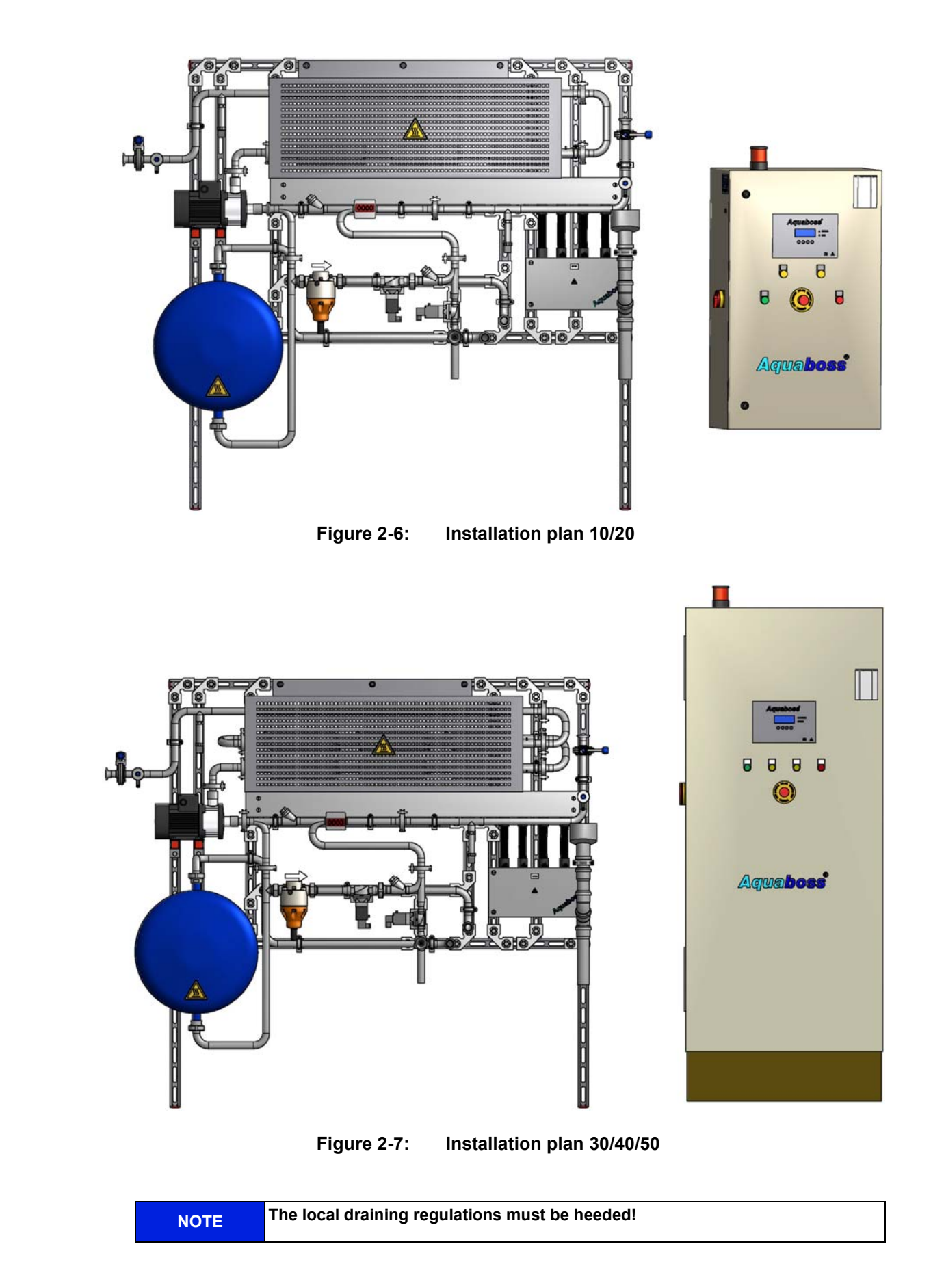

# 2.5 Loop requirements

| Anforderungen an die Ringleitung |                                                                                                   |  |  |  |
|----------------------------------|---------------------------------------------------------------------------------------------------|--|--|--|
| Pressure los                     | max <3 bar                                                                                        |  |  |  |
| Temperature loss                 | max ≤ 30W/m @90°C (≙100 % isolation)                                                              |  |  |  |
| Temperature resistance           | 98°C continuous operation                                                                         |  |  |  |
| Material                         | Premium steel 1.4404/1.4571<br>316L<br>PEX (vern. polyethylene)<br>PVDF (polyvinylidine fluoride) |  |  |  |
| Minimum flow speed               | > 0.5 m/sec.                                                                                      |  |  |  |
| Loop input                       | Tri-clamp NW25 advance                                                                            |  |  |  |
| Loop output                      | Tri-clamp NW25 setback                                                                            |  |  |  |

The Hot Rinse SMART is conceived and designed for operating in combination with the *Aquaboss*<sup>®</sup> central reverse osmosis and loop aqua system.

# 3. Work prior to initial commissioning

Before commissioning, the following work must be carried out by the customer / a service technician:

- Feed and waste water must be installed properly according to DIN 1988-100 and DIN EN 1717 or other local regulations.
- The local regulations for discharge must be observed.
- Initial commissioning incl. language selection in the menu navigation.
- Complete commissioning log.

## 3.1 Set-up and alignment of the system

The system is set up on a flat surface near the power and water connections provided. Make sure that the connections and control elements are easily accessible.

## 3.2 Design

| In order to connect an HRS 10…50 to an existing reverse osmosis (RO)<br>e.g. <i>Aquaboss</i> ® EcoRO Dia I / II, a few modifications must be carried out on                  |
|----------------------------------------------------------------------------------------------------|
| the RO unless already prepared in the factory:                                                                                                    |
| <ul> <li>The T-piece to the branch ÜV2 is offset at the EcoRO Dia I / II so that the<br/>entire quantity of permeat, which leaves the RO system, can be detected.</li> </ul> |

## 3.3 Electrical connection

| NOTE | The machine is to be switched on for the first time only by trained, skilled workers.                                                                                                    |
|------|----------------------------------------------------------------------------------------------------|
|      | Check whether the local operating voltage, frequency and fuse protection corresponds to the data on the data plate and the technical data. The system <b>must not</b> be connected if deviations are found.                                                                                                    |
|      | The command devices to control the system are mounted in a control box on the front of the system.                                                                                                    |
|      | The command devices and relays have already been wired to terminal strips inside the control box in accordance with the circuit diagram.                                                                                                    |
|      | Depending on the customer's equipment, B. Braun or authorized<br>personnel can connect an <b>alarm device</b> to the terminals provided in<br>accordance with the circuit diagram. It must be ensured that all signals<br>which are connected to the system from external facilities are provided as<br>potential-free contacts in the appropriate supplementary equipment. |
|      | Electric shock!                                                                                                    |
|      | Danger to life from dangerous electrical voltage.                                                                                                    |
|      | $\rightarrow$ Electrical work may only be carried out by authorised, trained and instructed electricians!                                                                                                    |

# 4. Initial commissioning

**NOTE** Initial commissioning may only be performed by trained specialists or a trained specialist authorised by B. Braun.

Incorrect commissioning of the system can lead to damage to the system and personal injury.

The customer personnel are instructed fully on the use of the system when it is commissioned.

The following **commissioning log** as well as the **handover declaration** for the operating instructions ( $\rightarrow$  part 2, page 1-1) are completely filled in in the process and signed.

# **Commissioning log**

#### Other Applicable Documents

- Printout Secutest SIII
- Operating instructions vers.
- Handover declaration for the operating instructions → part 2, page 1-1

|                    | ORDER NUMBER        |
|--------------------|---------------------|
| SYSTEM DESIGNATION | SERIAL NUMBER (S/N) |
| SOFTWARE           | S/N CPU             |
| S/N LT             | S/N PUMP            |
|                    |                     |
| CUSTOMER           |                     |

.....

#### VISUAL INSPECTION: SURFACE / ID / **OVERALL IMPRESSION / DAMAGE**

#### All accessories present:

# Check for correct power supply as indicated on the type plate (V / Hz / kVA) Combination with other medical devices (reverse osmosis, ring piping) Reverse osmosis type/ serial number: ..... Ring piping manufacturer/dimension/length/material: ..... 1. Connection of the HRS 10...50 to the ring piping (water supply, DN 20) Check for leaks

2. Connection/ installation of accessory parts (Aqua Control, flash lamps, insulation, ...) .....

#### 3. Electrical connection of switch cabinet

#### 4. Check for electrical safety

|                                                         | Protective conductor resistance acc. to DIN EN 61010-1                                                                               | Measured value                           | Limit value      |                      |
|---------------------------------------------------------|----------------------------------------------------------------------------------------------------|------------------------------------------|------------------|----------------------|
|                                                         | Measurement between connection cable and housing                                                                                     |                                          | R <sub>sL</sub>  | <b>&lt;</b> 0.1 Ω    |
| Measurement between connection cable and mounting plate |                                                                                                    |                                          | R <sub>sL</sub>  | <b>&lt;</b> 0.1 Ω    |
|                                                         | Measurement between connection cable and doors/ front plate                                                                          |                                          | $R_{SL}$         | <b>&lt;</b> 0.1 Ω    |
|                                                         | Insulation test                                                                                                    |                                          | R <sub>ISO</sub> | > 0.5 MΩ             |
|                                                         | Leakage current<br>Housing leakage current normal condition (NORMAL CONDITION)<br>Housing leakage current first fault (SINGLE FAULT) | I <sub>GA.NC</sub><br>I <sub>GA.SF</sub> |                  | < 0.5 mA<br>< 3.5 mA |
|                                                         | All checks passed                                                                                                    |                                          |                  |                      |

Rev. 0.9 Date 2017-07-25 Software version V02.01

### 5. System start-up

| Start hea                                                                                   | ting cycle with target te | emperatur | re 80°C (TIS 6.1.1)                                                            |     |
|---------------------------------------------------------------------------------------------|---------------------------|-----------|--------------------------------------------------------------------------------|-----|
| Start temperature<br>(T <sub>Start</sub> )                                                  |                           | °C        | Target temperature<br>(T <sub>Target</sub> )                                   | °C  |
| Effective heating<br>time<br>(t <sub>eff</sub> = t <sub>Target</sub> - t <sub>Start</sub> ) |                           | hh:min    | Calculated heating<br>power<br>(ΔT <sub>Target-Start</sub> .):t <sub>eff</sub> | K/h |

| Heating phase min. 30 min in operation                                    |  |                                                           |  |     |
|---------------------------------------------------------------------------|--|-----------------------------------------------------------|--|-----|
| Checking of inline function (water removal via PH1 without leakage alarm) |  | Pressure<br>(PISAHL 5.1.2)<br>min.: 2 bar<br>max. 5 bar   |  | bar |
| Checking of PHD function<br>(no water removal)                            |  | Pressure<br>(PISAHL 5.1.2)<br>min.: 3.5 bar<br>max. 5 bar |  | bar |

| Initiate cooling ph      | ase (active) |        |                                                                   |       |
|--------------------------|--------------|--------|-------------------------------------------------------------------|-------|
| Start time<br>Cool down: |              | h:min  | Time when ring<br>piping < 36°C<br>(TISAH 5.1.2 –<br>TISAH 5.1.6) | h:min |
| eff. cooling time:       |              | hh:min |                                                                   |       |

Successful heating cycle completed

### **Configured switch points**

| Menu | Description   | Unit                                                                                                    | Area                                         | Factory setting | Customer setting |
|------|---------------|----------------------------------------------------------------------------------------------------|----------------------------------------------|-----------------|------------------|
| 0    | Language      |                                                                                                    | DE/EN/FR/NL/NO/<br>SE/IT                     | acc. order      |                  |
|      | Units:        | EU : °C, bar<br>US : °F, psi                                                                                                    |                                              | acc. order      |                  |
| 1    | Timer Reset   |                                                                                                    |                                              |                 |                  |
| 1.1  | Service       | DD.MM.YY                                                                                                    | Date +<br>Service interval time              | Up to date      |                  |
| 2    | Date / Time   | DD.MM.YY<br>hh:mm                                                                                                    |                                              | Up to date      |                  |
| 3    | Auto On / Off |                                                                                                    |                                              | :               |                  |
| 3.1  | Monday        | Heating:         On:           PHD1:         Off:           Inline1:         Off           PHD2:         Off           Inline2:         Off    | hh:mm<br>(00 :01 – 23 :59)<br>00 :00 = = Off | Off             |                  |
| 3.2  | Tuesday       | Heating:         On:           PHD1:         Off:           Inline1:         Off           PHD2:         Off           Inline2:         Off    | hh:mm<br>(00 :01 – 23 :59)<br>00 :00 = = Off | Off             |                  |
| 3.3  | Wednesday     | Heating:         On:           PHD1:         Off:           Inline1:         Off           PHD2:         Off           Inline2:         Off    | hh:mm<br>(00 :01 – 23 :59)<br>00 :00 = = Off | Off             |                  |
| 3.4  | Thursday      | Heating:         On:           PHD1:         Off:           Inline1:         Off           PHD2:         Off           Inline2:         Off    | hh:mm<br>(00 :01 – 23 :59)<br>00 :00 = = Off | Off             |                  |
| 3.5  | Friday        | Heating:         On:           PHD1:         Off:           Inline1:         Off:           PHD2:         Off:           Inline2:         Off: | hh:mm<br>(00 :01 – 23 :59)<br>00 :00 = = Off | Off             |                  |
| 3.6  | Saturday      | Heating:         On:           PHD1:         Off:           Inline1:         Off           PHD2:         Off           Inline2:         Off    | hh:mm<br>(00 :01 – 23 :59)<br>00 :00 = = Off | Off             |                  |
| 3.7  | Sunday        | Heating:         On:           PHD1:         Off:           Inline1:         Off:           PHD2:         Off:           Inline2:         Off: | hh:mm<br>(00 :01 – 23 :59)<br>00 :00 = = Off | Off             |                  |
| 3.8  | Clearing all  |                                                                                                    |                                              |                 |                  |

| Menu | Description       | Unit                           | Area                                                                    | Factory setting              | Customer<br>setting |
|------|-------------------|--------------------------------|-------------------------------------------------------------------------|------------------------------|---------------------|
| 4    | Manual mode       |                                |                                                                         |                              |                     |
|      | PHD1              | min                            | 0 999 min                                                               | = 0                          |                     |
|      | Inline1           | min                            | 0240 min                                                                | = 0                          |                     |
| 5    | System data       |                                |                                                                         |                              |                     |
| 5.15 | Setp t. heat      | °C/°F                          | upper display 5090°C<br>(122–194°F)<br>lower display 0–10°C<br>(0–50°F) | 85°C                         |                     |
| 5.16 | Setp t. PHD1      | °C/°F                          | 50 90 °C                                                                | 85°C                         |                     |
| 5.17 | Setp t. Inline1   | °C/°F                          | 50 90 °C                                                                | 85°C                         |                     |
| 5.18 | Setp t. PHD2      | °C/°F                          | 50 90 °C                                                                | 85°C                         |                     |
| 5.19 | Setp t. Inline2   | °C/°F                          | 50 90 °C                                                                | 85°C                         |                     |
| 5.20 | Min/Max pres      |                                |                                                                         |                              |                     |
|      | PISAHL 5.1.2      | Min = bar/psi<br>Max = bar/psi | min: 0.3 bar – 2 bar<br>max: 3 bar – 8.0 bar                            | min: 0.5 bar<br>max: 8.0 bar |                     |
|      | PISAHL 5.1.3      | Min = bar/psi<br>Max = bar/psi | min: 0.3 bar – 2 bar<br>max: 3 bar – 8.0 bar                            | min: 0.5 bar<br>max: 8.0 bar |                     |
| 5.21 | Min. flow RL      |                                |                                                                         |                              |                     |
|      | FISAL 5.1.1       | l/h                            | 500 l/h or 1000 l/h                                                     | 1000 l/h                     |                     |
| 5.22 | Adjust control    |                                |                                                                         |                              |                     |
|      | 1 =               | C/°F                           | -5+10°C                                                                 | 3                            |                     |
|      | 2 =               | C/°F                           | -5+10°C                                                                 | 2                            |                     |
|      | 3 =               | C/°F                           | -5+10°C                                                                 | 1                            |                     |
| 5.23 | Active cooling    |                                | On / Off                                                                | On                           |                     |
| 5.24 | Type of install   |                                |                                                                         |                              |                     |
|      | Hot Rinse Smart   |                                | 10/20/30/40/50                                                          | acc. order                   |                     |
| 5.25 | Active heaters    |                                |                                                                         |                              |                     |
|      | E5.1              |                                | On / Off                                                                | On / Off                     |                     |
|      | E5.2              |                                | On / Off                                                                | On / Off                     |                     |
|      | E5.3              |                                | On / Off                                                                | On / Off                     |                     |
|      | E5.4              |                                | On / Off                                                                | On / Off                     |                     |
|      | E5.5              |                                | On / Off                                                                | On / Off                     |                     |
| 5.26 | Max. heating time |                                | 180 minutes                                                             | 180 min                      |                     |
| 5.27 | Service           |                                | 6, 12 months                                                            | 6 months                     |                     |
| 5.28 | Cust. password    |                                |                                                                         |                              |                     |
|      | Enter code        |                                |                                                                         | 2232                         |                     |
| 5.29 | Reserve           |                                |                                                                         |                              |                     |

| Menu | Description     | Unit | Area  | Factory setting        | Customer setting |
|------|-----------------|------|-------|------------------------|------------------|
| 6    | Service program |      |       |                        |                  |
| 7    | Fault history   |      |       |                        |                  |
|      |                 |      |       |                        |                  |
|      | ÜV1 (RO)        | bar  |       | 2.0 (±0.5)<br>with HRS |                  |
|      | ÜV2             | bar  |       | 5.0 (±0.5)             |                  |
|      | NV 5.1.1        | l/h  | ≤ 400 | 350 – 400              |                  |

### 7. Training of responsible personnel/customer (see handover declaration)

| Programming phases                                     |                      |
|--------------------------------------------------------|----------------------|
| Using the operating instructions                       |                      |
| Programming carried out according to customer's wishes |                      |
| Repairs carried out:                                   |                      |
|                                                        |                      |
| Travel time                                            | . Working time       |
| Date                                                   | . Date               |
| Signature B. Braun technician                          | . Signature customer |

# 5. System key data

## Manufacturer's address

#### B. Braun Avitum AG

Schwarzenberger Weg 73-79 34212 Melsungen Germany Tel.: +49 (56 61) 71-0 Fax: +49 (56 61) 75-0

www.bbraun.com

# Copyright

This document is the property of B. Braun Avitum AG with all rights reserved.

ISO 9001 and EN 13485 certified CE mark CE 0123 Made in Germany (EU)

## Nameplate

The type plate is on the left-hand side of the switch cabinet.

| B BI                                  | RAUN | B. Braun Avitum AG<br>Schwarzenberger Weg 73-<br>34212 Melsungen<br>Germany | 79 📶            |
|---------------------------------------|------|-----------------------------------------------------------------------------|-----------------|
| Nennspannung<br>Voltage nominal       | v    | (1i)                                                                        | Made in Germany |
| Frequenz<br>Frequency nominal         | Hz   | Betriebsdruck<br>Operating pressure                                         | Max<br>bar      |
| Aufnahmeleistung<br>Power consumption | KVA  | Umgebungstemp.<br>Ambient temp.                                             | Min-Max<br>*C   |
| Serien Nr.<br>Serial No.              | SN   | Erwartete Lebensdauer<br>Expected life time                                 | Jahre           |
| Artikel-Nr.<br>Article no.            | REF  | Herstellungsdatum<br>Date of production                                     | 2               |
| Typ / type                            |      |                                                                             |                 |

Figure 5-8: Example of a type plate

When ordering spare parts, please quote the following:

- Equipment type
  - Serial number (SN)
- Description and article number
- · Required quantity

| NOTE | Only original spare parts, accessories and consumables from B. Braun are to be used → part 2 from page 8-1.              |
|------|----------------------------------------------------------------------------------------------------|
|      | B. Braun does not accept any liability for damage caused by the use of other spare parts or accessories and consumables. |

# 6. Technical Data

# 6.1 Design data

| Electrical connection<br>Hot Rinse SMART 10/20<br>Hot Rinse SMART 30/40/50 | 400 V / 50 Hz / via CEE<br>plug 32 A<br>on-site (see chap. 2.4)                                                                                                    |
|----------------------------------------------------------------------------|----------------------------------------------------------------------------------------------------|
| Increase ambient temperature                                               | 5 – 40 °C                                                                                                    |
| Power input                                                                | See type plate                                                                                                    |
| Power consumption ring line in holding phase                               | 0.040 kW/m                                                                                                    |
| Internal temperature of housing (control cabinets)                         | 5 – 60 °C                                                                                                    |
| Relative air humidity (control)                                            | max 75 % rel. hum., non-<br>condensing                                                                                                    |
| Materials in contact with the product                                      | Stainless steel 1.4404; 1.4408;<br>1.4571; 1.4435; 1.4581; ethylene-<br>propylene-dien (EPDM); poly-<br>vinylidene fluoride (PVDF); poly-<br>tetrafluoroethylene (PTFE); IIR |

# 6.2 Circuit diagram

| Electrical circuit diagram<br>HRS 10/20    | 87805xx |
|--------------------------------------------|---------|
| Electrical circuit diagram<br>HRS 30/40/50 | 87804xx |

## 6.3 Control

## 6.3.1 Feed voltage

| Input voltage range: | 24 VDC (± 5 %),<br>low safety voltage                          |
|----------------------|----------------------------------------------------------------|
| Input current:       | max. 10A                                                       |
| Connection:          | 3-pole screw-type terminal,<br>grid 5.08 mm, vertical (Phönix) |

## 6.3.2 Internal voltage supply

| 5 VDC (± 5 %) controlled  | Low safety voltage |  |
|---------------------------|--------------------|--|
| 15 VDC (± 5 %) controlled | Low safety voltage |  |

# 6.4 Command equipment

The control system is made up of a CPU with integrated digital inputs/ outputs and an operating display.

### 6.4.1 Print size

| Control pane/CPU: | CPU 2    |
|-------------------|----------|
| Power element     | LT1 Plus |

## 6.4.2 LCD display

The LCD display is an integrated part of the operating unit.

| Character size:                | 4.75 mm |
|--------------------------------|---------|
| Number of characters per line: | 20      |
| Number of lines:               | 4       |
| Background illumination:       | blau    |

### 6.4.3 LED display

| System under voltage: | LED "RUN" (green) lights up                                  |
|-----------------------|--------------------------------------------------------------|
| Alarm:                | LED "ERROR" (red) and LED<br>"RUN" (green) flash alternately |
| Error:                | LED "ERROR" (red) flashes                                    |

# 6.5 Input and output signals

## 6.5.1 Analogue inputs

| Quantity:   | 5                    |
|-------------|----------------------|
| Voltage:    | 15 VDC               |
| Resolution: | 10 Bit               |
| Sensors:    | 4–20 mA/ 13 – 30 VDC |

| Input designation Comment |              | Comment                    | Measuring rai   | nge     |
|---------------------------|--------------|----------------------------|-----------------|---------|
| Al1                       | PISAHL 5.1.2 | Pressure RL feed           | 0–10 bar        | ≤ 0.5 % |
| AI2                       | TISAH 5.1.2  | Temperature RL feed        | PT100 -20+120°C | ±2 °C   |
| AI3                       | TISAH 5.4.4  | Temperature heater 4       | PT100 -20+120°C | ≤ 0.5 % |
| Al4                       | PISAHL 5.1.3 | Pressure RL return flow    | 0–10 bar        | ≤ 0.5 % |
| AI5                       | TISAH 5.1.6  | Temperature RL return flow | PT100 -20+120°C | ±2 °C   |

| Input designation 0 |             | Comment              | Scope |  |
|---------------------|-------------|----------------------|-------|--|
| LF1                 |             |                      |       |  |
| LF2                 |             |                      |       |  |
| LF3                 |             |                      |       |  |
| LF4                 |             |                      |       |  |
| TIS                 | TISAH 5.5.4 | Temperature heater 5 | NTC   |  |

## 6.5.2 Relay output general

| Number of relays: | 6                   |
|-------------------|---------------------|
| Relay coil        | 24VDC / 30 mA       |
| Load              | max. 48 VDC / 20 mA |
| Internal fuse:    | None                |

| Input designation |                     | Output designation     | Scope                                        |
|-------------------|---------------------|------------------------|----------------------------------------------|
| C1101             | Change-over contact |                        |                                              |
| C1102             | Change-over contact |                        |                                              |
| C1103             | Make contact        | HWD1 disinfection mode | From start hot rinse to end of cooling phase |
| C1104             | Make contact        | HWD 2                  | Signal to RO<br>for permeate production      |
| C1105             | Change-over contact | Collective alarm       |                                              |
| C1106             | Make contact        | HWD inline operation   | Release permeate removal                     |

### 6.5.3 Interface RS232

Serial interface for data traffic with host computer (PC, mainframe etc.). Connection via standard interface 5V-V24 or 5V current ring piping.

The connector offers the option of connecting a further galvanic RS-232-Subprint. This is used to connect an external modem or an external ComServer (Ethernet).

The modem must be of the type Zyxel Omni Net (or a similar type) and is connected with a normal RS-232 cable. The ComServer is of the type 58211 (W&T) and must be connected with the cable W&T, no: 1199x to the RS-232-Subprint. Power is supplied via an additional power pack.

# 6.5.4 Digital inputs

| Quantity     | 32                          |
|--------------|-----------------------------|
| Excitement   | 24 V DC, low safety voltage |
| Line current | 1.0 to 2.0 mADC             |

| DI | Input designation   | Comment                          |
|----|---------------------|----------------------------------|
| 1  | RO dialysis         | Signal dialysis mode from RO     |
| 2  | RO night-time mode  | Signal release hot rinse from RO |
| 3  | RO error            | Error signal from RO             |
| 4  | FISAL 5.1.1         | Flowmeter, impulse generator     |
| 5  |                     |                                  |
| 6  |                     |                                  |
| 7  |                     |                                  |
| 8  |                     |                                  |
| 9  | Emergency off       | Emergency off chain OK           |
| 10 | Key-operated switch | Remote starting of manual mode   |
| 11 |                     |                                  |
| 12 |                     |                                  |
| 13 | Main switch E5.1    | Hardware chain heater E5.1       |
| 14 | Main switch E5.2    | Hardware chain heater E5.2       |
| 15 | Main switch E5.3    | Hardware chain heater E5.3       |
| 16 | Main switch E5.4    | Hardware chain heater E5.4       |
| 17 | Main switch E5.5    | Hardware chain heater E5.5       |
| 18 | ELR 5.1.1 defective | If DO18 = 0 but DI18 = 1         |
| 19 | ELR 5.1.2 defective | If DO19 = 0 but DI19 = 1         |
| 20 | ELR 5.1.3 defective | If DO20 = 0 but DI20 = 1         |
| 21 | ELR 5.2.1 defective | If DO21 = 0 but DI21 = 1         |
| 22 | ELR 5.2.2 defective | If DO22 = 0 but DI22 = 1         |
| 23 | ELR 5.2.3 defective | If DO23 = 0 but DI23 = 1         |
| 24 | ELR 5.3.1 defective | If DO24 = 0 but DI24 = 1         |
| 25 | ELR 5.3.2 defective | If DO25 = 0 but DI25 = 1         |
| 26 | ELR 5.3.3 defective | If DO26 = 0 but DI26 = 1         |
| 27 | ELR 5.4.1 defective | If DO27 = 0 but DI27 = 1         |
| 28 | ELR 5.4.2 defective | If DO28 = 0 but DI28 = 1         |
| 29 | ELR 5.4.3 defective | If DO29 = 0 but DI29 = 1         |
| 30 | ELR 5.5.1 defective | If DO30 = 0 but DI30 = 1         |
| 31 | ELR 5.5.2 defective | If DO31 = 0 but DI31 = 1         |
| 32 | ELR 5.5.3 defective | If DO32 = 0 but DI32 = 1         |

# 6.5.5 Digital outputs

| Quantity       | 32                                                    |
|----------------|-------------------------------------------------------|
| Excitement     | 24 VDC                                                |
| Load           | Switch-on current max. 4A<br>Operating current 400 mA |
| Internal fuse: | Short-circuit fuse                                    |

| DO | Output designation        | Comment                                                  |  |
|----|---------------------------|----------------------------------------------------------|--|
| 1  | Y5.1.1                    | Shutoff valve to the RO during hot cleaning              |  |
| 2  | Y5.1.2                    | Drain valve for discharging hot water after hot cleaning |  |
| 3  | HRS 10/20 in waiting mode | Display:<br>hot cleaning is programmed today.            |  |
| 4  |                           |                                                          |  |
| 5  |                           |                                                          |  |
| 6  |                           |                                                          |  |
| 7  |                           |                                                          |  |
| 8  |                           |                                                          |  |
| 9  | Pump on                   | Switches the pump on and off                             |  |
| 10 | Temperature reached       | Signal lamp "Temperature reached"                        |  |
| 11 | Flash lamp                | Flash lamp during hot cleaning                           |  |
| 12 | Switchboard airing        | Switchboard airing on                                    |  |
| 13 | Main switch E5.1          | Main switch in 400VAC circuit                            |  |
| 14 | Main switch E5.2          | Main switch in 400VAC circuit                            |  |
| 15 | Main switch E5.3          | Main switch in 400VAC circuit                            |  |
| 16 | Main switch E5.4          | Main switch in 400VAC circuit                            |  |
| 17 | Main switch E5.5          | Main switch in 400VAC circuit                            |  |
| 18 | ELR 5.1.1                 | ELR load relay for controlling heating                   |  |
| 19 | ELR 5.1.2                 | ELR load relay for controlling heating                   |  |
| 20 | ELR 5.1.3                 | ELR load relay for controlling heating                   |  |
| 21 | ELR 5.2.1                 | ELR load relay for controlling heating                   |  |
| 22 | ELR 5.2.2                 | ELR load relay for controlling heating                   |  |
| 23 | ELR 5.2.3                 | ELR load relay for controlling heating                   |  |
| 24 | ELR 5.2.1                 | ELR load relay for controlling heating                   |  |
| 25 | ELR 5.3.2                 | ELR load relay for controlling heating                   |  |
| 26 | ELR 5.3.3                 | ELR load relay for controlling heating                   |  |
| 27 | ELR 5.4.1                 | ELR load relay for controlling heating                   |  |
| 28 | ELR 5.4.2                 | ELR load relay for controlling heating                   |  |
| 29 | ELR 5.4.3                 | ELR load relay for controlling heating                   |  |
| 30 | ELR 5.5.1                 | ELR load relay for controlling heating                   |  |
| 31 | ELR 5.5.2                 | ELR load relay for controlling heating                   |  |
| 32 | ELR 5.5.3                 | ELR load relay for controlling heating                   |  |

# 6.6 EMC guidelines

#### Guidelines and manufacturer's declaration – electromagnetic transmission

The devices of the HRS 10...50 series are designed for operation in an environment as described below. The customer or user of an HRS 10...50 should ensure that it is operated in such an environment

| Transmission measurements                                                        | Conformity                                                                                            | Electromagnetic environment –<br>guidelines                                                                                                    |  |
|----------------------------------------------------------------------------------|----------------------------------------------------------------------------------------------------|----------------------------------------------------------------------------------------------------|--|
| HF transmission according to CISPR 11                                            | Group 1                                                                                               | The HRS 1050 uses high-frequency<br>energy solely for its internal functions.<br>Therefore its HF transmission is very<br>low and it is unlikely that there will be<br>any interference with neighbouring<br>devices. |  |
| HF transmission according to CISPR 11                                            | Class B                                                                                               | HRS 1050 are suitable for use in facilities other than those in the homes well as in facilities that are directly                                                                                                    |  |
| Transmission of harmonics according to IEC 61000-3-2                             | Hot Rinse SMART 10: Class A<br>Hot Rinse SMART 20/30/40/50:<br>not applicable (I >16 A per phase)     | connected to a public power supply<br>network that also supplies buildings<br>that are used for residential occupancy.                                                                                                |  |
| Transmission of voltage<br>fluctuations/flickering according<br>to IEC 61000-3-3 | Hot Rinse SMART 10:<br>conforms<br>Hot Rinse SMART 20/30/40/50:<br>not applicable (I >16 A per phase) |                                                                                                    |  |

| - $        -$ |
|---------------|
|---------------|

The devices of the HRS 10...50 series are designed for operation in the electromagnetic environment described below. The customer or user of an HRS 10...50 should ensure that it is operated in such an environment.

| Test of interference immunity                                                                                                    | IEC 60601 test level                                                                                                    | Conformity level                                                                                                    | Electromagnetic environment –<br>guidelines                                                                                                    |  |
|----------------------------------------------------------------------------------------------------|----------------------------------------------------------------------------------------------------|----------------------------------------------------------------------------------------------------|----------------------------------------------------------------------------------------------------|--|
| Electrostatic discharge<br>(ESD) according to<br>IEC 61000-4-2                                                                                             | ± 6 kV contact<br>discharge<br>± 8 kV air discharge                                                                                                    | ± 6 kV contact<br>discharge<br>± 8 kV air discharge                                                                                                    | Floors should be made of wood or<br>concrete or have ceramic tiles. If the<br>floor covering is made of synthetic<br>material, the relative humidity must be<br>at least 30%. |  |
| Fast transient electrical<br>emissions/bursts<br>according to<br>IEC 610004-4                                                                              | ± 2 kV for mains cables<br>± 1 kV for input and<br>output cables                                                                                                    | ± 2 kV for mains cables<br>± 1 kV for input and<br>output cables                                                                                                    | The quality of the supply voltage should correspond to that of a typical commercial or hospital environment.                                                                  |  |
| Surges according to IEC 61000-4-5                                                                                                    | ± 1 kV differential mode<br>voltage<br>± 2 kV common mode<br>voltage                                                                                                    | ± 1 kV differential mode<br>voltage<br>± 2 kV common mode<br>voltage                                                                                                    | The quality of the supply voltage should correspond to that of a typical commercial or hospital environment.                                                                  |  |
| Hot Rinse SMART 10:<br>Voltage dips, short-term<br>interruptions and fluc-<br>tuations in the voltage<br>supply according to<br>IEC 61000-4-11             | <5 % $U_T$<br>(>95 % dip in $U_T$ )<br>for ½ period<br>40 % $U_T$<br>(60 % dip in $U_T$ )<br>for 5 periods<br>70 % $U_T$<br>(30 % dip in $U_T$ )<br>for 25 periods<br><5 % $U_T$<br>(>95 % dip in $U_T$ )<br>for 5 s | <5 % $U_T$<br>(>95 % dip in $U_T$ )<br>for ½ period<br>40 % $U_T$<br>(60 % dip in $U_T$ )<br>for 5 periods<br>70 % $U_T$<br>(30 % dip in $U_T$ )<br>for 25 periods<br><5 % $U_T$<br>(>95 % dip in $U_T$ )<br>for 5 s |                                                                                                    |  |
| Hot Rinse SMART<br>20/30/40/50:<br>Voltage dips, short-term<br>interruptions and fluc-<br>tuations in the voltage<br>supply according to<br>IEC 61000-4-11 | not applicable<br>(I >16 A per phase)                                                                                                    |                                                                                                    |                                                                                                    |  |
| Magnetic field for the<br>power supply frequency<br>(50/60 Hz) according to<br>IEC 61000-4-8                                                               | 3 A/m                                                                                                    | 3 A/m                                                                                                    | Magnetic fields in the mains frequency<br>should correspond to the values<br>typical of those found in commercial<br>and hospital environments.                               |  |

NOTE:  $U_T$  is the AC supply voltage before applying the test level

#### Guidelines and manufacturer's declaration - electromagnetic interference

The devices of the HRS 10...50 series are designed for operation in the electromagnetic environment described below. The customer or user of an HRS 10...50 should ensure that it is operated in such an environment.

| Test of interference immunity                       | IEC 60601 test level                    | Conformity level | Electromagnetic environment –<br>guidelines                                                                                                    |  |
|-----------------------------------------------------|-----------------------------------------|------------------|----------------------------------------------------------------------------------------------------|--|
|                                                     |                                         |                  | Portable and mobile radio devices should<br>not be used more closely to the HRS<br>1050, including the cables, than the<br>recommended electrical clearance that is<br>calculated for the appropriate equation<br>for the transmitting frequency. |  |
|                                                     |                                         |                  | Recommended electrical clearance:                                                                                                    |  |
| Guided HF emission<br>according to<br>IEC 61000-4-6 | 3 V <sub>eff</sub><br>150 kHz to 80 MHz | 3 V              | d = 1.17 √ P                                                                                                    |  |
| Radiated HF emission according to                   | 3 V/m<br>80 MHz to 2.5 GHz              | 3 V/m            | d = 1.17 √ P<br>for 80 MHz to 800 MHz<br>d = 2.33 √ P<br>for 800 MHz to 2.5 GHz                                                                                                    |  |
| IEC 61000-4-3                                       |                                         |                  |                                                                                                    |  |
|                                                     |                                         |                  | P is the maximum rated power of the<br>transmitter in Watts (W) according to the<br>information provided by the transmitter<br>manufacturer, and d is the recommended<br>electrical clearance in metres (m)                                       |  |
|                                                     |                                         |                  | For all frequencies, the field strength of stationary radio transmitters according to local inspection <sup>1)</sup> should be less than the conformity level. <sup>2)</sup>                                                                      |  |
|                                                     |                                         |                  | Interference is possible in the neighbourhood of all devices that are marked with the following symbol.                                                                                                    |  |

NOTE 1: The higher frequency range applies for 80 MHz and 800 MHz.

NOTE 2: These guidelines may not be applicable in all cases. Electromagnetic propagation is affected by absorption and reflection from structures, objects and people.

<sup>1)</sup> The field strength of stationary transmitters such as base stations of mobile phones and mobile land radio communications service devices, amateur radio stations and AM and FM radio and television transmitters can theoretically not be predetermined precisely; to determine the electromagnetic environment in terms of stationary transmitters, the location should be studied in detail. If the measured field strength at the spot where an HRS 10...50 is used exceeds the above conformity level, the HRS 10...50 should be observed to ensure that it functions properly. If unusual performance characteristics are observed, additional measures may be necessary, such as changing the orientation or moving the HRS 10...50 to another location.

 $^{2)}$  Over the frequency range of 150 Hz to 80 MHz the field strength should be less than 3 V/m.

#### Recommended electrical clearances between portable and mobile HF telecommunication devices and a Hot Rinse SMART 10...50

The HRS 10...50 is designed for operation in an electromagnetic environment in which HF emissions are monitored. The customer or user of an HRS 10...50 can help avoid electromagnetic interference by maintaining the minimum clearance between portable and mobile HF telecommunication devices (transmitters) and an HRS 10...50 – depending on the output and on the communication device, as described below.

| Nominal power of the transmitter | Electrical clearance depending on the transmitting frequency |              |             |  |
|----------------------------------|--------------------------------------------------------------|--------------|-------------|--|
|                                  | 150 kHz to 80 MHz 80 MHz to 800 MHz 800 MHz to 2.5 GHz       |              |             |  |
| W                                | d = 1.17 √ P                                                 | d = 1.17 √ P | d = 2.33√ P |  |
| 0.01                             | 0.12                                                         | 0.12         | 0.23        |  |
| 0.1                              | 0.37                                                         | 0.37         | 0.74        |  |
| 1                                | 1.17                                                         | 1.17         | 2.33        |  |
| 10                               | 3.7                                                          | 3.7          | 7.4         |  |
| 100                              | 11.7                                                         | 11.7         | 23.3        |  |

In the case of transmitters whose maximum nominal power is not listed in the table above, the recommended electrical clearance of d in metres (m) can be determined using the equation that belongs in the respective column, whereby P is the maximum electrical clearance in Watts (W) according to the information provided by the transmitter manufacturer.

NOTE 1: The higher frequency range applies for 80 MHz and 800 MHz.

NOTE 2: These guidelines may not be applicable in all cases. Electromagnetic propagation is affected by absorption and reflection from structures, objects and people.

# 7. Maintenance and technical safety checks (TSC)

The functional safety of the HRS 10...50 can only be maintained if the medical product log is maintained properly and made accessible to technicians during the TSC / service.

The Hot Rinse is a low-maintenance system.

| NOTE | Follow the instructions on specific checks for your system!<br>→ part 2 page 7-2                                                                                                    |
|------|----------------------------------------------------------------------------------------------------|
|      | Keep the medical product log!<br>➔ part 2 from page 7-3                                                                                                    |
|      | Observe instructions for maintenance and the TSC!<br>➔ part 2 from page 7-6                                                                                                    |
|      |                                                                                                    |
|      | Component failure due to non-compliance with service and safety technical checks!                                                                                                    |
|      | Standstill of the Hot Rinse SMART system and thus no hot rinse possible.                                                                                                    |
|      | $\rightarrow$ An annual technical safety check (TSC) by B. Braun-authorized specialists is compulsory.                                                                                                    |
|      |                                                                                                    |
|      | Risk to the patient due to system failure or non-compliance with permeate requirements.                                                                                                    |
|      | $\rightarrow$ After service, repairs, exchange of components or other changes, the operator must provide documented proof that the system complies with the original specifications (e.g. material compatibility).                                                                                                    |
|      | After conversion / extension of the connected ring piping ensure by means<br>of validation that the heating output is sufficient at every point of the ring<br>piping to guarantee a thermal disinfection according to the provisions of<br>EN ISO 15883-1 (80°C; 20 min).                                                                                                    |
|      |                                                                                                    |
|      | Risk of poisoning and pyrogene reactions.                                                                                                    |
|      | Even if the reverse osmosis system generates water of a quality that fulfills the requirements of the international standard DIN EN ISO 26722, the distribution of this water can deteriorate the quality of the same to such an extent that it no longer fulfills the requirements according to standard DIN EN ISO 26722 if the distribution system is not serviced appropriately. |
|      | The service/STK of the reverse osmosis system, the hot rinse system and the connected distribution system must be carried out according to manufacturer specifications.                                                                                                    |
|      |                                                                                                    |
|      | Risk of poisoning and pyrogene reactions.                                                                                                    |
|      | Non-compliance of the service provisions and disinfection provisions of the manufacturer can lead to the deterioration of the permeate quality or to the impairment of the function of the system.                                                                                                    |

## 7.1 Specific checks for your system

On this form, you will find the stipulations entered by B. Braun for specific checks which have been laid down especially for your system. The specific checks must be carried out at the intervals given here.

Independently of this, the medial product log  $\rightarrow$  part 2 page 7-4 must be kept and the maintenance and technical safety check measures  $\rightarrow$  part 2 page 7-7 must be carried out and logged.

| Specific checks to be carried out | Description | Interval | Notes |
|-----------------------------------|-------------|----------|-------|
|                                   |             |          |       |
|                                   |             |          |       |
|                                   |             |          |       |
|                                   |             |          |       |
|                                   |             |          |       |
|                                   |             |          |       |
|                                   |             |          |       |
|                                   |             |          |       |
|                                   |             |          |       |
|                                   |             |          |       |
|                                   |             |          |       |
|                                   |             |          |       |
|                                   |             |          |       |
|                                   |             |          |       |
|                                   |             |          |       |
|                                   |             |          |       |
|                                   |             |          |       |
|                                   |             |          |       |
|                                   |             |          |       |
|                                   |             |          |       |
|                                   |             |          |       |
|                                   |             |          |       |
|                                   |             |          |       |
## 7.2 Medical product log and maintenance / technical safety check log

The functional safety of the HRS 10...50 can only be maintained if the medical product log is maintained properly and made accessible to technicians during the TSC / service.

Completely and correctly kept logbooks are absolutely essential to determine the type of service and checks to be carried out periodically.

The type of activity, the date carried out and the person doing the work must be entered in the respective log book every time a check is made.

Sample pages for the medical product log and the maintenance and TSC log are provided in these operating instructions. You can copy these pages as often as required.

#### Please always keep the completed pages near the system.

Medical product log Hot Rinse → part 2 page 7-4

Maintenance and TSC log → part 2 page 7-6

Maintenance and TSC log → part 2 page 7-7

## Medical product log Hot Rinse SMART 10/20/30/40/50

Every hot rinse cycle carried out by the system must be recorded daily in the medical log in accordance with the medical products operator's directive dated June 29, 1998, including details of all operation conditions.

| Manual / Auto         Time         Temp.         Time         Temp.         Time         Temp.           01                                                                                                    | Month / year / day | Operating mode | Hea  | at up | PHD 1 |       | Inli | ne 1  |
|----------------------------------------------------------------------------------------------------|--------------------|----------------|------|-------|-------|-------|------|-------|
| 01                                                                                                    |                    | Manual / Auto  | Time | Temp. | Time  | Temp. | Time | Temp. |
| 02                                                                                                    | 01                 |                |      |       |       |       |      |       |
| 03                                                                                                    | 02                 |                |      |       |       |       |      |       |
| 04                                                                                                    <                                                                                                    | 03                 |                |      |       |       |       |      |       |
| 06                                                                                                    | 04                 |                |      |       |       |       |      |       |
| 06       Image: state state stat | 05                 |                |      |       |       |       |      |       |
| 07                                                                                                    <                                                                                                    | 06                 |                |      |       |       |       |      |       |
| $\begin{array}{c c c c c c c c c c c c c c c c c c c $                                                                                                    | 07                 |                |      |       |       |       |      |       |
| 09                                                                                                    <                                                                                                    | 08                 |                |      |       |       |       |      |       |
| $\begin{array}{c c c c c c c c c c c c c c c c c c c $                                                                                                    | 09                 |                |      |       |       |       |      |       |
| 11       11       11       11       11         12       13       14       14       14       14         14       14       14       14       14       14         15       15       16       16       17       16         17       18       14       14       14       14       14         18       19       14       14       14       14       14       14       14       14       14       14       14       14       14       14       14       14       14       14       14       14       14       14       14       14       14       14       14       14       14       14       14       14       14       14       14       14       14       14       14       14       14       14       14       14       14       14       14       14       14       14       14       14       14       14       14       14       14       14       14       14       14       14       14       14       14       14       14       14       14       14       14       14       14       14       14                                                                                                    | 10                 |                |      |       |       |       |      |       |
| 12                                                                                                    <                                                                                                    | 11                 |                |      |       |       |       |      |       |
| 13                                                                                                    <                                                                                                    | 12                 |                |      |       |       |       |      |       |
| 14                                                                                                    <                                                                                                    | 13                 |                |      |       |       |       |      |       |
| $\begin{array}{c c c c c c c c c c c c c c c c c c c $                                                                                                    | 14                 |                |      |       |       |       |      |       |
| $\begin{array}{c c c c c c c c c c c c c c c c c c c $                                                                                                    | 15                 |                |      |       |       |       |      |       |
| $\begin{array}{c c c c c c c c c c c c c c c c c c c $                                                                                                    | 16                 |                |      |       |       |       |      |       |
| $\begin{array}{ c c c c c c c c c c c c c c c c c c c$                                                                                                    | 17                 |                |      |       |       |       |      |       |
| 19       19       10       10       10         20       10       10       10       10         21       10       10       10       10         22       10       10       10       10         23       10       10       10       10         24       10       10       10       10         25       10       10       10       10         26       10       10       10       10         27       10       10       10       10         28       10       10       10       10         29       10       10       10       10         30       10       10       10       10                                                                                                    | 18                 |                |      |       |       |       |      |       |
| $\begin{array}{c c c c c c c c c c c c c c c c c c c $                                                                                                    | 19                 |                |      |       |       |       |      |       |
| $\begin{array}{c c c c c c c c c c c c c c c c c c c $                                                                                                    | 20                 |                |      |       |       |       |      |       |
| 22                                                                                                    <                                                                                                    | 21                 |                |      |       |       |       |      |       |
| 23                                                                                                    | 22                 |                |      |       |       |       |      |       |
| 24             25             26             27             28             29             30                                                                                                    | 23                 |                |      |       |       |       |      |       |
| 25     26     26       27     28       29     20       30     20                                                                                                    | 24                 |                |      |       |       |       |      |       |
| 26            27            28            29            30                                                                                                    | 25                 |                |      |       |       |       |      |       |
| 27     28     29     29     20     20     20     20     20     20     20     20     20     20     20     20     20     20     20     20     20     20     20     20     20     20     20     20     20     20     20     20     20     20     20     20     20     20     20     20     20     20     20     20     20     20     20     20     20     20     20     20     20     20     20     20     20     20     20     20     20     20     20     20     20     20     20     20     20     20     20     20     20     20     20     20     20     20     20     20     20     20     20     20     20     20     20     20     20     20     20     20     20     20     20     20     20     20     20     20     20     20     20     20     20     20     20     20     20     20     20     20     20     20     20     20     20     20     20     20     20     20     20     20     20     20     20     <                                                                                                    | 26                 |                |      |       |       |       |      |       |
| 28         29         29         20         20         20         20         20         20         20         20         20         20         20         20         20         20         20         20         20         20         20         20         20         20         20         20         20         20         20         20         20         20         20         20         20         20         20         20         20         20         20         20         20         20         20         20         20         20         20         20         20         20         20         20         20         20         20         20         20         20         20         20         20         20         20         20         20         20         20         20         20         20         20         20         20         20         20         20         20         20         20         20         20         20         20         20         20         20         20         20         20         20         20         20         20         20         20         20         20         20         20<                                                                                                    | 27                 |                |      |       |       |       |      |       |
| 29                                                                                                    | 28                 |                |      |       |       |       |      |       |
| 30                                                                                                    | 29                 |                |      |       |       |       |      |       |
|                                                                                                    | 30                 |                |      |       |       |       |      |       |
| 31                                                                                                    | 31                 |                |      |       |       |       |      |       |

Serial no.:

| PH   | ID 2  | Inlir | ne 2  | Comment | Visa |
|------|-------|-------|-------|---------|------|
| Time | Temp. | Time  | Temp. |         |      |
|      |       |       |       |         |      |
|      |       |       |       |         |      |
|      |       |       |       |         |      |
|      |       |       |       |         |      |
|      |       |       |       |         |      |
|      |       |       |       |         |      |
|      |       |       |       |         |      |
|      |       |       |       |         |      |
|      |       |       |       |         |      |
|      |       |       |       |         |      |
|      |       |       |       |         |      |
|      |       |       |       |         |      |
|      |       |       |       |         |      |
|      |       |       |       |         |      |
|      |       |       |       |         |      |
|      |       |       |       |         |      |
|      |       |       |       |         |      |
|      |       |       |       |         |      |
|      |       |       |       |         |      |
|      |       |       |       |         |      |
|      |       |       |       |         |      |
|      |       |       |       |         |      |
|      |       |       |       |         |      |
|      |       |       |       |         |      |
|      |       |       |       |         |      |
|      |       |       |       |         |      |
|      |       |       |       |         |      |
|      |       |       |       |         |      |
|      |       |       |       |         |      |
|      |       |       |       |         |      |
|      |       |       |       |         |      |

## Maintenance and TSC log Hot Rinse SMART 10/20/30/40/50

All the maintenance, technical safety checks, disinfection and cleaning carried out on the system must be recorded in the maintenance and technical safety check log.

The technical safety checks (TSC) must be carried out annually.

Serial no.: .....

| Maintenance work carried out | Date: | Running<br>time<br>in hours: | Description of maintenance work,<br>remarks: | Visa: |
|------------------------------|-------|------------------------------|----------------------------------------------|-------|
|                              |       |                              |                                              |       |
|                              |       |                              |                                              |       |
|                              |       |                              |                                              |       |
|                              |       |                              |                                              |       |
|                              |       |                              |                                              |       |
|                              |       |                              |                                              |       |
|                              |       |                              |                                              |       |
|                              |       |                              |                                              |       |
|                              |       |                              |                                              |       |
|                              |       |                              |                                              |       |
|                              |       |                              |                                              |       |
|                              |       |                              |                                              |       |
|                              |       |                              |                                              |       |
|                              |       |                              |                                              |       |
|                              |       |                              |                                              |       |
|                              |       |                              |                                              |       |
|                              |       |                              |                                              |       |
|                              |       |                              |                                              |       |
|                              |       |                              |                                              |       |
|                              |       |                              |                                              |       |
|                              |       |                              |                                              |       |
|                              |       |                              |                                              |       |

# Service plan and technical safety check (TSC) Hot Rinse SMART 10/20/30/40/50

| Dialysis centre     | <br>Serial number (SN)             |  |
|---------------------|------------------------------------|--|
| Contact partner     | <br>Software                       |  |
| Street              | <br>                               |  |
| Postcode/town       | <br>System type Hot Rinse SMART 10 |  |
| Inventory number    | <br>Hot Rinse SMART 20             |  |
| Order Number        | <br>Hot Rinse SMART 30             |  |
| Date of manufacture | <br>Hot Rinse SMART 40             |  |
| Pump type M 5.1.1   | <br>Hot Rinse SMART 50             |  |

Maintenance 🛛

TSC 🗆

Date: .....

| 1.    | Overall optical evaluation inc. leak tightness of the assembly components                                 | Replaced | Carried<br>out / OK | Last<br>replacement<br>month year | Values / data / remarks |
|-------|----------------------------------------------------------------------------------------------------|----------|---------------------|-----------------------------------|-------------------------|
| 1.1   | Check flap setting K6 / K7 (open)                                                                         |          |                     |                                   |                         |
| 1.2   | Dairy couplings checked and re-tightened                                                                  |          |                     |                                   |                         |
| 1.3   | Check membrane pressure vessel / Hydrowatch                                                               |          |                     |                                   |                         |
| 1.3.1 | Check air pressure test/setting, correct if necessary with ring piping not under pressure                 |          |                     |                                   | bar                     |
| 1.3.2 | Leak test (visual inspection)                                                                             |          |                     |                                   |                         |
| 1.3.3 | Check Hydrowatch (green indicator visible)                                                                |          |                     |                                   |                         |
| 1.3.4 | Replacement (every five years)                                                                            |          |                     |                                   |                         |
| 1.4   | Check installation of heater safety grilles                                                               |          |                     |                                   |                         |
| 1.5   | Check suspension / attachment of hydraulic unit                                                           |          |                     |                                   |                         |
| 1.6   | Replace O-rings (49207) in the disc-type non-<br>return valve (35983) when annual operating<br>hours >250 |          |                     |                                   |                         |

| 2.    | Solenoid valves                                          | Replaced | Carried<br>out / OK | Last<br>replacement<br>month year | Values / data / remarks |
|-------|----------------------------------------------------------|----------|---------------------|-----------------------------------|-------------------------|
| 2.1   | Switching cycle Y 5.1.1                                  |          |                     |                                   |                         |
| 2.1.1 | Check coil Y5.1.1                                        |          |                     |                                   |                         |
| 2.1.2 | Replace Y5.1.1 + seal set inc. membrane<br>(if required) |          |                     |                                   |                         |
| 2.1   | Switching cycle Y 5.1.2                                  |          |                     |                                   |                         |
| 2.2.1 | Check coil Y5.1.2                                        |          |                     |                                   |                         |
| 2.2.2 | Replace Y5.1.2 + seal set inc. membrane<br>(if required) |          |                     |                                   |                         |

#### Hot Rinse SMART 10/20/30/40/50

4.2

Heating times

| 3.    | Recording control parameters | Setpoint                         | Actual value | Values / data / remarks |
|-------|------------------------------|----------------------------------|--------------|-------------------------|
| 3.1   | Temperatures                 |                                  |              |                         |
| 3.1.1 | Setpoint temperature heating | °C                               | °C           |                         |
| 3.1.1 | Setpoint temperature PHD1    | °C                               | °C           |                         |
| 3.1.3 | Setpoint temperature Inline1 | °C                               | °C           |                         |
| 3.1.4 | Setpoint temperature PHD2    | °C                               | °C           |                         |
| 3.1.5 | Setpoint temperature Inline2 | C                                | °C           |                         |
| 3.2   | Auto / on-off                |                                  |              |                         |
| 3.3   | Alarm values pressure / flow |                                  |              |                         |
| 3.3.1 | Min. pressure PISAHL 5.1.2   | 0.3 – 2 bar                      | bar          |                         |
| 3.3.2 | Max. pressure PISAHL 5.1.2   | 3 – 8 bar                        | bar          |                         |
| 3.3.3 | Min. pressure PISAHL 5.1.3   | 0.3 – 2 bar                      | bar          |                         |
| 3.3.4 | Max. pressure PISAHL 5.1.3   | 3 – 8 bar                        | bar          |                         |
| 3.3.5 | Min. Flow RL FISAL           | DN 20=1000 l/h<br>DN 15= 500 l/h | l/h          |                         |
| 3.4   | General control parameters   |                                  |              |                         |
| 3.4.1 | Adjust control value 1       | 3                                |              |                         |
|       | Adjust control value 2       | 4                                |              |                         |
|       | Adjust control value 3       | 5                                |              |                         |
| 3.4.2 | Active cooling               |                                  |              |                         |
| 3.4.5 | Maximum heat-up time         |                                  |              |                         |
| 3.5   | Check date/time              |                                  |              |                         |
|       |                              |                                  |              |                         |
| 4.    | Recording operating times    | Setpoint                         | Actual value | Values / data / remarks |
| 4.1   | Operating hours              | ,                                |              |                         |
| 4.1.1 | Operating time pump          |                                  |              | Н                       |
| 4.1.2 | Operating time heater E5.1   |                                  |              | Н                       |
| 4.1.3 | Operating time heater E5.2   |                                  |              | Н                       |
| 4.1.4 | Operating time heater E5.3   |                                  |              | Н                       |
| 4.1.5 | Operating time heater E5.4   |                                  |              | Н                       |
| 4.1.6 | Operating time heater E5.5   |                                  |              | Н                       |

Н

| 5.     | Control cabinet                                                 | Replaced | Carried<br>out / OK | Last<br>replacement<br>month year | Values / data / remarks |
|--------|-----------------------------------------------------------------|----------|---------------------|-----------------------------------|-------------------------|
| 5.1    | Check insulation of all cabe lugs, replace if necessary         |          |                     |                                   |                         |
| 5.2    | Replace CPU battery (every 5 years)                             |          |                     |                                   |                         |
| 5.3    | Check terminal screws of the connection cable and main circuits |          |                     |                                   |                         |
| 5.3.1  | Check terminal screws in the junction box UV5.1                 |          |                     |                                   |                         |
| 5.4    | Trip residual current-operated circuit breaker                  |          |                     |                                   |                         |
| 5.5    | Check terminal screws fuse switch                               |          |                     |                                   |                         |
| 5.6    | Check terminal screws of the contactors                         |          |                     |                                   |                         |
| 5.6    | Check terminal screws of the solid-state contactor              | rs       |                     |                                   |                         |
| 5.8    | Check terminal screws of the solid-state contactor              | rs       |                     |                                   |                         |
| 5.8.1  | Relay -20K3 heater E5.1.1<br>Change if necessary                |          |                     |                                   |                         |
| 5.8.2  | Relay -20K5 heater E5.1.2<br>Change if necessary                |          |                     |                                   |                         |
| 5.8.3  | Relay -20K7 heater E5.1.3<br>Change if necessary                |          |                     |                                   |                         |
| 5.8.4  | Relay -21K3 heater E5.2.1<br>Change if necessary                |          |                     |                                   |                         |
| 5.8.5  | Relay -21K5 heater E5.2.2<br>Change if necessary                |          |                     |                                   |                         |
| 5.8.6  | Relay -21K7 heater E5.2.3<br>Change if necessary                |          |                     |                                   |                         |
| 5.8.7  | Relay -22K3 heater E5.3.1<br>Change if necessary                |          |                     |                                   |                         |
| 5.8.8  | Relay -22K5 heater E5.3.2<br>Change if necessary                |          |                     |                                   |                         |
| 5.8.9  | Relay -22K7 heater E5.3.3<br>Change if necessary                |          |                     |                                   |                         |
| 5.8.10 | Relay -23K3 heater E5.4.1<br>Change if necessary                |          |                     |                                   |                         |
| 5.8.11 | Relay -23K5 heater E5.4.2<br>Change if necessary                |          |                     |                                   |                         |
| 5.8.12 | Relay -23K7 heater E5.4.3<br>Change if necessary                |          |                     |                                   |                         |
| 5.8.13 | Relay -24K3 heater E5.5.1<br>Change if necessary                |          |                     |                                   |                         |
| 5.8.14 | Relay -24K5 heater E5.5.2<br>Change if necessary                |          |                     |                                   |                         |
| 5.8.15 | Relay -24K7 heater E5.5.3<br>Change if necessary                |          |                     |                                   |                         |

#### Hot Rinse SMART 10/20/30/40/50

| 5.     | Control cabinet                                                 | Replaced | Carried  | Last                                    | Values / data / remarks |
|--------|-----------------------------------------------------------------|----------|----------|-----------------------------------------|-------------------------|
| •      |                                                                 |          | out / OK | replacement<br>month year               |                         |
| 5.9    | Tighten terminal screws of the auxiliary relays (ge             | eneral)  |          | , i i i i i i i i i i i i i i i i i i i |                         |
| 5.8.1  | Relay -50K5 waiting mode<br>Replace if necessary                |          |          |                                         |                         |
| 5.9.2  | Relay -52K5 flash lamp<br>Change if necessary                   |          |          |                                         |                         |
| 5.9.3  | Relay -52K7 heater switchboard airing<br>Change if necessary    |          |          |                                         |                         |
| 5.9.4  | Relay -58K4 HWD1<br>Change if necessary                         |          |          |                                         |                         |
| 5.9.5  | Replace relay -58K4.1 HWD1<br>if necessary                      |          |          |                                         |                         |
| 5.9.6  | Relay -58K5 HWD2<br>Change if necessary                         |          |          |                                         |                         |
| 5.9.7  | Relay -58K6 inline operation<br>Change if necessary             |          |          |                                         |                         |
| 5.9.8  | Relay -58K7 alarm<br>Change if necessary                        |          |          |                                         |                         |
| 5.9.9  | Relay -58K8 alarm<br>Change if necessary                        |          |          |                                         |                         |
| 5.10   | Inspection of the earthing conductor connections                | •        |          |                                         |                         |
| 5.10.1 | Firm attachment of the earthing conductor terminals on the rail |          |          |                                         |                         |
| 5.10.2 | Terminal screws of the earthing conductor terminals tightened   |          |          |                                         |                         |
| 5.10.3 | Earthing bolts for control cabinet door tightened               |          |          |                                         |                         |
| 5.10.4 | Earthing bolts for mounting plate tightened                     |          |          |                                         |                         |
| 5.10.5 | Earthing bolts for housing tightened                            |          |          |                                         |                         |
| 5.11   | Correct fitting of the protective covers                        | •        | <u> </u> |                                         |                         |
| 5.11.1 | Protective cover main switch                                    |          |          |                                         |                         |
| 5.11.2 | Protective cover connection terminals<br>Terminal strip – X1    |          |          |                                         |                         |
| 5.11.3 | Protective cover CPU                                            |          |          |                                         |                         |
| 5.11.4 | Protective cover LT1Plus                                        |          |          |                                         |                         |
| 5.12   | Lamp test                                                       |          |          |                                         |                         |
| 5.12.1 | Signal lamp -34H1 hot rinse<br>replace if necessary             |          |          |                                         |                         |
| 5.12.2 | Signal lamp -34H2 inline operation<br>Change if necessary       |          |          |                                         |                         |
| 5.12.3 | Signal lamp -34H3 alarm<br>Change if necessary                  |          |          |                                         |                         |
| 5.12.4 | Signal lamp -34H4 temperature reached<br>Change if necessary    |          |          |                                         |                         |
| 5.12.5 | Flash lamp -34H6<br>Change if necessary                         |          |          |                                         |                         |

| 6.    | Repeat test for medical electrical as per DIN EN 62353                                                                 | devic                       | es                              | Measured value                                         | Limit                                 | value                                    | Values / data / | remarks |
|-------|----------------------------------------------------------------------------------------------------|-----------------------------|---------------------------------|--------------------------------------------------------|---------------------------------------|------------------------------------------|-----------------|---------|
|       | ATTENTION: Implementation                                                                                              | n of th                     | e test i                        | n compliance wit                                       | h IEC 623                             | 53                                       |                 |         |
|       | <ul> <li>Repeat test</li> <li>Test after repair</li> <li>Protective class:</li> <li>Mains connection:</li> </ul>       | PIE                         | 1                               | PIE = permanent<br>(permanently ins<br>NPS = non-detac | ly connect<br>alled equi<br>hable pow | ed ME-device<br>pment)<br>/er supply cab | le              |         |
| 6.1   | Visual inspection<br>Mains supply cable, overall system:                                                               | :                           |                                 |                                                        | ·                                     | ,                                        | □ OK            | □ n.OK  |
| 6.2   | Protective conductor resistance<br>Measurement between mains conn<br>and housing                                       | ection                      | cable                           | R <sub>SL</sub>                                        |                                       | <0.300Ω                                  | □ ОК            | □ n.OK  |
| 6.2.1 | Measurement between mains supp<br>and mounting plate                                                                   | ly cabl                     | e                               | R <sub>SL</sub>                                        |                                       | <0.300Ω                                  | ПОК             | Π n OK  |
| 6.2.2 | Measurement between mains supp<br>and door/front plate                                                                 | ly cabl                     | е                               | R <sub>SL</sub>                                        |                                       | <0.300Ω                                  |                 |         |
| 6.3   | Leakage resistance<br>Touch all accessible conductive par<br>a test probe                                              | ts with                     | I                               | R <sub>ISO</sub>                                       |                                       | >2.0MΩ                                   | □ ОК            | □ n.OK  |
| 6.4   | Leakage current<br>Mains connection PIE: With permar<br>DEVICE LEAKAGE CURRENT is n<br>Mains connection NPS: The measu | nently i<br>ot nec<br>remen | installe<br>essary.<br>it of DE | d equipment (PIE)<br>VICE LEAKAGE (                    | the measu                             | urement of is necessary.                 |                 |         |
|       | Device leakage current (substitute measurement):                                                                       |                             |                                 | I <sub>EGA</sub>                                       |                                       | <1.0mA                                   | □ OK            | □ n.OK  |
| 6.5   | Functional test                                                                                                    |                             |                                 | □ OK                                                   | □ n.OK                                |                                          |                 |         |
| 6.6   | Measurement log available                                                                                              |                             |                                 | □ OK                                                   | □ n.OK                                |                                          |                 |         |
| 6.7   | Safety or functional faults were not                                                                                   | establi                     | shed.                           |                                                        | þ                                     |                                          |                 |         |
| 6.8   | No direct risk, the faults discovered eliminated quickly.                                                              | can b                       | е                               |                                                        | Þ                                     |                                          |                 |         |
| 6.9   | Device must be removed from circu the faults have been eliminated!                                                     | llation                     | until                           |                                                        | Þ                                     |                                          |                 |         |
| 6.10  | Device does not comply with the re-<br>Modifications/replacement of compo-<br>putting out of operation is recomme      | quirem<br>onents<br>nded    | ients –<br>/                    |                                                        | F                                     |                                          |                 |         |
| 6.11  | The next repeat test is necessary in                                                                                   | 1:                          |                                 | □ 12                                                   | months                                |                                          |                 |         |

Test carried out by

Date, signature

.....

#### Hot Rinse SMART 10/20/30/40/50

| 7.    | Labelling / marking                                     | Replaced | Carried<br>out / OK | Last<br>replacement<br>month year | Values / data / remarks |  |
|-------|---------------------------------------------------------|----------|---------------------|-----------------------------------|-------------------------|--|
| 7.1   | Labelling in the control cabinet (replace if necessary) |          |                     |                                   |                         |  |
| 7.1.1 | Marking of operating equipment                          |          |                     |                                   |                         |  |
| 7.2   | Labelling of the hydraulic unit (replace if necessar    | ry)      |                     |                                   |                         |  |
| 7.2.1 | Marking of sensor system                                |          |                     |                                   |                         |  |
| 7.2.2 | Safety instructions                                     |          |                     |                                   |                         |  |

| 8.     | Function test                               | Limit value    | Actual value             | Values / data / remarks |  |  |  |  |
|--------|---------------------------------------------|----------------|--------------------------|-------------------------|--|--|--|--|
| 8.1    | Start Hot Rinse Smart and allow it to run   |                |                          |                         |  |  |  |  |
|        | Check the current consumption of the system |                | Test equipment<br>number |                         |  |  |  |  |
| 8.2    | Overall current consumption of the system   |                | ·                        |                         |  |  |  |  |
| 8.2.1  | L1                                          |                | A                        |                         |  |  |  |  |
| 8.2.2  | L2                                          |                | A                        |                         |  |  |  |  |
| 8.2.3  | L3                                          |                | A                        |                         |  |  |  |  |
| 8.3    | Current consumption of the heaters          | ·              | ·                        |                         |  |  |  |  |
| 8.3.1  | Heater E5.1.1                               | 1<13.5A        | A                        |                         |  |  |  |  |
| 8.3.2  | Heater E5.1.2                               | 1<13.5A        | A                        |                         |  |  |  |  |
| 8.3.3  | Heater E5.1.3                               | 1<13.5A        | A                        |                         |  |  |  |  |
| 8.3.4  | Heater E5.2.1                               | 1<13.5A        | A                        |                         |  |  |  |  |
| 8.3.5  | Heater E5.2.2                               | 1<13.5A        | A                        |                         |  |  |  |  |
| 8.3.6  | Heater E5.2.3                               | 1<13.5A        | A                        |                         |  |  |  |  |
| 8.3.7  | Heater E5.3.1                               | 1<13.5A        | A                        |                         |  |  |  |  |
| 8.3.8  | Heater E5.3.2                               | 1<13.5A        | A                        |                         |  |  |  |  |
| 8.3.9  | Heater E5.3.3                               | 1<13.5A        | A                        |                         |  |  |  |  |
| 8.3.10 | Heater E5.4.1                               | 1<13.5A        | A                        |                         |  |  |  |  |
| 8.3.11 | Heater E5.4.2                               | 1<13.5A        | A                        |                         |  |  |  |  |
| 8.3.12 | P Heater E5.4.3                             | 1<13.5A        | A                        |                         |  |  |  |  |
| 8.3.13 | Heater E5.5.1                               | 1<13.5A        | A                        |                         |  |  |  |  |
| 8.3.14 | Heater E5.5.2                               | 1<13.5A        | A                        |                         |  |  |  |  |
| 8.3.15 | 6 Heater E5.5.3                             | 1<13.5A        | A                        |                         |  |  |  |  |
| 8.4    | 8.4 Current consumption of the pump         |                |                          |                         |  |  |  |  |
| 8.4.1  | Pump M5.1.1                                 | see type plate | A                        |                         |  |  |  |  |
| 8.4.2  | L1                                          |                | A                        |                         |  |  |  |  |
| 8.4.3  | L2                                          |                | A                        |                         |  |  |  |  |
| 8.4.4  | L3                                          |                | A                        |                         |  |  |  |  |
| -      |                                             |                |                          |                         |  |  |  |  |

| 9.    | Function test                                         | Setpoint   | Actual value             | Values / data / remarks |
|-------|-------------------------------------------------------|------------|--------------------------|-------------------------|
| 9.1   | Recording of the operating temperatures during inline |            | Test equipment number    |                         |
| 9.1.1 | TISAH 5.1.2 RL feed                                   | C°         | C                        |                         |
| 9.1.2 | TISAH 5.4.4 heater E5.4                               | C°         | C°                       |                         |
| 9.1.3 | TISAH 5.5.4 heater E5.5                               | C°         | C°                       |                         |
| 9.1.4 | TISAH 5.1.6 RL return flow                            | C°         | C°                       |                         |
| 9.2   | Recording of the operating pressures                  |            | Test equipment<br>number |                         |
| 9.2.1 | PISAHL 5.1.2 RL feed                                  | 4 – 6 bar  | bar                      |                         |
| 9.2.2 | PISAHL 5.1.3 RL return flow                           | 3 – 5 bar  | bar                      |                         |
| 9.2.3 | ÜV 2                                                  | 3 – 4 bar  | bar                      |                         |
| 9.2.4 | ÜV 1                                                  | max. 2 bar | bar                      |                         |

| 10.  | Handover                           | Carried<br>out / OK | Values / data / remarks |
|------|------------------------------------|---------------------|-------------------------|
| 10.1 | Operating status                   |                     |                         |
| 10.2 | Have fault-free handover confirmed |                     |                         |

Service technician, block letters

Place / date, signature

The system was taken over in perfect condition

.....

System operator, block letters

Place / date, signature

.....

# 8. Spare and wear parts list Hot Rinse SMART 10/20/30/40/50

### 8.1 Hot Rinse SMART 10/20/30/40/50

A detailed spare parts list is included in the scope of delivery for the system.

See TM047